# 22+ Adult High School Diploma Program Manual May 2024

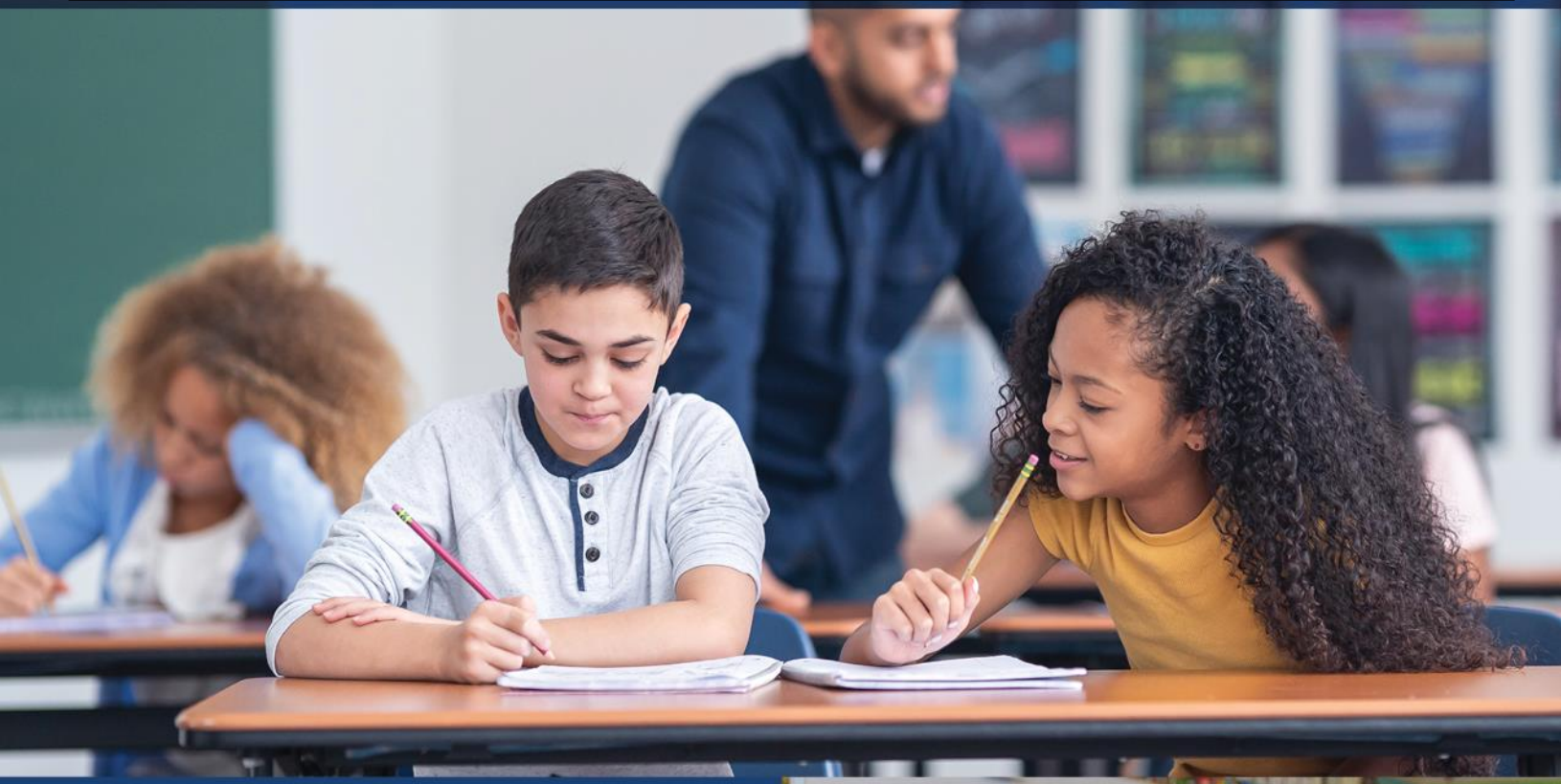

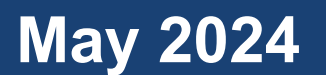

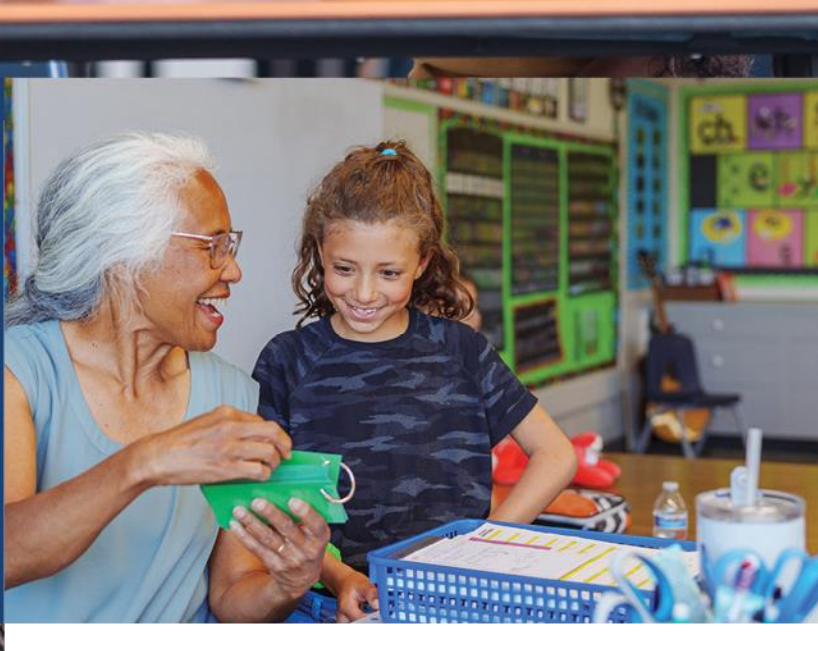

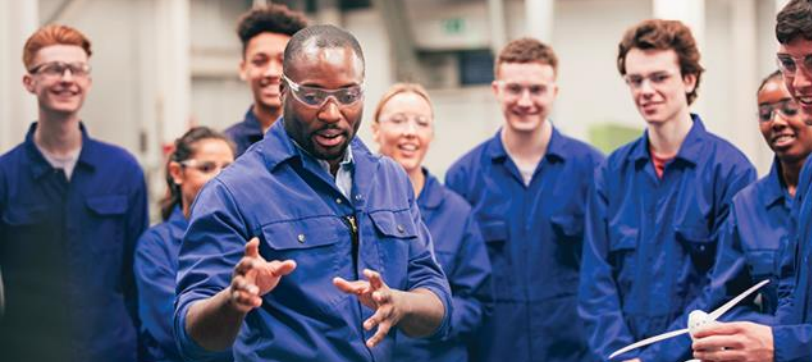

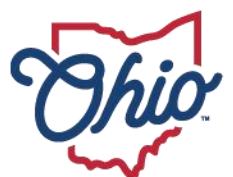

Department of Education & Workforce

## **Table of Contents**

| 22+ High School Diploma Program                       | 4  |
|-------------------------------------------------------|----|
| Guidance                                              | 4  |
| 22+ Program - Provider Eligibility                    | 4  |
| 22+ Program - Participant Eligibility                 | 4  |
| OEDS Roles                                            | 4  |
| Provider Application                                  | 5  |
| IMPORTANT INFORMATION                                 | 13 |
| New Student Application                               | 14 |
| 1.0 Completing the Student Application                | 14 |
| 2.0 Student Search for Creating a New Application     | 16 |
| 3.0 Entering Basic Student Information                | 17 |
| 4.0 Application Tab                                   | 18 |
| 5.0 Past Credits Earned Tab                           | 18 |
| 6.0 Credit Recovery Plan Tab                          | 22 |
| 7.0 Assessment Tab                                    | 24 |
| 8.0 Documents Tab                                     | 27 |
| 9.0 Assurances Tab                                    |    |
| 10.0 Status/Flags Tab                                 | 29 |
| 11.0 Comments/History Tab                             | 29 |
| 12.0 Student Application Review Process               |    |
| 13.0 Searching Existing Student Applications          |    |
| 14.0 Advanced Student Search Page                     | 31 |
| Renewal Student Application                           | 32 |
| 1.0 Completing the Student Application                | 32 |
| 2.0 Student Search for Creating a Renewal Application | 34 |
| 3.0 Credit Recovery Plan                              | 35 |
| 4.0 Assessment Tab                                    |    |
| 5.0 Documents Tab                                     | 40 |
| 6.0 Assurances Tab                                    | 41 |
| 7.0 Status/Flags Tab                                  | 42 |
| 8.0 Comments/History Tab                              | 42 |

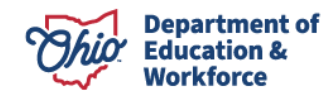

| 9.0 Student Application Review Process       | 43 |
|----------------------------------------------|----|
| 10.0 Searching Existing Student Applications | 43 |
| 11.0 Advanced Student Search Page            | 44 |
| Invoicing                                    | 45 |
| Payments for 22+ HSD Program                 | 45 |
| Student Email                                | 46 |
| Submitting Invoices for Payment              | 46 |
| Reviewing Existing Invoices                  | 54 |
| Student Accept an Invoice                    | 56 |
| Contact Information                          | 59 |
| Application Template                         | 60 |
| Work Credit Form                             | 61 |
| Credit Review Form 1963-1989                 | 62 |
| Credit Review Form 1990-2001                 | 63 |
| Credit Review Form 2002-2003                 | 64 |
| Credit Review Form 2004-2009                 | 65 |
| Credit Review Form 2010-2013                 | 66 |
| Credit Review Form 2014-Present              | 67 |

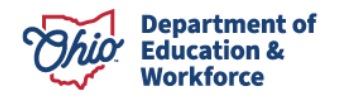

### 22+ High School Diploma Program

#### Guidance

- 22+ High School Diploma Program is a competency-based program.
- The High School Diploma Program will be open to adults ages 22 and older
- Providers are required to provide career counseling to an adult participant that ensures the adult participant is aware of the options available.
- Providers shall develop an individual Credit Recovery Plan with each adult participant based on the credits and assessments the adult participant needs to pass to earn a high school diploma.
- Providers shall develop an attendance policy and document participant attendance through the attendance tab on the finance side of the participant's application.
- The district of residence where the participant currently resides shall issue a diploma and final transcript within 60 days after the district of residence receives a certificate of completion.

#### Adult 22+ Program - Provider Eligibility

The following institutions are eligible to be providers:

- Community school dropout prevention and recovery program;
- City, local, or exempted village school district;
- Community Colleges; and
- Ohio Technical Centers.

#### Adult 22+ Program - Participant Eligibility

Adults must meet the following criteria to participate in the 22+ HSD Program:

- Be at least 22 years of age;
- Have not received a valid high school diploma or equivalent; and
- Be an Ohio resident.

#### **OEDS** Roles

Employees of public schools who are authorized to access the Adult 22+ HSD Program must have the following roles:

- HSD Nominator Completes the application
- Superintendent or Superintendent Designee Submits the application

The school's OEDS administrator assigns these roles.

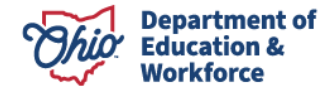

#### **Provider Application**

1. Sign-in to your OH|ID Account via the login page.

|                                                                                                    | An Official Site of Ohio.gov 🛇                                 |
|----------------------------------------------------------------------------------------------------|----------------------------------------------------------------|
| ⊖OH ID                                                                                                    |                                                                |
| Log in to your OH ID account to access multiple state applications.                                                                                                    |                                                                |
| User ID                                                                                                    |                                                                |
| FORGOT YOUR USER ID?                                                                                                    |                                                                |
| Password                                                                                                    |                                                                |
| ×                                                                                                    |                                                                |
| FORGOT PASSWORD?                                                                                                    |                                                                |
| 🛆 Log In                                                                                                    |                                                                |
| LOGIN HELP   FIRST TIME USER?                                                                                                    |                                                                |
|                                                                                                    |                                                                |
| By logging in to and using this website, I agree to the Terms of Use and Legal Terms and Conditions of this website and to any other terms and conditions that may be se<br>computer systems may be accessed and used only for official state business by authorized personnel. | t forth on the individual pages of this website. State of Ohio |

You should be taken to a page of your applications. They now appear as tiles:

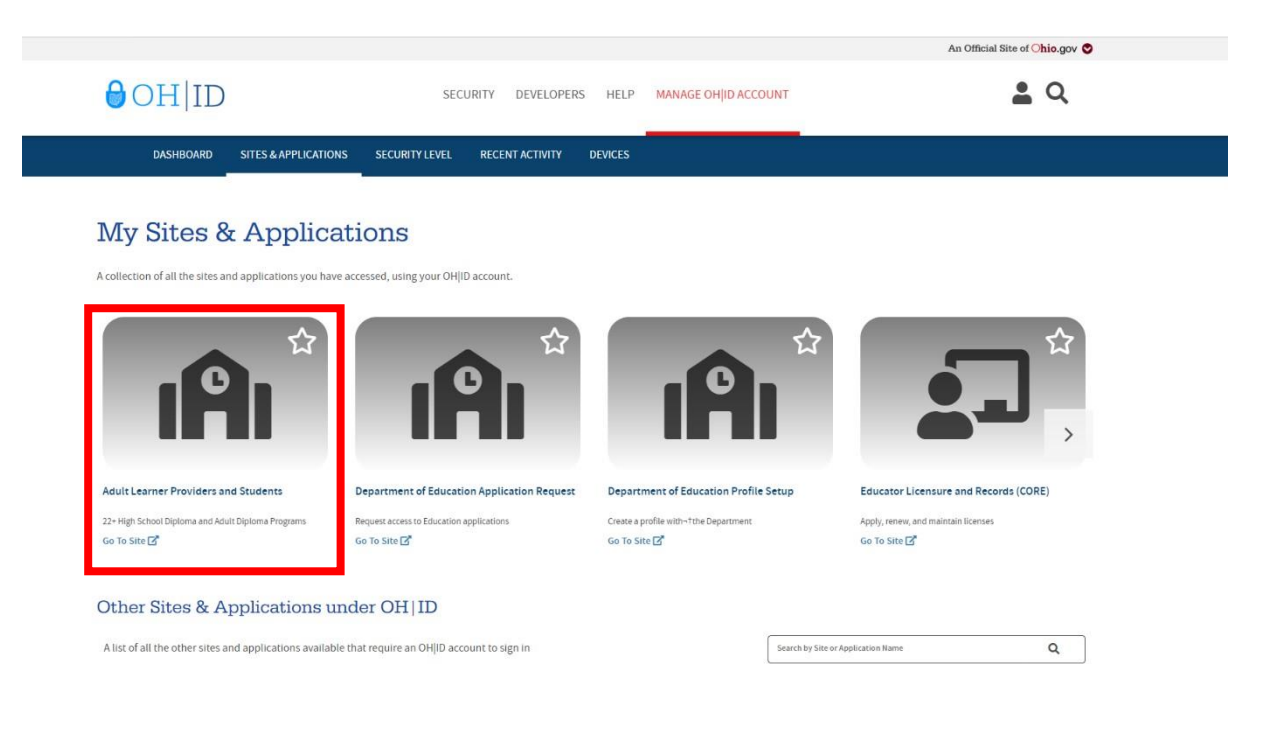

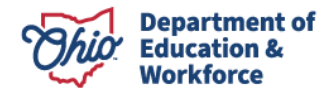

COHIONS OLDIONS

# If you do NOT have the Adult Learner tile, begin with step 2. Otherwise, proceed to step 3.

- 2. Request Access to Adult
  - a) Your OEDS Administrator must assign the HSD Nominator role.
  - b) Click the following tile:

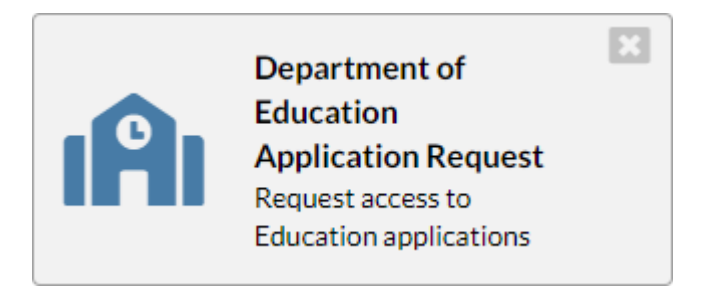

- c) Application Request
  - 1) Enter information in the four text boxes: Name, Email, Phone and Extension
  - 2) Application: Select Adult Learner
  - Membership Requested: Select HSD Provider Applicant.
     Providers never select Adult Learner for the Membership Requested.
  - 4) Reason: Include your school name, job title, and the reason for requesting access to the Adult Learner Provider Application, such as Adult 22+
  - 5) Once entered, click Submit.

| SAFE Applic   | ation Request                                                                                                    |                                            |                        |
|---------------|----------------------------------------------------------------------------------------------------|--------------------------------------------|------------------------|
|               | allon Request                                                                                                    |                                            |                        |
| CONTACT INF   | ORMATION *Change contact information                                                                                                    | ation if needed for request purposes only* |                        |
| Name:         |                                                                                                    | *Email:                                    |                        |
| Phone:        | - <u>-</u>                                                                                                    | Extension:                                 |                        |
| REQUEST INF   | FORMATION                                                                                                    |                                            |                        |
| *Application: | Adult Learner                                                                                                    | *Membership Requested:                     | HSD Provider Applicant |
|               |                                                                                                    |                                            |                        |
|               | In the reason box below, please indica<br>whether you are a student or a provide<br>you are a provider, indicate your job til<br>and institution. | ate<br>er. If<br>Ile                       |                        |
| *Reason:      |                                                                                                    |                                            |                        |
| *Required     |                                                                                                    |                                            | Submit                 |

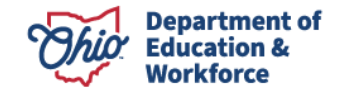

#### BEGIN HERE (Step 3) if you already have access to the Adult Participant Web

3. Access the Adult Learner Web System

Once access is granted to the 22+ Program Application, eligible organizations may apply by clicking on the Adult Learner web system.

#### My Apps

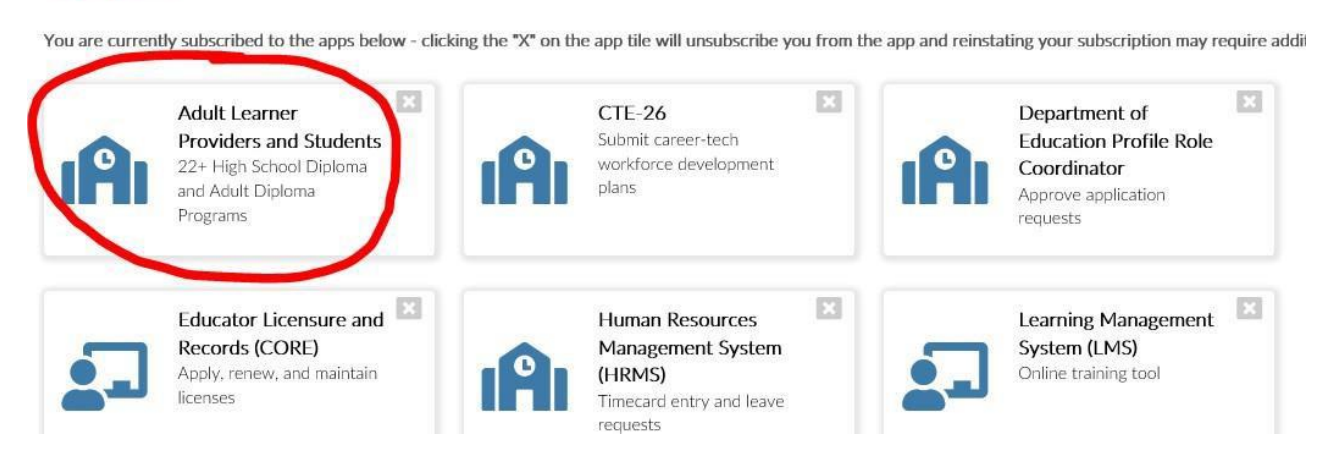

- 4. To Begin a Provider Application
  - a) On the top left side of the screen, click *Select Program*. If given a choice, select the 22+ Adult High School Diploma Program. The Provider Search Page should appear.

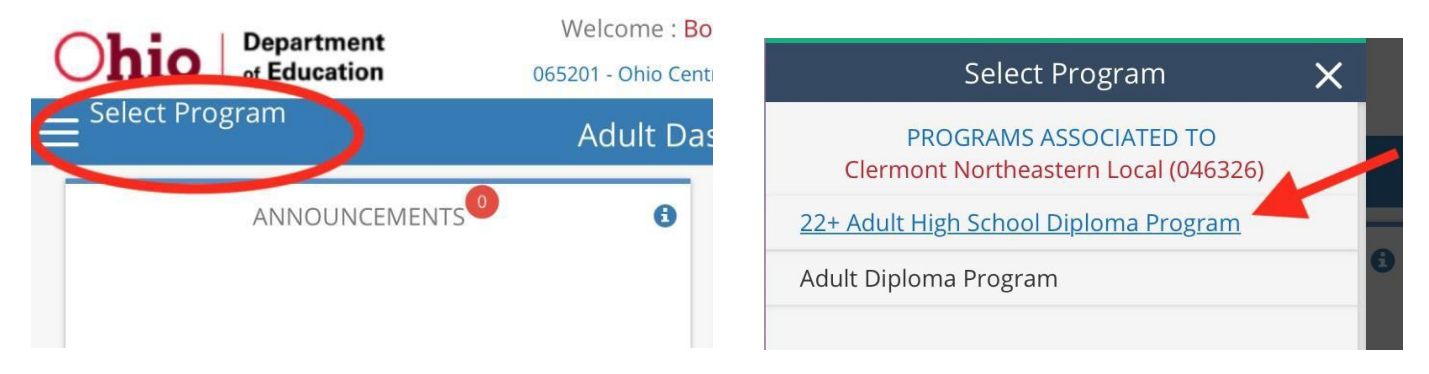

b) **NEW Providers:** Select New Provider Application under the Provider Tab.

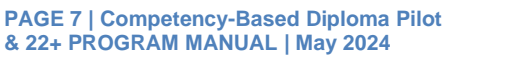

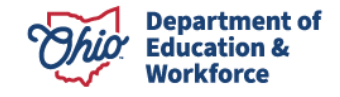

| DASHBOARD                             | PROVIDER -   | STUDENT -        | FINANCE - | COMPLIANCE - | USER MANUALS AND FORMS | CONTAC |
|---------------------------------------|--------------|------------------|-----------|--------------|------------------------|--------|
|                                       | » Search Pro | wider            |           |              |                        |        |
| Module: Provider                      | » New Provid | ler Application  |           |              |                        |        |
| Program Selected:                     | » Renew Pro  | vider Applicatio | n         |              |                        |        |
| 22+ Adult High School Diploma Program | » Task Mana  | gement           |           |              |                        |        |

c) **CURRENT** Providers: Select Renew Provider Application under the Provider Tab.

| Ohio Departme                                                            | Department     Welcome : KELSEY LEWIS       of Education     046326 - Clermont Northeastern Local |                                                                   |              |                        |  |
|--------------------------------------------------------------------------|---------------------------------------------------------------------------------------------------|-------------------------------------------------------------------|--------------|------------------------|--|
| DASHBOARD                                                                | PROVIDER-                                                                                         | STUDENT - FINANCE -                                               | COMPLIANCE - | USER MANUALS AND FORMS |  |
| Module: Provider<br>Program Selected:<br>22+ Adult High School Diploma F | <ul> <li>» Search F</li> <li>» New Prov</li> <li>» Renew F</li> <li>» Task Mar</li> </ul>         | Provider<br>vider Application<br>Provider Application<br>nagement | -            |                        |  |

d) Click to read the terms and conditions of the 22+ Adult Provider Affidavit. Please review carefully and verify that you are compliant in all areas. Check the box to confirm that you read and agree to the terms and conditions.

| DASHBOARD                                             |                       | UDENT - FINANCE          |                         | USER MANUALS AND FORMS                   | CONTACTS                               |
|-------------------------------------------------------|-----------------------|--------------------------|-------------------------|------------------------------------------|----------------------------------------|
|                                                       |                       |                          |                         |                                          |                                        |
| Module: Provider                                      |                       |                          |                         |                                          |                                        |
| Program Selected:                                     |                       |                          |                         |                                          |                                        |
| 22+ Adult High School Diploma F                       | Program 🛊             |                          |                         |                                          |                                        |
| Renew Provider Applica                                | ation                 |                          |                         |                                          | -                                      |
| Click here to read terms and                          | conditions: 22-       | Adult High Scl           | nool Provider           | Affidavit                                |                                        |
| By checking this box I hav                            | e read and agre       | e to the terms and       | conditions out          | ined in the New Provider A               | Affidavit link.                        |
| The Prove Affidavit includes attestati<br>a provider. | ons of compliance wit | th program rules. Please | review it carefully and | d verify that you are compliant in all a | areas before attempting to register as |

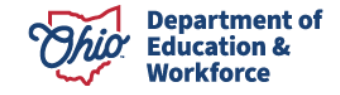

e) New providers select the correct organization and click START APPLICATION, which expands the box. Complete the TaxId box and confirm the Application Period is set to *Adult Participant FY 2025,* then click *Submit.* 

| New Provider Application                                                                                                    |                                                                                                    |
|----------------------------------------------------------------------------------------------------|----------------------------------------------------------------------------------------------------|
| Click here to read terms and conditions: 22+ Adult High Sci                                                                                                    | ool Provider Affidavit                                                                                                    |
| By checking this box I have read and agree to the terms and<br>he Provider Affidavit includes attestations of compliance with program rules. Plt<br>1. All Service Providers are listed in The Ohio Educational Directory System<br>organization in the dropdown list below. Select your organization and click of<br>2. If you are a school or past provider and your organization does not appea<br>3. If your organization is new and is not currently listed in OEDS, begin by s<br>information on the screen below and press SUBMIT. You will be issued an II<br>tart application by: Selecting an Organization you are associated with from the<br>secondated Organization and a constraints of the screen below and press SUBMIT. You will be issued and in<br>tart application by: Selecting an Organization you are associated with from the | conditions outlined in the New Provider Affidavit link.<br>ase review it carefully and verify that you are compliant in all areas before attempting to register as a provider.<br>(OEDS). If your organization is already listed in OEDS and you have the proper associated role you will see your<br>ISTART APPLICATION. After your data appears, click SUBMIT.<br>In the dropdown please check with your OEDS administrator to assure you have the correct role.<br>Jecting Create a New Org/Provider from the drop down list and click on START APPLICATION. Then, fill out the general<br>IN (Information Retrieval Number - which is used as a unique identifier for your organization) upon application approval.<br>drop down or select "Create a New Org/Provider" then press Start Application. |
| Start Application                                                                                                    |                                                                                                    |
| Start Application                                                                                                    |                                                                                                    |
| Start Application Organization Information Name: ACADEMIA VOCATIONAL DEL TURABO                                                                                                    | Taxid:                                                                                                    |
| Start Application Organization Information Name: ACADEMIA VOCATIONAL DEL TURABO Im: 007830                                                                                                    | Taxid:                                                                                                    |
| Start Application Start Application Name: ACADEMIA VOCATIONAL DEL TURABO Im: 007830 Phone: (787) 746 - 6634                                                                                                    | Taxid:<br>Designaxe county: Out of State                                                                                                    |
| Start Application Start Application Name: ACADEMIA VOCATIONAL DEL TURABO Im: 007830 Phone: (787) 746 - 6634 Email: N/A                                                                                                    | Taxid:<br>Designaws sounty: Out of State<br>Fax: N/A<br>Web URL: N/A                                                                                                    |
| Start Application                                                                                                    | Taxld:<br>Designate county: Out of State<br>Fax: N/A<br>Web URL: N/A                                                                                                    |

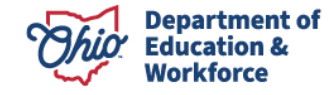

f) Providers renewing their applications will click START RENEWAL, which expands the box Confirm the Application Period is set to the appropriate fiscal year. Click *Renew Application*.

| Click here to read terms and conditions: 22+ Adult High                                                                                                    | School Provider Affidavit                                                                                                    |                                                                            |
|----------------------------------------------------------------------------------------------------|----------------------------------------------------------------------------------------------------|----------------------------------------------------------------------------|
| By checking this box I have read and agree to the terms a                                                                                                    | and conditions outlined in the New Provider Affidavit link.                                                                                                    |                                                                            |
| The Provider Affidavit includes attestations of compliance with program rules<br>1. All Service Providers are listed in The Ohio Educational Directory Systorganization in the dropdown list below. Select your organization and cli<br>2. If you are a school or past provider and your organization does not ap<br>3. If your organization is new and is not currently listed in OEDS, begin<br>general information on the screen below and press SUBMIT. You will be<br>approval. | I. Please review it carefully and verify that you are compliant in all areas before attempting to register as<br>stem (OEDS). If your organization is already listed in OEDS and you have the proper associated role you<br>ick on START APPLICATION. After your data appears, click SUBMIT.<br>ppear in the dropdown please check with your OEDS administrator to assure you have the correct role.<br>by selecting Create a New Org / Provider from the drop down list and click on START APPLICATION. The<br>issued an IRN (Information Retrieval Number - which is used as a unique identifier for your organization) | a provider.<br>a will see your<br>nen, fill out the<br>n) upon application |
| Selected Organization: 046326 - Clermont Northeastern Local                                                                                                    | Start renewal                                                                                                    |                                                                            |
|                                                                                                    |                                                                                                    |                                                                            |
| Organization Information                                                                                                    |                                                                                                    |                                                                            |
| Organization Information Name: Clermont Northeastern Local                                                                                                    | Taxld: 316005529                                                                                                    |                                                                            |
| Organization Information<br>Name: Clermont Northeastern Local<br>Irn: 046326                                                                                                    | Taxld: 316005529<br>Designate County: Clermont                                                                                                    |                                                                            |
| Organization Information<br>Name: Clermont Northeastern Local<br>Irn: 046326<br>Phone: (513) 625 - 5478                                                                                                    | Taxld: 316005529<br>Designate County: Clermont<br>Fax: (513) 625 - 6080                                                                                                    |                                                                            |
| Organization Information<br>Name: Clermont Northeastern Local<br>Irn: 046326<br>Phone: (513) 625 - 5478<br>Email: Refresh@Fakemail.com                                                                                                    | Taxld: 316005529<br>Designate County: Clermont<br>Fax: (513) 625 - 6080<br>Web URL: http://www.cneschools.org/                                                                                                    |                                                                            |
| Organization Information<br>Name: Clermont Northeastern Local<br>Irn: 046326<br>Phone: (513) 625 - 5478<br>Email: Refresh@Fakemail.com<br>Application Period: Adult Learner FY                                                                                                    | Taxld: 316005529<br>Designate County: Clermont<br>Fax: (513) 625 - 6080<br>Web URL: http://www.cneschools.org/                                                                                                    |                                                                            |
| Organization Information<br>Name: Clermont Northeastern Local<br>Irn: 046326<br>Phone: (513) 625 - 5478<br>Email: Refresh@Fakemail.com<br>Application Period: Adult Learner FY +                                                                                                    | Taxld: 316005529<br>Designate County: Clermont<br>Fax: (513) 625 - 6080<br>Web URL: http://www.cneschools.org/                                                                                                    |                                                                            |

- 6. General Information Tab
  - a) Ensure all information is correct. Only the school's OEDS Administrator can make changes to the information on this tab.

|          | 065201 - Ohio Central School System |               | Period: | Period: Adult Diploma FY Type: Renewal Application |        | Renewal Applications | Status: Started    |   |
|----------|-------------------------------------|---------------|---------|----------------------------------------------------|--------|----------------------|--------------------|---|
| General  | Personnel                           | Programs/Cour | ses     | Docs                                               | Status | / Flags              | Comments / History | 1 |
| Provider | 0                                   |               |         |                                                    |        |                      |                    |   |

b) Go to the box titled *Provider/Program Status Info* on the bottom right. Confirm the Application Type is accurate. If needed, click the *Edit* icon and choose *First Year Applications* or *Renewal Applications* from the drop-down menu then click the save icon.

| Provide     | r/Program Status Info      |
|-------------|----------------------------|
| Servicing:  | Adult Diploma Program      |
| Current Sta | atus: Started              |
| Application | Type: Renewal Applications |
| Application | Period: Adult Diploma FY : |

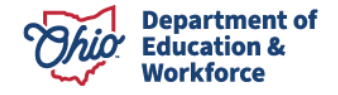

#### 7. Personnel Tab

Click on ADD or REMOVE to modify the staff members who have access to the 22+ HSD Program.

| General Personnel | Application Participating Buildings                                           | Docs Status /               | Flags Comments / History        |
|-------------------|-------------------------------------------------------------------------------|-----------------------------|---------------------------------|
| Personnel         | Details                                                                       |                             |                                 |
| LEWIS, KELSEY     | Name: KELSEY J LEWIS<br>Phone: (513) 62: -1211<br>Email: Refresh@fakemail.com | Do<br>SSN (Li               | ast < ): 6394                   |
| Add Remove        | Available Roles                                                               | Add Role 🧿<br>📀 Remove Role | Assigned Roles<br>HSD Nominator |

#### 8. Application Tab

Providers renewing applications are required to provide updates response for each of the eight questions.

NOTE: This tab may take longer to load. Please be patient.

| General Personnel                                                     | Application | Participating Buildings Docs Status / Flags Comments / History                                                       |
|-----------------------------------------------------------------------|-------------|----------------------------------------------------------------------------------------------------|
| Sections                                                              |             | Questions                                                                                                    |
| Graduation rate                                                       | -           | Question : Graduation rate Question Count : 1                                                                        |
| Assessment process for new enrollees                                  | 0/1         | » Question                                                                                                    |
| Process for assessing competency and the awarding of prior credit     | 0/1         | Specify the educational institution's 4, 5, 6, 7 and 8 (if applicable) year graduation rate from the previous year's |
| Support services offering details                                     | 0/1         | Local Report Card.                                                                                                   |
| Career-technical training offering details                            | 0/1         | ** 2,000 character maximum response for each question.                                                               |
| Educational services offering details                                 | 0/1         | Enter text here                                                                                                    |
| Program offering details for adult learners                           | 0/1         |                                                                                                    |
| Program differences between adult<br>learners and K-12 grade students | 0/1         |                                                                                                    |
| Export to PDF                                                         |             |                                                                                                    |
|                                                                       |             |                                                                                                    |

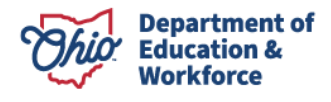

#### 9. Participating Buildings

Include information on each of the buildings which will provide learning opportunities for adult participants through the 22+ High School Diploma Program.

| G  | eneral  | Personnel            | Application             | Participating Building | IS Docs  | Status / Flags | Comments / History |      |
|----|---------|----------------------|-------------------------|------------------------|----------|----------------|--------------------|------|
| Bu | ildings |                      |                         |                        |          |                |                    |      |
|    | IRN     | PHYSICA              | L ADDRESS               | ACCEPTING              | APPROVED | WITHDRAWN      | TERMINATED         |      |
|    | 006635  | 5327 Hutchinson Rd B | atavia, Ohio 45103-9511 |                        |          |                |                    |      |
|    |         |                      |                         |                        |          |                |                    | Save |

#### 10. Docs Tab

Upload the required documents listed:

- Local Report Card Graduate Rate (Community Colleges will upload a document stating no report is available. All other providers upload the most recent report card.)
- Handbook (All providers)
- W-9 Form, if applicable (All Schools)
- Letter on Sponsor's letterhead acknowledging you are applying for the 22+ program, if applicable (Community Schools only)
- 11. Status/Flags Tab

The FY25 22+ Provider Application is submitted once all eight questions are answered and all documents are uploaded.

NOTE: Only the school's superintendent or superintendent designee for K-12 schools or HSD Authorizer for colleges can submit the FY25 22+ Provider Application. HSD Nominator's are *not* permitted to submit the application.

The picture below is taken from an HSD Nominator's login; therefore, there is no ability to submit.

| Applied flags you may remove  Applied flags you may not remove  Update Status To: | General | Personnel            | Application | Participating Buildings | Docs | Status / Flags | Comments / History                    |
|-----------------------------------------------------------------------------------|---------|----------------------|-------------|-------------------------|------|----------------|---------------------------------------|
| Applied flags you may remove Current Application Status Started Update Status To: |         |                      |             |                         |      |                | Status                                |
| Applied flags you may not remove Update Status To:                                | Appl    | ied flags you may re | emove       |                         |      |                | Current Application Status<br>Started |
|                                                                                   | Applie  | d flags you may not  | t remove    |                         |      |                | Update Status To:                     |

12. Participant Content, Electives and Assessment Info

Comments can be made by the HSD Authorizer, HSD Nominator, superintendent, superintendent designee and/or the Ohio Department of Education 22+ HSD Program Administrator. Notices are **not** provided to the authorizer, nominator, superintendent or designee and/or the department

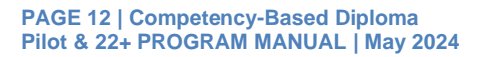

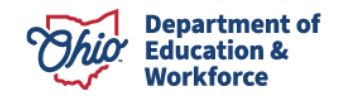

administrator when a comment is made. The function of the comment box is for historical notes only.

Please email any necessary comments directly to the appropriate person.

13. Annual Renewal of the Provider Application Approved Providers are required to renew their application annually. Funding for an application period ends June 30 of the fiscal year.

# **IMPORTANT INFORMATION**

1. The adult participant MUST have a OH|ID account\* BEFORE you can begin a Student Application.

\*This means the adult participant must create AND confirm the OH|ID account via email.

- 2. It is important that ALL participant records have been reviewed prior to completing the participant application.
  - a. Prior transcript(s)
  - b. Work credit form (This is to be utilized first before assigning elective credits.)

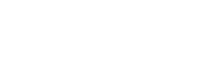

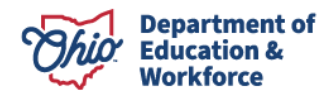

# c. Individualized Education Plan, if applicable d. Assessment scores, if applicable

3. Participant applications must be approved by our state office prior to the participant completing coursework. Credits earned prior to an approved application are not eligible for reimbursement.

#### **New Student Application**

#### **1.0 Completing the Student Application**

Completing the Student Application is the Provider's responsibility. Providers may enroll participants into the system once the Ohio Department of Education approves the provider to offer the Adult 22+ High School Diploma Program and the participant application window is open. The adult participant **MUST** create and confirm their SAFE account **BEFORE** beginning this process.

1.1 Sign in to OH|ID Portal. (https://safe.ode.state.oh.us/portal/)

|                                                                                                    | An Official Site of Ohio.gov 🛇                              |
|----------------------------------------------------------------------------------------------------|-------------------------------------------------------------|
| ⊖OH ID                                                                                                    |                                                             |
| Log in to your OH ID account to access multiple state applications.                                                                                                    |                                                             |
| User ID                                                                                                    |                                                             |
| FORGOT YOUR USER ID?                                                                                                    |                                                             |
| Password                                                                                                    |                                                             |
| FORGOT PASSWORD?                                                                                                    |                                                             |
|                                                                                                    |                                                             |
| LUGIN HELP   FIRST TIME USER?                                                                                                    |                                                             |
| By logging in to and using this website, I agree to the Terms of Use and Legal Terms and Conditions of this website and to any other terms and conditions that may be set I computer systems may be accessed and used only for official state business by authorized personnel. | orth on the individual pages of this website. State of Ohio |

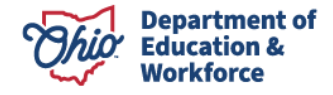

1.2 Click the Adult Learner Application tile

1.3

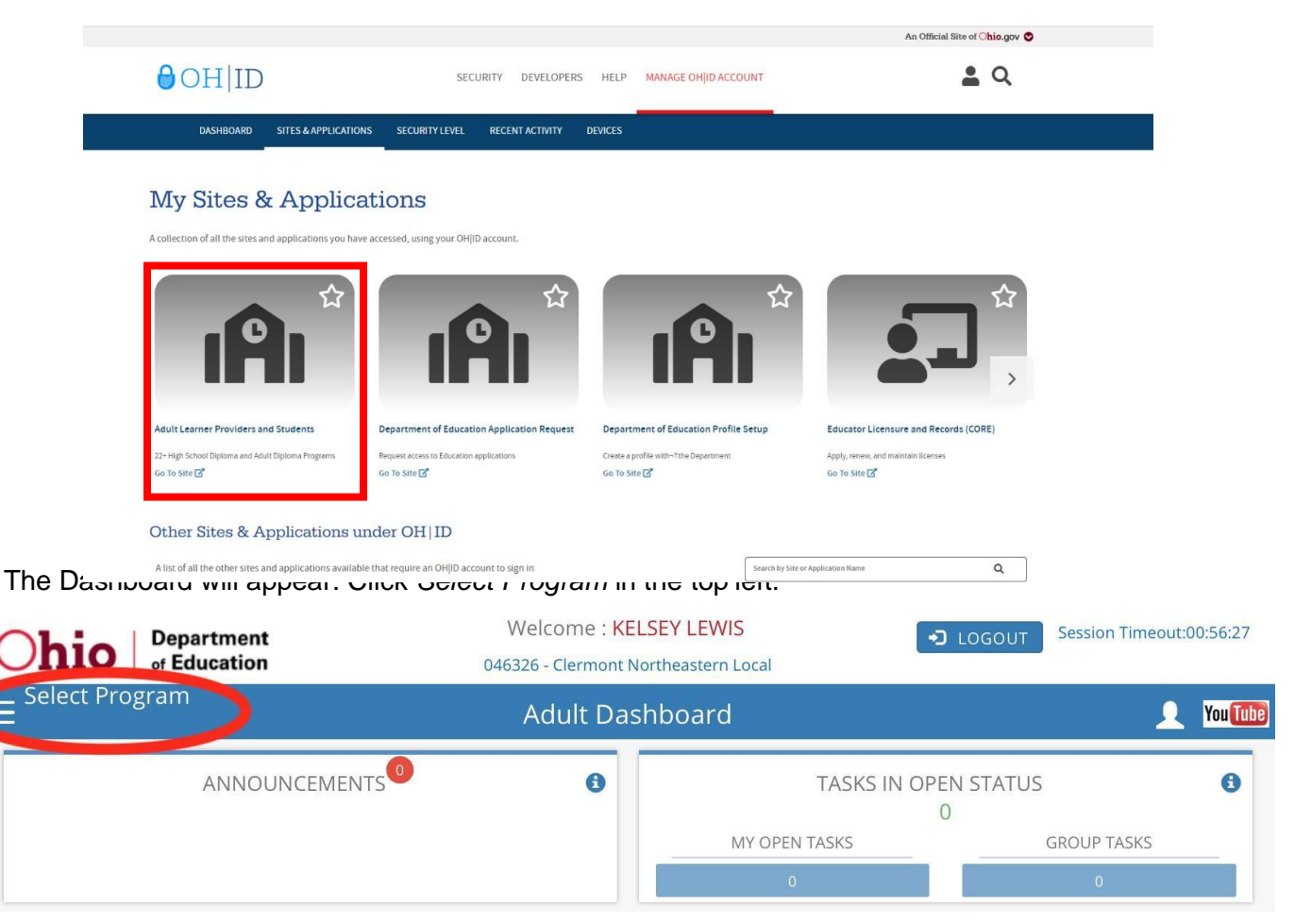

1.4 In the window that appears on the left, click on 22+ Adult High School Diploma Program.

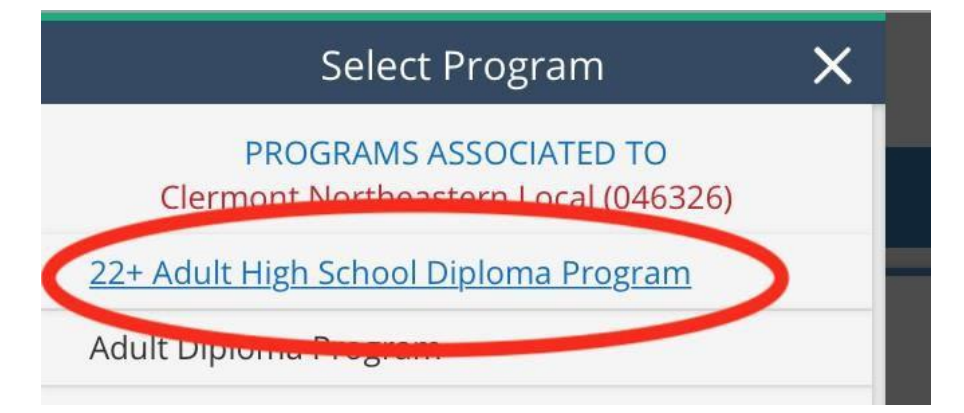

1.5 Hover over the Student Tab located in the top left of the page. Select New Student Application.

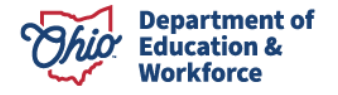

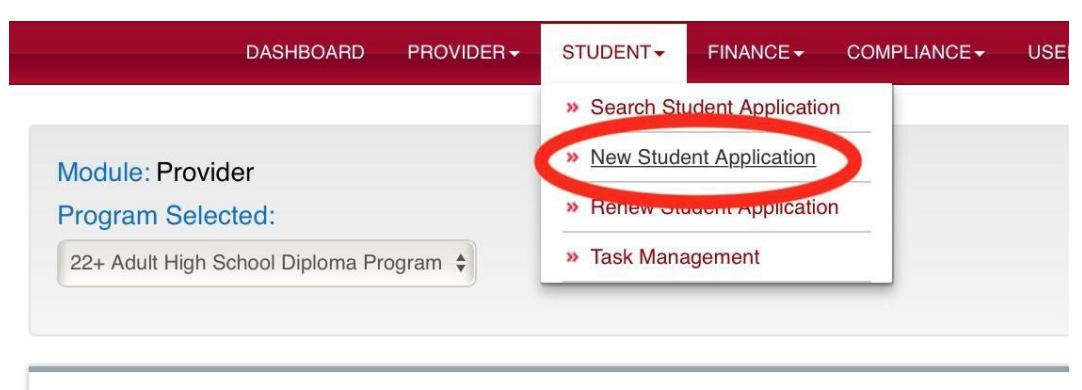

**Provider Search Page** 

### 2.0 Student Search for Creating a New Application

**2.1** Select the appropriate Application Period. Add new participant information in the three required fields: *Student Date of Birth, Student First Name*, and *Student Last Name*.

| Module: Student                                                                               |                                                                                                    |
|-----------------------------------------------------------------------------------------------|----------------------------------------------------------------------------------------------------|
| Program Selected:                                                                             | 22+ Adult High School Diploma Program 🗸                                                                                                    |
|                                                                                               |                                                                                                    |
|                                                                                               |                                                                                                    |
| Student Search for                                                                            | Creating a New Application                                                                                                    |
| Application Period                                                                            |                                                                                                    |
| Adult Learner FY                                                                              | V                                                                                                    |
| *Student Date of Birth                                                                        |                                                                                                    |
| 01/01/1990                                                                                    |                                                                                                    |
| *Student First Name                                                                           |                                                                                                    |
| camden                                                                                        |                                                                                                    |
| Current Last Name is diff                                                                     | ierent than birth certificate                                                                                                    |
| *Student Last Name                                                                            |                                                                                                    |
| stephens                                                                                      |                                                                                                    |
| SSID                                                                                          |                                                                                                    |
|                                                                                               |                                                                                                    |
|                                                                                               |                                                                                                    |
| QSearch ©Reset                                                                                |                                                                                                    |
|                                                                                               |                                                                                                    |
|                                                                                               |                                                                                                    |
| Your search parameters r                                                                      | etum ZERO results.                                                                                                    |
|                                                                                               |                                                                                                    |
|                                                                                               |                                                                                                    |
| If a student has had an applic<br>Creating a duplicate student<br>Click HERE to Add a New Stu | cation in the past and you do not find them in your search, contact the program office for assistance before creating a new student.<br>will delay the application approval process.<br>udent to the system |

**2.2** Once all required participant data are entered, click Search.

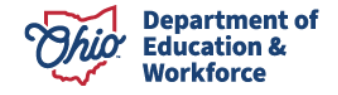

#### Student Search for Creating a New Application

| Application Period      | Adult Learner FY        |                     |                                     |
|-------------------------|-------------------------|---------------------|-------------------------------------|
| *Stulent Date of Birth: | 01/01/199C (mm/dd/yyyy) | SSID:               |                                     |
| *Stulent First name:    | Wayne                   | *Student Last name: | Gretzky                             |
| *Required Fields        |                         | Current last name   | is different than birth certificate |
| Search Reset            |                         |                     |                                     |

**2.3** The message "Your search parameters return ZERO results" should appear. Click the HERE located on the bottom left to create a new application.

|                                                                                                    |                                                                                       | Student Se                                       | arch for Creating a I      | New Application            |                          |                |
|----------------------------------------------------------------------------------------------------|---------------------------------------------------------------------------------------|--------------------------------------------------|----------------------------|----------------------------|--------------------------|----------------|
| Application Period                                                                                                    | Adult Learner FY                                                                      |                                                  |                            |                            |                          |                |
| *Student Date of Birth:                                                                                                    | 01/01/199C (mm/dd/yyyy)                                                               | SSID:                                            |                            |                            |                          |                |
| *Student First name:                                                                                                    | Wayne                                                                                 | *Student Last name:                              | Gretzky                    |                            |                          |                |
| *Required Fields<br>Search Reset                                                                                                    | s return ZERO results                                                                 |                                                  |                            |                            |                          |                |
| If a contract of the second second se | application in the past an<br>udent will delay the applic<br>ew Student to the system | d you do not find them<br>ation approval process | in your search, contact th | e program office for assis | stance before creating a | a new student. |

#### **3.0 Entering Basic Student Information**

3.1 Nine critical data points **must** be correct: First Name, Middle Name, Last Name, Gender, Date of Birth, Birth Place city, Ethnicity, Language, and Mother's Maiden Name. The participant information entered on this page must match the participant's information entered in the participant's SAFE account!! These items ensure correct participant data are established, maintained, and available for future tracking and transfer.

\*Note – make sure the correct Application Period is selected from the dropdown box.

|                                                             | SELE                                 | ECT ~                          |                    |                                        |   |
|-------------------------------------------------------------|--------------------------------------|--------------------------------|--------------------|----------------------------------------|---|
| Student Home Mail                                           | ling Addr                            | ess                            |                    |                                        |   |
| Home Mailing Address s                                      | ame as Home                          | Physical Address               |                    |                                        |   |
| *Address Line1                                              | Address                              | Line2                          |                    |                                        |   |
|                                                             |                                      |                                |                    |                                        |   |
| *City                                                       | *State                               | *Zi                            | )                  |                                        |   |
|                                                             | SELE                                 | ECT V                          |                    |                                        |   |
| *Application Period<br>Adult Learner FY 2024                | ~                                    | *County<br>SELECT              | ~                  | *Legal District of Residence<br>SELECT | ~ |
|                                                             |                                      |                                |                    | The field is required.                 |   |
| *Residency Begin Date                                       |                                      | *Initial Provider              |                    | *Assigned Building                     |   |
| 07/01/2023                                                  |                                      | SELECT                         | ~                  | SELECT                                 | ~ |
| *Program Criteria                                           | High School<br>ng(s)<br>je or older. | Diploma or Certificate of Hig  | h School Equiva    | lence                                  |   |
| Student is 22 years of an                                   |                                      |                                |                    |                                        |   |
| Student is 22 years of ag<br>For reference only: Student Ag | e as of 1/5/202                      | 4:23 years, This application v | vill be enrolled i | n the HSD (22+) program.               |   |

Once Basic Student Information is entered, click Create New Student Application.

**3.2** After clicking the *Create New Student Application* button as shown above, access will be available to the other tabs within the application.

|                                                   |                                                                                                    |                     |                                                                                                    |                               |      | ID: 950332                                                                                  | Name: justin laut                                                               | er Period: Adult Learn                                     | er FY 2022 | Type: New | Status: Started |                                                                                                   | Back to student search results |
|---------------------------------------------------|----------------------------------------------------------------------------------------------------|---------------------|----------------------------------------------------------------------------------------------------|-------------------------------|------|---------------------------------------------------------------------------------------------|---------------------------------------------------------------------------------|------------------------------------------------------------|------------|-----------|-----------------|---------------------------------------------------------------------------------------------------|--------------------------------|
| Stude                                             | ent Application                                                                                                    | Past Credits Earned | Credit Recovery Plan                                                                                                   | Assessment                    | Docs | Assurances                                                                                  | Status / Flags                                                                  | Comments / History                                         |            |           |                 | SSID STATUS                                                                                       |                                |
| First<br>Date<br>Ethr<br>Birth<br>Pho             | Name: justin<br>e of Birth: 01/01/1990<br>icity: Asian or Pacific I<br>Place City: columbus<br>te Number: 333-333-33 | islander<br>33      | Middle Name:<br>Mother's Maiden Last Na<br>Native Language: Englis<br>Birth Place State: Ohio<br>Phone Number Type: Ce | me: z<br>h<br>Il Phone Number |      |                                                                                             | Last Name: lau<br>Gender: Femal<br>Last 4 Digits of<br>SSID:<br>Email: mallikaJ | ber Suffix:<br>e<br>SSN#: 4534<br>kandru@education.ohio.go | DV         |           |                 | Current SSID Status<br>Pending SSID Verification<br>Update SSID Status To:<br>No Action Available |                                |
| Add<br>Stu<br>Add<br>Add<br>City:<br>Stat<br>Zip: | dress<br>dent Home Physica<br>ress Line1: 23 s front s<br>ress Line2:<br>columbus<br>e: Ohio<br>34242                | l Address Ø         |                                                                                                    |                               |      | Student Hon<br>Address Line1<br>Address Line2<br>City: columbu<br>State: Ohio<br>Zip: 34242 | ne Mailing Addre<br>23 s front st<br>s                                          | 55 0                                                       |            |           | _               |                                                                                                   |                                |

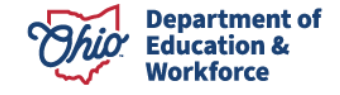

### 4.0 Application Tab

The Application Tab includes a summary of the data entered in step 3 for the adult participant.

| Student Application Past Credits Earned Cre                                                                                                    | edit Recovery Plan Ass    | essment               | Docs                        | Assurances | Status / Flags  | Comments / History |                          |                        |      |        |
|----------------------------------------------------------------------------------------------------|---------------------------|-----------------------|-----------------------------|------------|-----------------|--------------------|--------------------------|------------------------|------|--------|
| Application Information 🗹                                                                                                    |                           |                       |                             | ^          | HSE REVIEW      |                    |                          |                        |      |        |
| Initial Provider: 047373, Oak Hills Local  Program Criteria: Student does not have a High School Diploma or Certificate of High School Equivalence Is student twenty two years of age or older? Yes |                           |                       |                             |            |                 |                    |                          |                        |      |        |
| Legal District of Residency                                                                                                    |                           |                       |                             | ^          | List of Provide | rs                 |                          |                        |      |        |
|                                                                                                    |                           |                       |                             |            |                 |                    |                          |                        |      |        |
| NAME                                                                                                    | RESIDENCY F<br>BEGIN DATE | RESIDENCY<br>END DATE | DID NOT<br>RESIDE IN<br>THE | EDIT       |                 | NAME               | ENROLLMENT<br>START DATE | ENROLLMENT<br>END DATE | EDIT | DELETE |

### **5.0 Past Credits Earned Tab**

**5.1** To establish the credit recovery plan for the adult participant, the provider is required to enter historic school information on the participant. Click *Enter Passed Graduation Details*.

| Student Application Past Credits Earned Credit Recovery Plan As | esessment Docs Assurances Status / Flags     | Comments / History                |                             |
|-----------------------------------------------------------------|----------------------------------------------|-----------------------------------|-----------------------------|
|                                                                 |                                              | 1                                 |                             |
| Enter Desead Graduation Dataile                                 |                                              |                                   | Current Status              |
| Critics + tablet constant of table                              |                                              |                                   |                             |
|                                                                 |                                              |                                   | Status: STARTED             |
|                                                                 |                                              |                                   |                             |
|                                                                 |                                              |                                   |                             |
| Ohio Department of<br>877-644-6338   Sign-up                    | for Alerts Alerts                            | Charlotte McGuire, President      |                             |
| UIIIO   of Education                                            | Enter School History                         | ×                                 | LOGOUT Session Timeout:00:2 |
| DASHROARD F                                                     | Enter Schoor History                         | S CONTACTS-                       |                             |
|                                                                 | Year student first entered 9th grade *       |                                   |                             |
|                                                                 | 2010                                         |                                   |                             |
| Module: Student                                                 | Highest grade completed *                    |                                   |                             |
| Program Selected: 22+ Adult High School Diploma Program V       | 11th Grade                                   | ~                                 |                             |
|                                                                 | Last academic year completed *               |                                   |                             |
|                                                                 | 2010                                         |                                   |                             |
| ID: 921089                                                      | Name of last school attended *               | Status: Started                   |                             |
| ,                                                               | test                                         |                                   |                             |
|                                                                 | Last school address *                        |                                   |                             |
| Student Application Past Credits Earned Credit Recovery Plan    | test                                         | ory                               |                             |
|                                                                 |                                              |                                   |                             |
| Enter Passed Graduation Details                                 |                                              |                                   | Current Status              |
|                                                                 | * Required Fields                            |                                   |                             |
|                                                                 |                                              |                                   | Status: STARTED             |
|                                                                 | ⊗ Cancel                                     | O SAVE                            |                             |
| Ohio Desethered                                                 | De Stanbania V. Siddana                      | State of the second second second |                             |
| Ono Department o                                                | Interview Conscioler and a Dubis Instruction | Charlette MaCuine Dresident       |                             |

Once the participant's historic school information is entered, click *Save*. It is important that the data are entered accurately, especially the *Year participant entered* 9<sup>th</sup> grade.

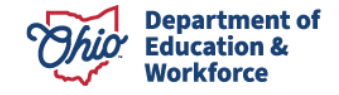

5.2 A window appears as a reminder that the data cannot be changed. Click Yes if the entries are accurate.

|                                                              | Please Confirm                                                                                                    | ×                                                            | Ses            |
|--------------------------------------------------------------|----------------------------------------------------------------------------------------------------|--------------------------------------------------------------|----------------|
| DASHBOARD F                                                  | Once the information is saved, you will not be able to change or update it. Please c<br>accuracy of the information that has been provided before you click "Yes" | heck the                                                     |                |
| Module: Student                                              |                                                                                                    | Yes No                                                       |                |
| Program Selected: 22+ Adult High School Diploma Program V    | 11th Grade                                                                                                    |                                                              |                |
|                                                              | 2010                                                                                                    |                                                              |                |
| ID: 921089                                                   | Name of last school attended *                                                                                                    | Status: Started                                              |                |
|                                                              | test                                                                                                    |                                                              |                |
|                                                              | Last school address *                                                                                                    |                                                              |                |
| Student Application Past Credits Earned Credit Recovery Plan | test                                                                                                    | ory                                                          |                |
|                                                              |                                                                                                    |                                                              |                |
| Enter Passed Graduation Details                              |                                                                                                    | 6                                                            | Current Status |
|                                                              | * Required Fields                                                                                                    |                                                              |                |
|                                                              |                                                                                                    |                                                              |                |
|                                                              | ⊗ Cancel                                                                                                    | • SAVE                                                       |                |
|                                                              |                                                                                                    |                                                              |                |
| Ohio Department                                              | of Education Dr. Stephanie K. Siddens St.<br>Interim Superintendent of Public Instruction Ch                                                                      | ate Board of Education of Ohio<br>arlotte McGuire, President |                |
| 877-644-6338   Sign-L                                        | p tot Alens                                                                                                    |                                                              |                |

**5.3** This page documents the courses and assessments the participant is required to take and pass to earn a high school diploma.

# **Past Credits Earned Tab -** Entering course and assessment information This section applies to new participant applications.

The HSD Nominator uses the participant's transcript(s) to document the courses and assessment the participant passed in high school by selecting the number of completed credits in the drop-down box to the right of each Content and Elective subject. The drop-down menu includes the maximum number of credits the participant needs to pass to meet graduation requirements the year the participant entered the 9<sup>th</sup> grade for the first time.

Beginning in July of 2022, students who entered 9<sup>th</sup> grade for the first time between 1990 and 2013 and were required to take the proficiency or Ohio Graduation Test will instead be required to take the end-of-course assessments. Students do not need to take the end-of-course assessments in place of any Ohio Graduation Tests they have already passed. For example, if a participant passed the Math Ohio Graduation Test, they do not need to take a math end-of-course assessment.

#### **Participants with Disabilities**

The HSD Nominator may check any end-of-course assessment as **passed** if the adult participant has an Individualized Education Plan that states they are exempt from the consequences of not passing one or more end-of-course assessments.

#### **Science End-of-Course Assessment**

The HSD Nominator may mark the Science end-of-course assessment as passed if the adult participant initially entered the 9<sup>th</sup> grade prior to 1997. Adult participants entering the 9th grade in 1997 and beyond are required to pass the Science end-of-course assessment.

#### Work/Life Credit

The HSD Nominator enters the number of Work/Life Credits under CTE elective credits on the Past Credits Earned Tab. Supporting documentation must be uploaded. Every 120 hours of work documented equals one (1) CTE credit up to the number of electives required.

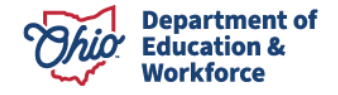

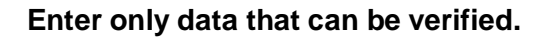

The following screen will appear under the Past Credits Earned tab.

| Student Past Detail                                    | ls                               |           |                        |              |                                                       |         |   |                             | Current Status  |        |   |
|--------------------------------------------------------|----------------------------------|-----------|------------------------|--------------|-------------------------------------------------------|---------|---|-----------------------------|-----------------|--------|---|
| Student first entered 9th g<br>Last academic year comp | grade year: 2010<br>pleted: 2010 | Hij<br>Na | phest grade of the lat | completed: 1 | 1<br>inded: test                                      |         |   |                             | Status: STARTED |        |   |
| Content Subjects:                                      |                                  |           |                        |              | Elective Subjects:                                    |         |   | Assessment Passage:         |                 |        |   |
| UBUECTS                                                |                                  | CREDA     | rs                     |              | SUBJECTS                                              | CREDITS |   | EOC                         |                 |        |   |
| English Language Arts                                  |                                  | 3.5       |                        | ~            | Foreign Language                                      | 0.0     | ~ | Assessment Passage:         |                 |        |   |
| Mathematics                                            |                                  | 3.5       |                        | ~            | Fine Arts                                             | 0.0     | ~ | ASSESSMENT                  |                 | POINTS |   |
| Algebra 2                                              |                                  | 1.0       |                        | ~            | Business                                              | 0.0     | ~ | English Language and Arts   |                 |        |   |
| Other Mathematics                                      |                                  | 2.5       |                        | ~            | Career Technical                                      | 0.0     | ~ | English Language and Arts 1 |                 | 3.0    |   |
| Social Studies                                         |                                  | 3.0       |                        | ~            | Family and Consumer Sciences                          | 4.0     | ~ | English Language and Arts 2 |                 | 0.0    |   |
| American Mistory                                       |                                  |           |                        |              | Taska alan                                            |         | - | Mathematics                 |                 |        |   |
| American Pristory                                      |                                  | 0.0       |                        | •            | heumotogy                                             |         |   | Algebra 1                   |                 | 3.0    |   |
| American Governmen                                     | 11                               | 0.9       |                        | v            | Agnoutural Education                                  | 0.0     | ~ | Geometry                    |                 | 3.0    |   |
| Other Social Studies                                   |                                  | 2.0       |                        | ~            | Junior Reserve Officer Training Corps (JROTC) program | 0.0     | v | Social Studies and Science  |                 |        |   |
| Science                                                |                                  | 2.5       |                        | ~            |                                                       |         |   | American History            |                 | 4.0    |   |
| Physical Science                                       |                                  | 1.0       |                        | ~            |                                                       |         |   | American Government         |                 | 1.0    |   |
| Life Sciences                                          |                                  | 0.5       |                        | ~            |                                                       |         |   | Biology                     |                 | 0.0    | , |
| Advanced Study                                         |                                  | 1.0       |                        | ~            |                                                       |         |   | Total Required Points       |                 |        |   |
| Health                                                 |                                  | 0.5       |                        | ~            |                                                       |         |   |                             |                 |        |   |
| Physical Education                                     |                                  | 0.50      |                        | ~            |                                                       |         |   |                             |                 |        |   |
| Physical Education W                                   | faiver                           |           |                        |              |                                                       |         |   |                             |                 |        |   |
| Fine Arts (Semesters)                                  |                                  | 2.0       |                        | ~            |                                                       |         |   |                             |                 |        |   |
|                                                        |                                  | 12        |                        |              |                                                       |         |   |                             |                 |        |   |

Clicking Save Passed Credits/Assessment allows the HSD Nominator to double check and edit the information.

| SUBJECTS                         | CREDITS                             | SUBJECTS                                                             |       | ogr                                                            | ~                      |
|----------------------------------|-------------------------------------|----------------------------------------------------------------------|-------|----------------------------------------------------------------|------------------------|
| English Language Arts            | 4.0 ¥                               | Foreign Lans                                                         | ~     | Assessment Passage:                                            |                        |
| Mathematics                      | 4.0 ¥                               | Fine Arts                                                            | Chrea | SUBJECTS                                                       | TEST TYPE              |
| Algebra 2                        | 1.0 ~                               | Business                                                             |       | 2 Mathematics                                                  | OGT V                  |
| Other Mathematics                | 3.0 ~                               | Career Technical                                                     | 0.0 ~ | Reading                                                        | OGT V                  |
| Social Studies                   | 2.5 ¥                               | Family and Consumer Sciences                                         | 0.0   | Science                                                        | OGT V                  |
| American History                 | 0.5 💙                               | Technology                                                           | 0.0 💙 | Social Studies                                                 | ↓ TDO                  |
| American Government              | 0.0 🗸                               | Agricultural Education                                               | 0.0   | E Writing                                                      | OGT V                  |
| Other Social Studies             | 2.0 ~                               | Junior Reserve Officer Training Corps (JROTC) program                | 0.0   | ** Only check the box if the student has passed the assessment |                        |
| Science                          | 3.0 ~                               |                                                                      |       |                                                                |                        |
| Physical Science                 | 1.0 ~                               |                                                                      |       |                                                                |                        |
| Life Sciences                    | 1.0 ¥                               |                                                                      |       |                                                                |                        |
| Advanced Study                   | 1.0 💙                               |                                                                      |       |                                                                |                        |
| Health                           | 0.5 🗸                               |                                                                      |       |                                                                |                        |
| Physical Education               | 0.50 🗸                              |                                                                      |       |                                                                |                        |
| Physical Education Walver        |                                     |                                                                      |       |                                                                |                        |
| Fine Arts (Semesters)            | 2.0 🗸                               |                                                                      |       |                                                                |                        |
| Economics and Financial Literacy | 8                                   |                                                                      |       |                                                                |                        |
|                                  |                                     |                                                                      |       |                                                                |                        |
|                                  | se the dropdown bases to complete t | the graduation requirements which will create a Budent Success Plan. |       | Findles Passed Caddy Assessment                                | edit/Assessment Cancel |

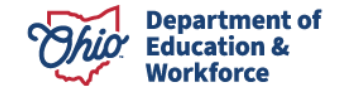

Clicking *Finalize Passed Credits/Assessment* locks the information on the page. Once the HSD Nominator has confirmed they have correctly uploaded all credits and assessments, click *yes*.

| SUBJECTS                                                                                                    |                                                                             | CREDITS                                                                                                    |                                                                                                    |                                                                                                    |                                                                                                    |                                                                                                    |                                                                                                    | 000000                                                                                                    |                                                                      |                                                                                                    |                                                                                    |                                                                                                    |                                          |                                                                                     |                             |
|----------------------------------------------------------------------------------------------------|-----------------------------------------------------------------------------|----------------------------------------------------------------------------------------------------|----------------------------------------------------------------------------------------------------|----------------------------------------------------------------------------------------------------|----------------------------------------------------------------------------------------------------|----------------------------------------------------------------------------------------------------|----------------------------------------------------------------------------------------------------|----------------------------------------------------------------------------------------------------|----------------------------------------------------------------------|----------------------------------------------------------------------------------------------------|------------------------------------------------------------------------------------|----------------------------------------------------------------------------------------------------|------------------------------------------|-------------------------------------------------------------------------------------|-----------------------------|
| English Language Arts                                                                                                    |                                                                             | 4.0                                                                                                    |                                                                                                    | - Foreign La                                                                                                    | Please Confi                                                                                                    | rm                                                                                                    |                                                                                                    | ×                                                                                                    | ~                                                                    | Assessment Passage:                                                                                                    |                                                                                    |                                                                                                    |                                          |                                                                                     |                             |
| Mathematics                                                                                                    |                                                                             | 4.0                                                                                                    |                                                                                                    | Fine Arts                                                                                                    | Once you finalize<br>data. Please cher                                                                                                    | the passed credit/assessment<br>ok the accuracy of the data befo                                                                                                    | data, you will not be able t<br>re olicking 'Yes'.                                                           | o change or update the                                                                                                    | ~                                                                    | SUBJECTS                                                                                                    |                                                                                    |                                                                                                    | TEST TY                                  | PE                                                                                  |                             |
| Alnebra 2                                                                                                    |                                                                             | 10                                                                                                    |                                                                                                    | Business                                                                                                    |                                                                                                    |                                                                                                    |                                                                                                    | Yes No                                                                                                    |                                                                      | Mathematics                                                                                                    |                                                                                    |                                                                                                    | OGT                                      |                                                                                     | ~                           |
| Other Mathematics                                                                                                    |                                                                             |                                                                                                    |                                                                                                    | Caraor Tor                                                                                                    | shoical                                                                                                    |                                                                                                    |                                                                                                    |                                                                                                    |                                                                      | Reading                                                                                                    |                                                                                    |                                                                                                    | OGT                                      | r                                                                                   | ~                           |
|                                                                                                    |                                                                             |                                                                                                    |                                                                                                    | Carder rec                                                                                                    | crimical                                                                                                    |                                                                                                    |                                                                                                    |                                                                                                    | -                                                                    | Science                                                                                                    |                                                                                    |                                                                                                    | OGT                                      |                                                                                     | ~                           |
| Social Studies                                                                                                    |                                                                             |                                                                                                    |                                                                                                    | <ul> <li>Family and</li> </ul>                                                                                   | d Consumer Scien                                                                                                    | ices                                                                                                    |                                                                                                    | 0.0                                                                                                    | ~                                                                    | Social Studies                                                                                                    |                                                                                    |                                                                                                    | OGT                                      |                                                                                     | ~                           |
| American History                                                                                                    |                                                                             | 0.5                                                                                                    | ~                                                                                                    | Technolog                                                                                                    | а                                                                                                    |                                                                                                    |                                                                                                    | 0.0                                                                                                    | ~                                                                    | 5 Writing                                                                                                    |                                                                                    |                                                                                                    |                                          |                                                                                     | -                           |
| American Government                                                                                                    |                                                                             | 0.0                                                                                                    | ~                                                                                                    | Agricultura                                                                                                    | al Education                                                                                                    |                                                                                                    |                                                                                                    | 0.0                                                                                                    | ~                                                                    | ** Only check the box if the s                                                                                                    | student has passed t                                                               | the assessm                                                                                                    | nent                                     |                                                                                     |                             |
| Other Social Studies                                                                                                    |                                                                             | 2.0                                                                                                    | ~                                                                                                    | Junior Res                                                                                                    | serve Officer Train                                                                                                    | ing Corps (JROTC) prog                                                                                                    | Iram                                                                                                    | 0.0                                                                                                    | ~                                                                    |                                                                                                    |                                                                                    |                                                                                                    |                                          |                                                                                     |                             |
| Science                                                                                                    |                                                                             | 3.0                                                                                                    |                                                                                                    | -                                                                                                    |                                                                                                    |                                                                                                    |                                                                                                    |                                                                                                    |                                                                      |                                                                                                    |                                                                                    |                                                                                                    |                                          |                                                                                     |                             |
| Physical Science                                                                                                    |                                                                             | 1.0                                                                                                    |                                                                                                    | •                                                                                                    |                                                                                                    |                                                                                                    |                                                                                                    |                                                                                                    |                                                                      |                                                                                                    |                                                                                    |                                                                                                    |                                          |                                                                                     |                             |
| Life Sciences                                                                                                    |                                                                             | 1.0                                                                                                    | ×                                                                                                    | -                                                                                                    |                                                                                                    |                                                                                                    |                                                                                                    |                                                                                                    |                                                                      |                                                                                                    |                                                                                    |                                                                                                    |                                          |                                                                                     |                             |
| Advanced Study                                                                                                    |                                                                             | 1.0                                                                                                    |                                                                                                    | -                                                                                                    |                                                                                                    |                                                                                                    |                                                                                                    |                                                                                                    |                                                                      |                                                                                                    |                                                                                    |                                                                                                    |                                          |                                                                                     |                             |
| Health                                                                                                    |                                                                             | 0.5                                                                                                    |                                                                                                    |                                                                                                    |                                                                                                    |                                                                                                    |                                                                                                    |                                                                                                    |                                                                      |                                                                                                    |                                                                                    |                                                                                                    |                                          |                                                                                     |                             |
| Physical Education                                                                                                    |                                                                             |                                                                                                    |                                                                                                    |                                                                                                    |                                                                                                    |                                                                                                    |                                                                                                    |                                                                                                    |                                                                      |                                                                                                    |                                                                                    |                                                                                                    |                                          |                                                                                     |                             |
| Physical Education Waiver                                                                                                    |                                                                             | 0.50                                                                                                    |                                                                                                    | 빅                                                                                                    |                                                                                                    |                                                                                                    |                                                                                                    |                                                                                                    |                                                                      |                                                                                                    |                                                                                    |                                                                                                    |                                          |                                                                                     |                             |
| Elea Arte (Comesters)                                                                                                    |                                                                             |                                                                                                    |                                                                                                    |                                                                                                    |                                                                                                    |                                                                                                    |                                                                                                    |                                                                                                    |                                                                      |                                                                                                    |                                                                                    |                                                                                                    |                                          |                                                                                     |                             |
|                                                                                                    |                                                                             |                                                                                                    |                                                                                                    |                                                                                                    |                                                                                                    |                                                                                                    |                                                                                                    |                                                                                                    |                                                                      |                                                                                                    |                                                                                    |                                                                                                    |                                          |                                                                                     |                             |
| Economics and Financial Literacy                                                                                                    |                                                                             | Note the dropdown                                                                                                    | 1 boxes to compil                                                                                                    | lete the graduation reg                                                                                          | guirements which will or                                                                                                    | rate a Student Success Plan.                                                                                                    |                                                                                                    |                                                                                                    |                                                                      | For                                                                                                    | elice Passed Credits/Assess                                                        | ment Save Pa                                                                                                    | issed Credits/Asse                       | essment Ca                                                                          | rcel                        |
| Enterna (semenant)                                                                                                    |                                                                             | Since the dropdoest                                                                                                    | 1 baxes to compl                                                                                                    | life the graduation req                                                                                          | parements which will or                                                                                                    | reale a Studient Success Plan.                                                                                                    |                                                                                                    |                                                                                                    |                                                                      | E                                                                                                    | size Pessel Crediti/Assess                                                         | ment Save Pa                                                                                                    | ussed CreditalAsse                       | essment Ca                                                                          | real                        |
| Lorenzia (solitateata)     Economics and Francial Likeracy     dent     Application     Past Credits Estudent Past Details                                                                                                    | arned Credit Recovery                                                       | Status for dependent<br>Plan Assessment                                                                                                    | boxes to compl     Docs                                                                                                    | riete me graduation reg                                                                                          | suirements which will co                                                                                                    | name a Student Sources Plan.                                                                                                    | ну                                                                                                    |                                                                                                    |                                                                      | -                                                                                                    | Current Stat                                                                       | ment Save Pa                                                                                                    | used Credits/Ass                         | essmant Ca                                                                          | ricul                       |
| Economics and Financial Likescy Economics and Financial Likescy users Application Past Crudits Ex Student Past Details Indent Past Details Indent Past Details Indent Past and Details Indent Past and Details Indent Past Details Indent Past Details | arned Credit Recovery                                                       | Cost the despiner     Plan     Assessment     Highest gra     Name of the                                                                                                    | boses to compl<br>Docs<br>de complete<br>blast school                                                                                                    | ett the gadiation reg<br>Assurances<br>id: 11<br>attended: test                                                  | preners which will on                                                                                                    | velle a Blobert Sussess Plus.                                                                                                    | пу                                                                                                    |                                                                                                    |                                                                      |                                                                                                    | Current Status<br>Status: FIRALL                                                   | went Gove Pa                                                                                                    | Seed Seed Science                        | essenant C                                                                          |                             |
| Coronics and Financial Likescy  Economics and Financial Likescy  Application Past Credits Ex  Student Past Details  butent fort entered 90 grade year: 2010 att academic year completed 2010  Tot' FublicC15                                                                                                    | arred Credit Recowy                                                         | Plan Assessment<br>Highest gra<br>Name of the                                                                                                    | Docs                                                                                                    | et the galation reg<br>Assurances<br>rd: 11<br>attended: test                                                    | pdraments which will co                                                                                                    | eele a Budert Sussess Pac.                                                                                                    | ny<br>PASED                                                                                                  | ECCASESIMENT                                                                                                    |                                                                      |                                                                                                    | Current Status<br>Status: FINALI                                                   | tus                                                                                                    | Summary                                  | comment C                                                                           | incel                       |
|                                                                                                    | arried Credit Recovery                                                      | r Plan Assessment<br>Highest grav<br>Name of the                                                                                                    | Docs                                                                                                    | ete the graduation reg<br>Assurances<br>Id: 11<br>attended: test                                                 | pdrements which will co                                                                                                    | Comments / Histo     Comments / Histo     Comments / Histo     S.0                                                                                                    | ny<br>PASED<br>4.0                                                                                           | Eccasesamerr                                                                                                    |                                                                      |                                                                                                    | Current Status<br>Status FINALI<br>Status FINAL                                    | urent Saras Pa<br>tus<br>ized                                                                                                    | Summary                                  | econeri Ca                                                                          |                             |
| Commission and Financial Likescy  Economics and Financial Likescy  admit Application Pest Credits E  Student Past Details  hubert for entered 90 grade year: 2010 att academic year completed 2010  Text Subjects  jph Language Arts hematics                                                                                                    | armed Credit Recovery                                                       | Vise the amplies     Vise the amplies     Vise the amplies     Vise the amplies     Vise the amplies     Vise the amplies     Vise the amplies     Vise the amplies     Vise the amplies     Vise the amplies     Vise the amplies     Vise the amplies | Docs                                                                                                    | ett ine geskuton ne<br>Assurances<br>ed 11<br>attended: test<br>wtcts                                            | prevents which will on                                                                                                    | Butent Senses Plan     Comments / Histo     REQUEED     5.0                                                                                                    | ry<br>PASIED<br>4.0<br>0                                                                                     | ECCASESSERV<br>English Language<br>English Language                                                                                                    | and Arts                                                             |                                                                                                    | Current Status<br>Status: FINALI                                                   | tus                                                                                                    | Summary<br>Content                       | Required                                                                            |                             |
| Coronics and Financial Livracy                                                                                                    | armed Credit Recovery                                                       | Plan Assessment<br>Highest gra<br>Name of ba                                                                                                    | Docs                                                                                                    | Assurances<br>d 11<br>attended test<br>wetts                                                                     | prevenens which will on                                                                                                    | suite a Bluent Survey Plan.                                                                                                    | ry<br>PASED<br>4.0<br>0<br>0                                                                                 | English Language<br>English Language<br>English Language                                                                                                    | e and Arts                                                           | Arts 1<br>4 det 2                                                                                                    | Current Stat                                                                       | tus                                                                                                    | Summary<br>Content<br>Elective           | Required<br>15.0                                                                    | I Pas                       |
| Adent (Selficient)  Economics and Financial Likescy  Application Past Civicities Ex  Student Past Details  thush that thereal Sh grade year: 2010 and academic year completed 2010  Totr fuence11  Jah Longuage Arts hematics  Appleba 2  Other Mathematics                                                                                                    | arred Credit Recovery                                                       | r Plan Assessment<br>Highest gra<br>Assessment<br>Highest gra<br>Assessment<br>25<br>1<br>25                                                                                                    | Docs                                                                                                    | Assurances<br>Id 11<br>attended test<br>MACTS                                                                    | planenets which set of                                                                                                    | een a Budert Bouers Plan<br>) Comments / Histo<br>REQUIRED<br>5.0                                                                                                    | чу<br>РАЗКО<br>4.0<br>0<br>0<br>0                                                                            | ECCASSESSMENT<br>English Language<br>English Language<br>English Lang                                                                                            | and Arts                                                             | 4Ats 1<br>Arts 2                                                                                                    | Current State<br>Status FIRALI<br>3<br>0                                           | tus                                                                                                    | Summary<br>Content<br>Elective<br>Total: | Required<br>15.0<br>5.0<br>20.0                                                     | I Pas<br>13<br>4<br>17      |
|                                                                                                    | arred Credit Recovery<br>seconsto<br>4<br>4<br>1<br>3<br>3<br>3             | 0           "too the stropber           r Plan         Assessment           Highest gran           Name of the           3.5           3.5           1           2.5           3.0                                                                      | Docs                                                                                                    | Assurances<br>d: 11<br>attended test<br>nguage                                                                   | priements which will co                                                                                                    | sale a Bulent Bourse Plan           a)         Comments / Histo           s)         Solution Bourse State           s)         Solution Bourse State           s)         Solution Bourse State | νγ<br>γλ500<br>4.0<br>0<br>0<br>0<br>0<br>0                                                                  | EOCASSESSMENT<br>English Language<br>English Language<br>English Lang<br>Mathematics<br>Albebra 1                                                                | and Arts                                                             | 2                                                                                                    | Current State Courtent State States: FINALL  PORTS                                 | tus<br>12ED                                                                                                    | Summary<br>Content<br>Elective<br>Total: | V<br>Required<br>15.0<br>5.0<br>20.0                                                | 1 Pas<br>13<br>4<br>17      |
| Lower (a solution)     Economics and Financial Likescy     Economics and Financial Likescy     definition     Economics and Financial Likescy     definition     Rest Credits E      sudent Past Details     tudent Past Details     tudent Past       | arreed Credit Recovery                                                      | 0         ************************************                                                                                                    | bees to cerry Docs Docs Docs Docs Docs Docs Docs Docs                                                                                                    | Assurances<br>Id 11<br>attended test<br>wetts<br>hnical<br>Consumer Science                                      | pleases who will be a completeness who will be a completeness who will be a completeness of the completeness of the completene | Bluent Scores Pin     Comments / Histo     Econtrol     5.0                                                                                                    | PASED<br>4.0<br>0<br>0<br>0<br>0<br>0<br>4                                                                   | CCCASSESSMENT<br>English Language<br>English Lang<br>Mathematics<br>Algebra 1<br>Geometry                                                                        | and Arts<br>suage an                                                 | 0<br>d Arts 1<br>d Arts 2                                                                                                    | Current Status<br>Status FINALI<br>Status FINAL<br>3<br>0<br>3<br>3<br>3<br>3<br>3 | tus                                                                                                    | Summary<br>Content<br>Elective<br>Total: | Kequired         Co           15.0         5.0           20.0         20.0          | 1 Pas<br>1 3<br>4 17        |
| Commiss and Financial Livracy     Economics and Financial Livracy     Commiss and Financial Livracy     Commiss and Financial Livracy     Commission     Commission         | arned Credit Recovery<br>KCOMED     4     4     4     1     3     05     05 | 0         ************************************                                                                                                    | Docs Docs Complete Complete Co | Assurances<br>Ind 11<br>attended test<br>wettrs<br>hnical<br>Consumer Scient                                     | prevenents white will compare the second second sec | Bluent Boress Plan     Comments / Histo     REQUEED     5.0                                                                                                    | PASED<br>4.0<br>0<br>0<br>0<br>0<br>4<br>4<br>0                                                              | English Language<br>English Language<br>English Language<br>Mathematics<br>Algebra 1<br>Geometry<br>Social Studies an                                            | e and Arts<br>tuage an<br>tuage an<br>d Scienco                      | A Arts 1                                                                                                    | Current Stat<br>Status FINAL<br>3 a<br>3 a<br>3 a<br>3 a<br>3 a                    | tus<br>IZED                                                                                                    | Summary<br>Content<br>Elective<br>Total: | Kateline         Company           Required         15.0           5.0         20.0 | 1 Pas<br>13<br>4<br>177     |
| Commission of Francial Liveracy                                                                                                    | armed Credit Recovery                                                       | Was the stopping           r Plan         Assessment           Highest gra         Highest gra           Name of the         1           2.5         3.0           0.5         2                                                                        | Docs Docs Docs Docs de congister e last school Foreign Lan Frie Arts Business Career Teck Panity and Technology Agricultural                                                                                                    | Assurances<br>d. 11<br>attended test<br>utcrs<br>bhical<br>Consumer Scier<br>'Education                          | presented which will ce                                                                                                    | een a Budert Souces Plan<br>a Comments / Histo<br>REQUEED<br>5.0                                                                                                    | ny<br>PASED<br>4.0<br>0<br>0<br>0<br>0<br>0<br>0<br>0<br>0<br>0<br>0<br>0<br>0<br>0<br>0<br>0<br>0<br>0<br>0 | Eoc ASJESSMENT<br>English Language<br>English Lang<br>English Lang<br>English Lang<br>English Lang<br>Algebra 1<br>Geometry<br>Social Studies an<br>Annerican Hi | e and Arts<br>ruage an<br>ruage an<br>d Scienco<br>story             | 0<br>AAts 1<br>d Ats 2                                                                                                    | Current Stat<br>Status FINAL<br>3<br>0<br>0<br>3<br>3<br>3<br>4<br>4               | ver See Pa                                                                                                    | Summary<br>Content<br>Elective<br>Total: | **************************************                                              | 1 Pas<br>13<br>4.<br>177    |
| Commission of Francial Likescy                                                                                                    | arred Credit Recovery                                                       | 0                                                                                                    | Docs Docs Docs de congisters e last school KECIVE Suit Foreign Lan Frie Arts Dusiness Career Tachnology Agricultural Junior Rese                                                                                                    | Assurances<br>d 11<br>attended test<br>utcrs<br>brical<br>Consumer Scier<br>;<br>Education<br>arve Officer Train | premers which will compare the second second s                                                                                                    | sea a Budert Bouers Plan     Comments / Histo     RecountO     5.0     C) program                                                                                                    | чу<br>РАЗКО<br>4.0<br>0<br>0<br>4<br>0<br>0<br>0<br>0<br>0<br>0<br>0<br>0<br>0<br>0<br>0<br>0<br>0           | ECCASSESSMENT<br>English Language<br>English Language<br>English Lang<br>Mathematics<br>Algebra 1<br>Geomstry<br>Social Studies an<br>American Ré                | a and Arts<br>suage an<br>suage an<br>d Scienco<br>story<br>vvermeet | A Ats 1<br>A Ats 2<br>A Ats 2<br>A Ats 2<br>A Ats 2<br>A Ats 2<br>A Ats 2<br>A Ats 3<br>A Ats 3<br>A Ats 3<br>A Ats 3<br>A Ats 4<br>A Ats 4<br>Ats 4<br>Ats 4<br>Ats | Current Stat<br>Status FIRALI<br>3<br>0<br>3<br>3<br>4<br>4<br>1                   | 2 III 7 2 III 7 2 IIII 7 2 III 7 2 IIII 7 2 III 7 2 II | Summary<br>Content<br>Elective<br>Total: | Required         5.0           5.0         20.0                                     | 1 Pass<br>13.<br>4.1<br>17. |

Providers can make corrections to the participants application until The Department has placed the application into the "Under Review" status.

#### 6.0 Credit Recovery Plan Tab

6.1 When the HSD Nominator finalizes the Past Credits Earned, the system creates the Credit Recovery Plan based on the content, elective courses and assessments the adult participant is required to pass to earn a high school diploma.

If the Ohio Graduation Test is being used for assessments, the HSD Nominator will be directed to the following screen.

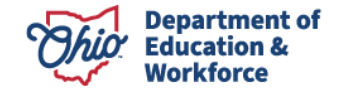

|                              |                     |                     |                  |                |              | ID: 950332                | Name: justin laub | er Period: Adult | Learner FY 2022 | t Type: New Status: Started |                    |                     | Back to student search re |
|------------------------------|---------------------|---------------------|------------------|----------------|--------------|---------------------------|-------------------|------------------|-----------------|-----------------------------|--------------------|---------------------|---------------------------|
| Student Application          | Past Credits Earned | Credit Recovery P   | lan Asses        | sment          | Docs         | Assurances                | Status / Flags    | Comments / Hist  | ory             |                             |                    |                     |                           |
| Year One<br>CONTENT SUBJECTS |                     | PLANNED             | PASSED           | ELECT          | TIVE SUBJEC  | TS                        |                   | PLANNED          | PASSED          | ASSESMENT SUBJECTS          | Current Status     |                     |                           |
| Social Studies               |                     |                     |                  | Forei          | ign Langu    | age                       |                   | 0.0 🗸            | 0               | Science                     | Status: STADTED    |                     |                           |
| American Government          |                     | 0.5 🗸               | 0                | Fine           | Arts         |                           |                   | 0.0 ~            | 0               | Social Studies              | Status, STARTED    |                     |                           |
|                              |                     |                     |                  | Busin          | ness         |                           |                   | 1.0 ~            | 0               |                             | Graduating Info    |                     |                           |
|                              |                     |                     |                  | Care           | er Technik   | cal                       |                   | 0.0 ¥            | 0               |                             | I plan on graduati | ng this year.       |                           |
|                              |                     |                     |                  | Fami           | ily and Co   | nsumer Scienc             | es                | 0.0 🗸            | 0               |                             | Summary            |                     |                           |
|                              |                     |                     |                  | Tech           | inology      |                           |                   | 0.0 🗸            | 0               |                             | 0                  | PTION 1 TRACK SELEC | red                       |
|                              |                     |                     |                  | Agric          | cultural Ed  | lucation                  |                   | 0.0 🗸            | 0               |                             |                    | Planned             | Passed                    |
|                              |                     |                     |                  | Junio          | or Reserve   | e Officer Trainin         | g Corps (JROTC)   | 0.0 ×            | 0               |                             | Content:           | 0.5                 | 0                         |
|                              |                     |                     |                  | progr          | ram          |                           |                   |                  |                 | •                           | Electives:         | 1.0                 | 0                         |
|                              |                     |                     |                  |                |              |                           |                   |                  |                 |                             | Assessments:       | 2                   | 0                         |
|                              |                     |                     |                  |                |              |                           |                   |                  |                 |                             | Totals:            | 3.5                 | 0                         |
|                              |                     |                     |                  |                |              |                           |                   |                  |                 |                             | Award Amount:      |                     | \$ 1850.00                |
|                              |                     |                     |                  |                |              |                           |                   |                  |                 |                             | Total Paid So Far: |                     | \$0.0                     |
|                              |                     | ** The success plan | details which on | idit(s) the st | tudent plans | to complete <u>this</u> y | ear               |                  |                 |                             |                    | Finalize Plan       | Save Cancel               |

If end of course assessments are being used for assessments, the HSD Nominator will be directed to the following screen.

| Student Application Past Credits Earne | d Credit Recovery  | Plan Asses           | ament Docs Assurances Status / Flags           | Comments / His | lory   |                            |                    |                     |             |
|----------------------------------------|--------------------|----------------------|------------------------------------------------|----------------|--------|----------------------------|--------------------|---------------------|-------------|
| Year One                               |                    |                      |                                                |                |        |                            |                    |                     |             |
| CONTENT SUBJECTS                       | PLANNED            | PASSED               | ELECTIVE SUBJECTS                              | PLANNED        | PASSED | ASSESMENT SUBJECTS         | Current Status     |                     |             |
| English Language Arts                  | 0.0 🗸              | 0.0                  | Foreign Language                               | 0.0 🗸          | 0.0    | English Language and Arts  | Status: STARTED    |                     |             |
| Mathematics                            |                    |                      | Fine Arts                                      | 0.0 ¥          | 0.0    | Social Studies and Science | Childs, STARTED    |                     |             |
| Other Mathematics                      | 0.0 🗸              | 0.0                  | Business                                       |                | 0.0    | Total Required Points      | Graduating Info    |                     |             |
| Science                                |                    |                      | Career Technical                               | 0.0 ¥          | 0.0    |                            | I plan on graduati | ng this year.       |             |
| Life Sciences                          | 0.0 🗸              | 0.0                  | Family and Consumer Sciences                   | 0.0 ~          | 0.0    |                            | Summary            |                     |             |
|                                        |                    |                      | Technology                                     | 0.0 ~          | 0.0    |                            | O                  | PTION 1 TRACK SELEC | TED         |
|                                        |                    |                      | Agricultural Education                         | 0.0 🗸          | 0.0    |                            |                    | Planned             | Passed      |
|                                        |                    |                      | Junior Reserve Officer Training Corps (JROTC)  | 0.0            | 0.0    |                            | Content:           | 0.0                 | 0.0         |
|                                        |                    |                      | program                                        | 0.0 +          | 0.0    |                            | Electives:         | 0.0                 | 0.0         |
|                                        |                    |                      |                                                |                |        |                            | Assessments:       | 0                   | 0           |
|                                        |                    |                      |                                                |                |        |                            | Totals:            | 0.0                 | 0.0         |
|                                        |                    |                      |                                                |                |        |                            | Award Amount:      |                     | \$ 0.00     |
|                                        |                    |                      |                                                |                |        |                            | Total Paid So Far: |                     | \$0.0       |
|                                        | ** The success pla | an details which cre | dit(s) the student plans to complete this year |                |        |                            |                    | Finalize Plan       | Save Cancel |

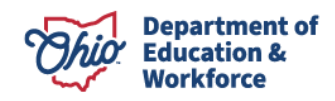

**6.2** The HSD Nominator meets with the adult participant to determine which courses the adult participant complete this year. In this example, the adult participant chooses to take 1.50 content and elective credits and two assessments this year. If the participant plans to successfully complete all requirements this year, the HSD Nominator will check the box *I plan on graduating this year*.

|           |               |                     |                       |                      |                      | ID: 950332                   | Name: justin laub | er Period: Adult I | earner FY 2022 | Type: New    | Status: Started |                      |                      | Back to student search result |
|-----------|---------------|---------------------|-----------------------|----------------------|----------------------|------------------------------|-------------------|--------------------|----------------|--------------|-----------------|----------------------|----------------------|-------------------------------|
| Student   | Application   | Past Credits Earned | Credit Recovery Pla   | in Assessm           | Docs                 | Assurances                   | Status / Flags    | Comments / Histo   | ry             |              |                 |                      |                      |                               |
| Year One  |               |                     |                       |                      |                      |                              |                   |                    |                |              |                 |                      |                      |                               |
| CONTENT S | UBJECTS       |                     | PLANNED               | PASSED               | ELECTIVE SUBJE       | ста                          |                   | PLANNED            | PASSED         | ASSESMENT SU | SUECTS          | Current Status       |                      |                               |
| Social St | udies         |                     |                       |                      | Foreign Lang         | uage                         |                   | 0.0 🛩              | 0              | Science      |                 | Status: STARIED      |                      |                               |
| Americ    | an Government |                     | 0.5 🗸                 | 0                    | Fine Arts            |                              |                   | 0.0 🗸              | 0              | Social Stu   | dies            |                      |                      |                               |
|           |               |                     |                       |                      | Business             |                              |                   | 1.0 🛩              | 0              |              |                 | Graduating Info      |                      |                               |
|           |               |                     |                       |                      | Career Techr         | ical                         |                   | 0.0 🗸              | 0              |              |                 | 🗆 I plan on graduati | ng this year.        |                               |
|           |               |                     |                       |                      | Family and C         | onsumer Science              | 05                | 0.0 👻              | 0              |              |                 | Summary              |                      |                               |
|           |               |                     |                       |                      | Technology           |                              |                   | 0.0 🛩              | 0              |              |                 | 0                    | PTION 1 TRACK SELECT | ED                            |
|           |               |                     |                       |                      | Agricultural E       | ducation                     |                   | 0.0 🗸              | 0              |              |                 |                      | Planned              | Passed                        |
|           |               |                     |                       |                      | Junior Reser         | ve Officer Trainin           | g Corps (JROTC)   | 0.0 🗸              | 0              |              |                 | Content:             | 0.5                  | 0                             |
|           |               |                     |                       |                      | program              |                              |                   |                    |                |              |                 | Electives:           | 1.0                  | 0                             |
|           |               |                     |                       |                      |                      |                              |                   |                    |                |              |                 | Assessments:         | 2                    | 0                             |
|           |               |                     |                       |                      |                      |                              |                   |                    |                |              |                 | Totals:              | 3.5                  | 0                             |
|           |               |                     |                       |                      |                      |                              |                   |                    |                |              |                 | Award Amount:        |                      | \$ 1850.00                    |
|           |               |                     |                       |                      |                      |                              |                   |                    |                |              |                 | Total Paid So Far:   |                      | \$0.00                        |
|           |               |                     | ** The success plan d | letails which credit | (s) the student play | is to complete <u>this</u> y | ear               |                    |                |              |                 |                      | Finalize Plan        | Save Cancel                   |

Clicking *Save* allows the HSD Nominator to double check and edit the information. You will see a pop-up window stating, "*Please wait*" but there is no pop-up window to state that the information was saved. The amount of funding for the adult participant is located at the bottom right of the window.

After verifying the information on the Credit Recovery Plan is accurate, click *Finalize Plan*. If the information is accurate, click *Yes*. If corrections need made, click *No*.

| Ohio Department                                                           | Welcome : Cha                                        | rmayne Benkovsk                                           | r                      | _                               | SAFE HOMI                           | ABOUT ODE STATE AGENCIES | ONLINE SERVICES Ohio.gov       |
|---------------------------------------------------------------------------|------------------------------------------------------|-----------------------------------------------------------|------------------------|---------------------------------|-------------------------------------|--------------------------|--------------------------------|
| Module Student<br>Program Selected 25-Aud High Scrool Debus Program IV    | DAGEBOARD Contrain Conception                        | t recovery plan, you will a<br>data before clicking "Het" | ot be able to change o | upore 1 Para                    |                                     |                          |                                |
|                                                                           | ID: 950332 Name: justin lauber                       | Period: Adult L                                           | amer FY 2022           | Type: New Status: Started       |                                     |                          | Back to student search results |
| Student Application Past Credits Earned Credit Recovery Plan Assessment D | ocs Assurances Status / Flags Comments / History     | ]                                                         |                        |                                 |                                     |                          |                                |
| Tew Co-                                                                   |                                                      |                                                           |                        |                                 | Connect Status                      |                          |                                |
| Social Studies                                                            | Foreign Language                                     | 0.0 🗸                                                     | 0                      | El Science<br>El Social Studies | Status: STARTED                     |                          |                                |
|                                                                           | Fine Arts<br>Business                                | 0.0 ~                                                     | 0                      |                                 | Graduating Info                     |                          |                                |
|                                                                           | Career Technical                                     | 0.0 ¥                                                     | 0                      |                                 | I plan on graduating                | this year.               |                                |
|                                                                           | Technology                                           | 0.0 ~                                                     | 0                      |                                 | Summary                             | OPTION 1 TRACK SELECTED  |                                |
|                                                                           | Agricultural Education                               | 0.0 🗸                                                     | 0                      |                                 | Content                             | Planned                  | Passed                         |
|                                                                           | Junior Reserve Unicer Training Corps (JROTC) program | 0.0 •                                                     | U                      |                                 | Electives:                          | 1.0                      | 0                              |
|                                                                           |                                                      |                                                           |                        |                                 | Assessments:<br>Totals:             | 3.5                      | 0                              |
|                                                                           |                                                      |                                                           |                        |                                 | Award Amount:<br>Total Paid So Far: |                          | S 1850.00<br>S0.00             |
| ** The success plan details which cost                                    | It(s) the student plans to complete <u>this</u> year |                                                           |                        |                                 |                                     | Finalize Plan            | Sava Canad                     |

6.3 Providers can make corrections to the participants application until The Department has placed

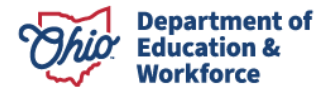

the application into the "Under Review" status.

#### 7.0 Assessment Tab

The Assessment Tab reflects the assessments required. In this example, the participant passed the reading and writing portions of the Ohio Graduation Tests prior to enrolling in the 22+ HSD Program. This is denoted under the *Status* as *Approved*. The status for Mathematics, Social Studies, and Science says *Correction Needed* since these assessments have not yet been passed.

Assessment information can be entered by clicking on the edit icon located to the far right of the row.

| Student's Assessments: |                 |           |                 |            |                  |                   |                       |  |  |  |  |
|------------------------|-----------------|-----------|-----------------|------------|------------------|-------------------|-----------------------|--|--|--|--|
| SUBJECT                | EXAM GRADE CODE | TEST DATE | ASSESSMENT TYPE | TEST SCORE | DATA SOURCE      | STATUS            | ACTIONS               |  |  |  |  |
| Reading                |                 |           | Edit to select  |            | MANUALLY ENTERED | Approved          | No Action Available   |  |  |  |  |
| Writing                |                 |           | Edit to select  |            | MANUALLY ENTERED | Approved          | No Action Available   |  |  |  |  |
| Mathematics            |                 |           | Edit to select  |            | MANUALLY ENTERED | Correction Needed | Submit Request Walver |  |  |  |  |
| Social Studies         |                 |           | Edit to select  |            | MANUALLY ENTERED | Correction Needed | Submit Request Waiver |  |  |  |  |
| Science                |                 |           | Edit to select  |            | MANUALLY ENTERED | Correction Needed | Submit Request Walver |  |  |  |  |

#### 7.1 Entering Assessment Data

This step would be completed after the participant application has been reviewed (Awarded) by the Ohio Department of Education and is Accepted by the HSD Nominator. Assessment information can be entered for the following data requirements: Subject, Grade level, Test date, Assessment type, and Test score.

The drop-down menu shown below identifies the current options available to replace the Ohio Graduation Test. In this example, the participant earned a remediation free score on the ACT.

| Mathematics V 10th Grade V 08/03/2022 | ACT                          | MANUALLY ENTERED | Correction Needed | Submit Request Waiver | • | C |
|---------------------------------------|------------------------------|------------------|-------------------|-----------------------|---|---|
| Social Studies                        | ACT<br>SAT<br>Algebra 1      | MANUALLY ENTERED | Correction Needed | Submit Request Waiver | 6 |   |
| Solence                               | Geometry<br>Service Services | MANUALLY ENTERED | Correction Needed | Submit Request Waiver | ß |   |

Enter the test date and the passing score. Click the Save icon.

| ******y                    |            | Loss of Junior | $\frown$   | THE WENT Made 1, And 9 I and Market | . where a         |                       | $\sim$  |
|----------------------------|------------|----------------|------------|-------------------------------------|-------------------|-----------------------|---------|
| Mathematics V 10th Grade V | 08/03/2022 | ACT 🗸          | 700        | MANUALLY ENTERED                    | Correction Needed | Submit Request Waiver | (0) (0) |
| Social Studies             |            | Edit to select | $\bigcirc$ | MANUALLY ENTERED                    | Correction Needed | Submit Request Waiver | 6       |
| Science                    |            | Edit to select |            | MANUALLY ENTERED                    | Correction Needed | Submit Request Waiver | ø       |

Click the Submit button.

| Mathematics 1  | 10 | 08/11/2022 | ACT            | 700 | MANUALLY ENTERED | Correction Needed | Submit Request Waiver | ß |
|----------------|----|------------|----------------|-----|------------------|-------------------|-----------------------|---|
| Social Studies |    |            | Edit to select |     | MANUALLY ENTERED | Correction Needed | Submit Request Waiver | Ø |
| Science        |    |            | Edit to select |     | MANUALLY ENTERED | Correction Needed | Submit Request Waiver | ß |

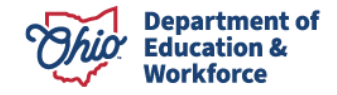

An assessment document is required to Submit.

| Ohio Department<br>er Education                                                                             |                      | Welcome : Nan                 | cy Byrd                                                                   |                     | SAFE HOME ABOUT ODE STATE AC | ENCIES ONLINE SERVICES Ohio |
|----------------------------------------------------------------------------------------------------|----------------------|-------------------------------|---------------------------------------------------------------------------|---------------------|------------------------------|-----------------------------|
|                                                                                                    | DASHBOARD P Asse     | essment document is required. |                                                                           | IS CONTACTS-        |                              |                             |
| Module: Studient<br>Program Selected 22+ Adul High School Dations Program 💌                                 |                      |                               | Close                                                                     |                     |                              |                             |
| C PREVIOUS<br>Verving student: 9 of 41                                                                      | ID: 1022003 Name: Aa | rika Renee Dorsey Pe          | eriod: Adult Learner FY 2023 Type: Renew                                  | ral Status: Started | 1                            | Back to student search res  |
| Student Application Past Credits Earned Credit Recovery Plan Assessment                                     | Docs Assurances S    | tatus / Flags Comme           | ents / History                                                            |                     |                              |                             |
| Student Information                                                                                         |                      |                               |                                                                           |                     |                              |                             |
| Primary Provider 133846, Dohn Community<br>DOB: 044141984<br>Current Grade Level: Not Specified<br>Gender F |                      |                               | SSID:<br>Effinicity: Black, Non-Hispanic<br>Submitted Document Type: NONE |                     |                              |                             |
| Student's Assessments:                                                                                      |                      |                               |                                                                           |                     |                              |                             |
| SUBJECT EXAM GRADE CODE TEST DATE                                                                           | ASSESSMENT TYPE      | TEST SCORE                    | DATA SOURCE                                                               | STATUS              | ACTIONS                      |                             |
| Reading                                                                                                    | Edit to select       |                               | MANUALLY ENTERED                                                          | Approved            | No Action Available          |                             |
| Writing                                                                                                    | Edit to select       |                               | MANUALLY ENTERED                                                          | Approved            | No Action Available          |                             |
| Mathematics 10 08/11/2022                                                                                   | ACT                  | 700                           | MANUALLY ENTERED                                                          | Correction Needed   | Submit Request Walver        | 0                           |
| Social Studies                                                                                              | Edit to select       |                               | MANUALLY ENTERED                                                          | Correction Needed   | Submit Request Waiver        | 0                           |
| Science                                                                                                    | Edit to select       |                               | MANUALLY ENTERED                                                          | Correction Needed   | Submit Request Waiver        | 0                           |

Once the document has been uploaded, the HSD Nominator clicks *Submit*. A confirmation message will appear, click Yes to submit.

|                                    | epartment                                      |                             |                    | Welcome :                           | Nancy Byrd                      |                              | SAFE HOME ABOUT ODI   | STATE AGENCIES ONLINE SERVICES |
|------------------------------------|------------------------------------------------|-----------------------------|--------------------|-------------------------------------|---------------------------------|------------------------------|-----------------------|--------------------------------|
|                                    | Education                                      |                             |                    | Please Confirm                      |                                 | ×                            |                       | D LOGOUT Session Tim           |
|                                    |                                                |                             | DASHBOARD          | P<br>Are you sure you want to perfo | rm the action Submit?           | S CONTACTS -                 |                       |                                |
| Module: Student<br>Program Selecte | t<br>Ed: 22+ Adult High School Diploma Program | *                           |                    |                                     |                                 | Yes No                       |                       |                                |
| PREVIOUS Viewing student: 9 of 4   |                                                |                             | ID: 1022003 N      | ame: Aarika Renee Dorsey            | Period: Adult Learner FY 2023 T | ype: Renewal Status: Started |                       | NEXT> Back to student sea      |
| Student App                        | lication Past Credits Earned C                 | redit Recovery Plan Assessm | ent Docs Assurance | s Status / Flags Co                 | mments / History                |                              |                       |                                |
| Student Info                       | rmation                                        |                             |                    |                                     |                                 |                              |                       |                                |
| Primary Provider                   | 133264, Dohn Community                         |                             |                    |                                     | SSID:                           |                              |                       |                                |
| DOB: 04/11/1984                    | l i i i i i i i i i i i i i i i i i i i        |                             |                    |                                     | Ethnicity: Black, Non-His       | panic                        |                       |                                |
| Current Grade Le                   | evel: Not Specified                            |                             |                    |                                     | Submitted Document Typ          | e: NONE                      |                       |                                |
| Gender: F                          |                                                |                             |                    |                                     |                                 |                              |                       |                                |
|                                    |                                                |                             |                    |                                     |                                 |                              |                       |                                |
| Student's As                       | sessments:                                     |                             |                    |                                     |                                 |                              |                       |                                |
| SUBJECT                            | EXAM GRADE CODE                                | TEST DATE                   | ASSESSMENT TYPE    | TEST SCORE                          | DATA SOURCE                     | STATUS                       | ACTIONS               |                                |
| Reading                            |                                                |                             | Edit to select     |                                     | MANUALLY ENTERED                | Approved                     | No Action Available   |                                |
| Writing                            |                                                |                             | Edit to select     |                                     | MANUALLY ENTERED                | Approved                     | No Action Available   |                                |
| Mathematics                        | 10                                             | 08/11/2022                  | ACT                | 700                                 | MANUALLY ENTERED                | Correction Needed            | Submit Request Waiver | 0                              |

The status for the assessment will change to Approved.

| Writing        |    |            | Edit to select |     | MANUALLY ENTERED | Approved          | No Action Available   |   |
|----------------|----|------------|----------------|-----|------------------|-------------------|-----------------------|---|
| Mathematics    | 10 | 08/11/2022 | ACT            | 700 | MANUALLY ENTERED | Approved          | No Action Available   |   |
| Social Studies |    |            | Edit to select |     | MANUALLY ENTERED | Correction Needed | Submit Request Waiver | 6 |
| Science        |    |            | Edit to select |     | MANUALLY ENTERED | Correction Needed | Submit Request Waiver | 6 |
|                |    |            |                |     |                  |                   |                       |   |

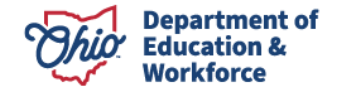

### 7.2 Assessment Waiver Request

Participants who have an IEP exemption may not be required to complete assessments. To request a waiver, complete the following steps.

Click Request Waiver button.

| Writing        |    |            | Edit to select |     | MANUALLY ENTERED | Approved          | No Action Available   |   |
|----------------|----|------------|----------------|-----|------------------|-------------------|-----------------------|---|
| Mathematics    | 10 | 08/11/2022 | ACT            | 700 | MANUALLY ENTERED | Approved          | No Action Available   |   |
| Social Studies |    |            | Edit to select |     | MANUALLY ENTERED | Correction Needed | Submit Request Waiver | 6 |
| Science        |    |            | Edit to select |     | MANUALLY ENTERED | Correction Needed | Submit Request Waiver | ß |
|                |    |            |                |     |                  |                   |                       |   |

A confirmation message will appear. Click Yes.

|   | weicome : Nancy Byrd                                        |   |          |
|---|-------------------------------------------------------------|---|----------|
|   | Please Confirm ×                                            |   |          |
| P | Are you sure you want to perform the action Request Waiver? | S | CONTACTS |
| l | Yes No                                                      |   |          |
| I |                                                             |   |          |

To request a waiver, an IEP document is required. Upload the participant's IEP document under the *Documents* tab.

|        | Welcome : Nancy Byrd      |   |           |
|--------|---------------------------|---|-----------|
|        | ×                         |   |           |
| DARD P | IEP document is required. | s | CONTACTS+ |
|        | Close                     |   |           |

Once the IEP document is uploaded, the status will change to Waiver Requested.

| Social Studies | Edit to select | MANUALLY ENTERED | Waiver Requested  | No Action Available   |   |
|----------------|----------------|------------------|-------------------|-----------------------|---|
| Science        | Edit to select | MANUALLY ENTERED | Correction Needed | Submit Request Waiver | Ø |

Once the waiver request has been reviewed and approved, the status will change to Approved.

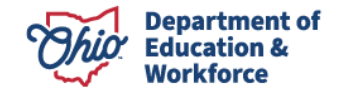

| · · · · · · · · · · · · · · · · · · · |    |            | ware or unitaria |     | 101 0 101 102 1 101 101 101 100 | - abbient one                 |                                           |   |  |
|---------------------------------------|----|------------|------------------|-----|---------------------------------|-------------------------------|-------------------------------------------|---|--|
| Mathematics                           | 10 | 08/11/2022 | ACT              | 700 | MANUALLY ENTERED                | Approved                      | No Action Available                       |   |  |
|                                       |    |            |                  |     |                                 |                               |                                           |   |  |
| Social Studies                        |    |            | Edit to select   |     | MANUALLY ENTERED                | Approved                      | No Action Available                       |   |  |
| Social Studies<br>Science             |    |            | Edit to select   |     | MANUALLY ENTERED                | Approved<br>Correction Needed | No Action Available Submit Request Waiver | 0 |  |

#### 8.0 Documents Tab

Two documents are REQUIRED to submit the adult participant's 22+ application: Proof of Address and Age Verification. Proof of Address should show the individual's name, address, and date, such as a utility bill. This document needs to be dated no more than three months. Junk mail is not a valid proof of address. Age may be verified by uploading a copy of the participant's driver's license, state ID, etc.

**8.1** To upload the Proof of Address, click *Proof of Address* in the yellow box. A screen will appear like the one below. Use the *Choose File* button to locate the document to upload. Once the document is selected, click the *Upload* button.

| Onio   a Éducation                                                                      | 2 Document Upload                     | ×                     |         | LOGOUT Session Timeout0029     |
|-----------------------------------------------------------------------------------------|---------------------------------------|-----------------------|---------|--------------------------------|
| Modele Student<br>Program Selected _ Ize-Aca haja Salad Dijara Propan . V               | Descend Type                          | -                     |         | Back to student sourch results |
| Student Application Post Credits Earned Credit Recovery Plan Assessment Docs Assurances |                                       | () Close              |         |                                |
| Uploaded Document Type Documents On File                                                |                                       |                       |         | 2                              |
| *Following required documents are not uploaded.                                         | nport Document(s) From Other Programs |                       |         | X Delete Document(s)           |
| Age Verification                                                                        |                                       |                       |         | PLTER                          |
| NAME                                                                                    | TYPE DATE LPLOADED                    | REVENED               | HISTORY | O DELETE                       |
|                                                                                         |                                       | No Documents on File. |         |                                |
|                                                                                         |                                       |                       |         |                                |
|                                                                                         |                                       |                       |         |                                |
|                                                                                         |                                       |                       |         |                                |
|                                                                                         |                                       |                       |         |                                |
|                                                                                         |                                       |                       |         |                                |
|                                                                                         |                                       |                       |         |                                |
|                                                                                         |                                       |                       |         |                                |

Once the file is uploaded, a pop-up window will appear.

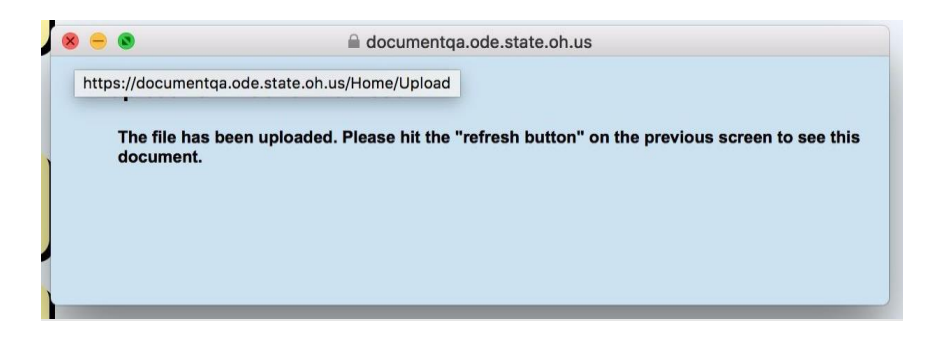

**8.2** Once the file is uploaded, refresh the page by hitting the *Refresh* buttons next to each document. The uploaded document should appear.

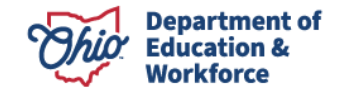

|                                                              |                                                         |                                   | )                        |          |         |                      |
|--------------------------------------------------------------|---------------------------------------------------------|-----------------------------------|--------------------------|----------|---------|----------------------|
| Student Application Past Credits Earned Credit Recovery Plan | Assessment Docs Assurances                              | Status / Flags Comments / History |                          |          |         |                      |
| Uploaded Document Type                                       | Documents On File                                       |                                   |                          |          |         | ^                    |
| *Age Verification 1                                          | Upload Document(s)     Import Docum Returned 2 results. | ent(s) From Other Programs        |                          |          |         | X Delete Document(s) |
|                                                              | NAME TYPE                                               | I                                 | DATE UPLOADED            | REVIEWED | HISTORY |                      |
|                                                              | txt.txt Age V<br>excel.xisx Proof                       | of Address                        | 03/01/2022<br>03/01/2022 | No       | ອ<br>ອ  | 0                    |
|                                                              |                                                         |                                   |                          |          |         | 4                    |

#### 9.0 Assurances Tab

All roles should see the assurance tab. Nominator should have access to agree to the Assurances. As per the requirement, the superintendent, superintendent's designee, or HSD Authorizer can accept the assurance tab.

| 1 | Student Application                                | Past Credits Earned          | Credit Recovery Plan           | Assessment Doc            | s Assurances            | Status / Flags         | Comments / History         | ]                           |                            |                           |                            |                              |
|---|----------------------------------------------------|------------------------------|--------------------------------|---------------------------|-------------------------|------------------------|----------------------------|-----------------------------|----------------------------|---------------------------|----------------------------|------------------------------|
|   | ÷                                                  |                              |                                |                           |                         |                        |                            |                             |                            |                           |                            |                              |
|   | Assurances                                         |                              |                                |                           |                         |                        |                            |                             |                            |                           |                            |                              |
|   |                                                    |                              |                                |                           | 0                       | hio Departme           | ent of Education A         | ssurances                   |                            |                           |                            |                              |
|   |                                                    |                              |                                |                           |                         |                        |                            |                             |                            |                           |                            |                              |
|   | Provider status and fund                           | ing for the 22+ Adult Hig    | h School Program are con       | tingent upon complyin     | g with the following    | ng assurances.         |                            |                             |                            |                           |                            |                              |
|   | Provider will not be                               | gin coursework or assess     | ments until an application rea | ches awarded status.      |                         |                        |                            |                             |                            |                           |                            |                              |
|   | Provider will only s                               | ubmit evidence of credits a  | and assessments earned whil    | e a participant was enrol | led and participating   | in the 22+ Adult Hi    | igh School Program.        |                             |                            |                           |                            |                              |
|   | Provider will submit                               | t evidence or seek funding   | for credits or assessments e   | arned by the participant  | prior to enrolling in t | he 22+Adult High So    | chool Program for which *p | rior credit earned" has bee | en determined.             |                           |                            |                              |
|   | Provider will incur                                | costs at their own expense   | when participants are enrolle  | ed and served beyond wh   | at the allocation sup   | oports in a fiscal yea | ar.                        |                             |                            |                           |                            |                              |
|   | Providers will give                                | career counseling to all par | rticipants.                    |                           |                         |                        |                            |                             |                            |                           |                            |                              |
|   |                                                    |                              |                                |                           |                         |                        |                            |                             |                            |                           |                            |                              |
|   |                                                    |                              |                                |                           |                         |                        |                            |                             |                            |                           |                            |                              |
|   | By signing this documen<br>22+ Adult High School P | t, I am confirming that I    | have authority to act on be    | shalf of Provider, and    | I am aware that a       | ny false statement     | s made herein may req      | ire Provider to return fu   | unds that have already bee | n awarded, forfeit future | funds, or lose status as a | in approved provider for the |
|   | Authorized Lines                                   | rogram.                      |                                |                           |                         |                        |                            |                             |                            |                           |                            |                              |
|   | I Agree                                            |                              |                                |                           |                         |                        |                            |                             |                            |                           |                            |                              |
| 1 |                                                    |                              |                                |                           |                         |                        |                            |                             |                            |                           |                            |                              |
|   |                                                    |                              |                                |                           |                         |                        |                            |                             |                            |                           |                            |                              |

Until the nominator agrees to the assurances, all other users (admin.) will see the "Assurance pending" status.

| Student      | Application Past Credits Earned Credit Recovery Plan Assessment Docs Assurances Status / Flags Comments / History                                                                                                    |
|--------------|----------------------------------------------------------------------------------------------------|
|              |                                                                                                    |
| Assura       | nces                                                                                                    |
|              | Ohio Department of Education Assurances                                                                                                    |
| Provide      | status and funding for the Z2+Adult High School Program are contingent upon complying with the following assurances.                                                                                                    |
| 0            | Provider will not begin coursework or assessments until an application reaches awarded status.                                                                                                    |
| 0            | Provider will only submit evidence of credits and assessments earned while a participant was enrolled and participating in the 22+ Adult High School Program.                                                                                                    |
| 0            | Provider will submit evidence or seek funding for credits or assessments earned by the participant prior to enrolling in the 22+Adult High School Program for which "prior credit earned" has been determined.                                                                                 |
| 0            | Provider will incur costs at their own expense when participants are enrolled and served beyond what the allocation supports in a fiscal year.                                                                                                    |
| 0            | Providers will give career counseling to all participants.                                                                                                    |
|              |                                                                                                    |
|              |                                                                                                    |
| By signi     | ng this document, Lan confirming that Lhave authority to act on bahalf of Provider, and I am aware that any false statements made herein may require Provider to return funds that have already been awarded, forfeit future funds, or lose status as an approved provider for the 22+ Adult H |
| School       | Yogram.                                                                                                    |
| <b>⊠</b> Ass | urances Pending                                                                                                    |
| L            |                                                                                                    |
|              |                                                                                                    |
|              |                                                                                                    |
|              |                                                                                                    |

User will see the below validation message if they haven't agreed to the assurances before submitting the student application.

These assurances apply to the New and Renewal applications.

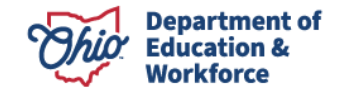

| IIIO of Education                                            | System Action Message                                                          | ×           | Sess                                                                                          |
|--------------------------------------------------------------|--------------------------------------------------------------------------------|-------------|-----------------------------------------------------------------------------------------------|
|                                                              | Could not change status to "Submitted" at this time for the following reasons: |             |                                                                                               |
|                                                              | - Assurances must be agreed under 'Assurances' tab.                            |             |                                                                                               |
| Program Selected: 22+ Adult High School Diploma Program      |                                                                                | ок          |                                                                                               |
|                                                              |                                                                                |             |                                                                                               |
|                                                              | ID: 898465 Name: Daniel J Bathke Period: Adult Learner FY 2022 Type: New Stat  | us: Started | Back to stur                                                                                  |
|                                                              |                                                                                |             |                                                                                               |
| Student Application Past Credits Earned Credit Recovery Plan | Assessment Docs Assurances Status / Flags Comments / History                   |             |                                                                                               |
| Student Application Past Credits Earned Credit Recovery Plan | Assessment Docs Assurances Status / Flags Comments / History                   | ~           | Status                                                                                        |
| Student Application Past Credits Earned Credit Recovery Plan | Assessment Docs Assurances Status / Flags Comments / History                   |             | Status<br>CURRENT APPLICATION STATUS                                                          |
| Student Application Past Credits Earned Credit Recovery Plan | Assessment Docs Assurances Status / Flags Comments / History                   | 2           | Status<br>Current APPLICATION STATUS<br>Started<br>UPDATE APPLICATION STATUS TO:<br>Submitted |

#### **10.0 Status/Flags Tab**

**10.1** To submit a participant application, click on *Submitted*. To withdraw a participant, click on *Withdrawn*.

| Student Application Past Credits Earned Credit Recovery Plan Assessment Docs Assurances Status / Flaps Comments / History |   |                                                               |
|----------------------------------------------------------------------------------------------------|---|---------------------------------------------------------------|
| Applied Flags                                                                                                    | ^ | Status                                                        |
|                                                                                                    |   | CURRENT APPLICATION STATUS<br>Started                         |
|                                                                                                    | ( | UPDATE APPLICATION STATUS TO:<br>Submitted<br>or<br>Withdrawn |
|                                                                                                    |   |                                                               |

**10.2**Once the participant application is submitted, the status will change to Submitted.

| Student Application Past Credits Earned Credit Recovery Plan Assessment Docs Assurances Status / Flags Comments / History |                                                                       |
|----------------------------------------------------------------------------------------------------|-----------------------------------------------------------------------|
| Applied Flags                                                                                                    | Status                                                                |
|                                                                                                    | CURRENT APPLICATION STATUS<br>Submitted                               |
|                                                                                                    | UPDATE APPLICATION STATUS TO:<br>Withdrawn<br>or<br>Correction Needed |

### **11.0 Comments/History Tab**

Use the Comments section to makes historical notes regarding the adult participant application that may be needed later for clarification. The History section is an automatic record of actions taken and includes the date, time, person's name, and application's status change.

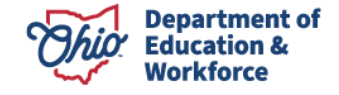

| Student Application | n Past Credits Earned | Credit Recovery Plan | Assessment  | Docs A | ssurances | Status / Flags | Comments / His | story |                                                   |                                  |                  |     |
|---------------------|-----------------------|----------------------|-------------|--------|-----------|----------------|----------------|-------|---------------------------------------------------|----------------------------------|------------------|-----|
| Comments Summ       | nary                  |                      |             |        |           |                | 0              |       | Comment                                           |                                  |                  | •   |
| Add New Subject     |                       |                      |             |        |           |                |                |       | Note: Comments are for information only. Recipier | nts are not notified when a comm | nent is entered. |     |
| Last Updated        |                       | Subject              | Last Update | d By   |           |                |                |       |                                                   |                                  |                  |     |
|                     |                       |                      |             |        |           |                |                | S     | Subject:<br>Message                               |                                  |                  |     |
|                     |                       |                      |             |        |           |                |                |       |                                                   |                                  |                  |     |
|                     |                       |                      |             |        |           |                |                |       |                                                   |                                  |                  |     |
|                     |                       |                      |             |        |           |                |                |       |                                                   |                                  |                  |     |
|                     |                       |                      |             |        |           |                |                |       |                                                   |                                  |                  |     |
|                     |                       |                      |             |        |           |                |                |       |                                                   |                                  |                  |     |
|                     |                       |                      |             |        |           |                |                |       |                                                   |                                  |                  |     |
|                     |                       |                      |             |        |           |                |                | s     | Showing Page 0 of 0                               |                                  |                  | 0   |
|                     |                       |                      |             |        |           |                |                |       |                                                   |                                  |                  | Rep |
|                     |                       |                      |             |        |           |                |                |       | Application History                               |                                  |                  |     |
|                     |                       |                      |             |        |           |                |                |       | Date                                              | Created By                       | Status           |     |
|                     |                       |                      |             |        |           |                |                |       | 3/1/2022 1:05:54 PM                               | Carla Campesino                  | Submitted        |     |
|                     |                       |                      |             |        |           |                |                |       | 3/1/2022 12:34:40 PM                              | Carla Campesino                  | Started          |     |
|                     |                       |                      |             |        |           |                |                |       |                                                   |                                  |                  |     |

#### **12.0 Student Application Review Process**

After the provider submits the participant application, the Program Administrator reviews the application and clicks one of the following:

- Review Completed if there are no errors;
- Correction Needed if the application needs corrections; or
- Not Eligible if the participant is not eligible to enroll in the program; or
- *Waitlisted* if the remaining provider bucket funds are not sufficient to cover the number of participant credits left to complete.

If the Program Administrator clicks *Review Completed* the Application changes to *Eligible*, then *Awarded*. The HSD Nominator has two options:

- 1. Accepts the application on the Status/Flags Tab or
- 2. Declines the application, which results in no funding.

| Student         Application         Past Credits Earned         Credit Recovery Plan         Assessment         Docs         Assurances         Status / Flags         Comments / History |                                           |
|----------------------------------------------------------------------------------------------------|-------------------------------------------|
| Applied Flags                                                                                                    | Status                                    |
|                                                                                                    | CURRENT APPLICATION STATUS<br>Awarded     |
|                                                                                                    | UPDATE APPLICATION STATUS TO:<br>Accepted |
|                                                                                                    | or<br>Declined                            |
|                                                                                                    |                                           |

### **13.0 Searching Existing Student Applications**

To search for an existing participant application, select Search Student Application from the Student Menu.

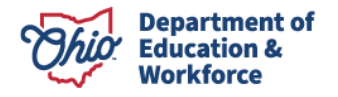

| Ohio       | .gov          | Departr<br>of Educa       | ment<br>ation |              |                        |            |  |
|------------|---------------|---------------------------|---------------|--------------|------------------------|------------|--|
| Dashboard  | Provider 🗢    | Student 🗢                 | Finance 🗢     | Compliance 🗢 | User Manuals and Forms | Contacts 🗢 |  |
| Program I  | Information   | Search Stu<br>Application | ident 🚽       |              |                        |            |  |
| Module     | : Student     | New Stude                 | nt Applicati  | on           |                        |            |  |
| Program    | Selected: 22  | Renew Stu<br>Application  | dent          | ogram ᅌ      |                        |            |  |
| 046326 - 0 | Clermont Nort | Task Mana                 | gement        |              |                        |            |  |

### 14.0 Advanced Student Search Page

Click *search* in the bottom left to obtain a list of all participants for the Application Period selected. To view a participant's application, click on the *Details* button located to the far right of the existing participant application. \*Note – select the correct *Application Period* in the dropdown box.

|               |        |        |                       |             | ADV                   | ANCED STU          | DENT SEA       | RCH PA                                                                                                    | GE                       |                       |                        |                   |             |       |
|---------------|--------|--------|-----------------------|-------------|-----------------------|--------------------|----------------|----------------------------------------------------------------------------------------------------|--------------------------|-----------------------|------------------------|-------------------|-------------|-------|
| BASIC SEARCH  | ss     |        | CH ASSESSMENT         | SEARCH      |                       |                    |                |                                                                                                    |                          |                       |                        |                   |             |       |
|               |        |        |                       |             |                       |                    |                |                                                                                                    |                          | APPLICATI             | ON STATUS:             |                   |             |       |
| APPLICATIO    | ON ID: |        |                       | APPLICATI   | ON PERIOD:            | Adult Learner FY   |                |                                                                                                    | [                        | Accepted              |                        |                   |             |       |
| STUDE         | NT ID: |        |                       | APPLICA     | TION TYPE: (          | All 🗘              |                |                                                                                                    |                          | Awarded<br>Correction | Needed                 |                   |             |       |
|               | SSID:  |        | CU                    | RRENT GR    | ADE LEVEL: (          | All                | \$             |                                                                                                    |                          | Declined              |                        |                   |             |       |
| FIRST N       | AME:   |        |                       | PROV        | IDER NAME:            | Clermont Northeas  | tern Local     |                                                                                                    |                          | Not Eligible          | 6                      |                   |             |       |
| LAST N        | AME:   |        |                       | PRO         | OVIDER IRN:           | 046326             | SHOW O         | ONLY MY ST                                                                                                    | UDENTS                   | Requireme             | nts Passed             |                   |             |       |
|               | DOB:   |        |                       | DIST        | RICT NAME:            |                    |                |                                                                                                    |                          | Review Co             | mpleted                |                   |             |       |
|               |        |        |                       | DI          |                       |                    |                |                                                                                                    |                          | Started<br>Submitted  |                        |                   |             |       |
| DATE OUDINI   | TILD.  |        |                       | Di          | STRICT IRI.           |                    |                |                                                                                                    |                          | Terminated            |                        |                   |             |       |
| HAS FATAL FLA | AG(S): | All    | \$                    | SC          | ORT ORDER: (          | Date Started, Stat | us, Name 💲     |                                                                                                    |                          |                       |                        |                   |             |       |
| Search Rese   | et     |        |                       |             |                       |                    |                |                                                                                                    |                          |                       |                        |                   |             | _     |
|               |        |        |                       |             |                       | Basic Search - 36  | recult(e) retu | urned                                                                                                    |                          |                       |                        |                   |             | -     |
|               |        |        |                       | l'annun mum | -                     |                    | result(s) retu | inica.                                                                                                    |                          |                       |                        |                   | 1           | Incom |
| E G           | GRADE  | APP ID | PROGRAM PERIOD        | ID          | PRIMARY PRO           | VIDER PRIMARY      | PROVIDER [     | DISTRICT<br>RN                                                                                                    | DISTRICT OF<br>RESIDENCE |                       | APP STATUS             | DATE<br>SUBMITTED | APP<br>TYPE | DE    |
|               | **     | 410397 | Adult Learner FY 2018 | 3 221273    | 046326                | Clermont<br>Local  | Northeastern   | 046326                                                                                                    | Clermont No<br>Local     | rtheastern            | Requirements<br>Passed | 1/26/2018         | New         |       |
| y, Jerry Dean | **     | 410457 | Adult Learner FY 2018 | 3 221319    | 046326                | Clermont<br>Local  | Northeastern   | 046359                                                                                                    | West Clermo              | ont Local             | Started                |                   | New         |       |
| imes          | **     | 410597 | Adult Learner FY 2018 | 3 221459    | 046326                | Clermont<br>Local  | Northeastern   | 046326                                                                                                    | Clermont No<br>Local     | rtheastern            | Requirements<br>Passed | 1/26/2018         | New         |       |
|               | **     | 410599 | Adult Learner FY 2018 | 3 221461    | 046326                | Clermont<br>Local  | Northeastern   | 045500                                                                                                    | Milford Exen<br>Village  | npted                 | Requirements<br>Passed | 3/20/2018         | New         |       |
| cole          | **     | 410595 | Adult Learner FY 2018 | 3 221457    | 046326                | Clermont<br>Local  | Northeastern   | 046342                                                                                                    | Goshen Loc               | al                    | Started                |                   | New         |       |
|               | 2.27   |        |                       |             | and the second second | Clermont           | Northeastern   | and the second second s | 100                      |                       |                        |                   | 1.00        | 1     |

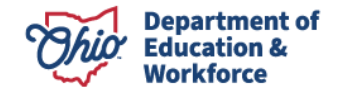

The existing Student Information page provides the general information initially entered for the participant. To edit the participant's information, click on the Edit Icon (pencil tool) located at the top of each section. Other participant application pages can be accessed by clicking on the desired tab located along the top of the page. If you have questions or need to edit the information on these pages, please follow the steps and guidance provided for the page provided above.

### **Renewal Student Application**

### **1.0 Completing the Student Application**

Completing the Student Application is the Provider's responsibility. Providers may enroll participants into the system once the Ohio Department of Education approves the provider to offer the 22+ High School Diploma Program and the participant application window is open. The adult participant **MUST** create and confirm their SAFE account **BEFORE** beginning this process.

1.1 Sign in to OH|ID Portal. (https://safe.ode.state.oh.us/portal/)

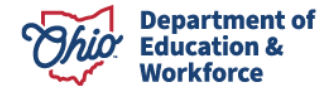

|                                                                                                    | An Official Site of Ohio.gov 🛇                               |
|----------------------------------------------------------------------------------------------------|--------------------------------------------------------------|
| ⊖OH ID                                                                                                    |                                                              |
| Log in to your OH ID account to access multiple state applications.                                                                                                    |                                                              |
| User ID                                                                                                    |                                                              |
| FORGOT YOUR USER ID?                                                                                                    |                                                              |
| Password                                                                                                    |                                                              |
| Ø                                                                                                    |                                                              |
| FORGOT PASSWORD?                                                                                                    |                                                              |
| 🔒 Log In                                                                                                    |                                                              |
| LOGIN HELP   FIRST TIME USER?                                                                                                    |                                                              |
|                                                                                                    |                                                              |
| By logging in to and using this website, I agree to the Terms of Use and Legal Terms and Conditions of this website and to any other terms and conditions that may be se<br>computer systems may be accessed and used only for official state business by authorized personnel. | forth on the individual pages of this website. State of Ohio |

1.2 Click the Adult Learner Application tile

|                                                                    |                                                          |                                                        | An Official Site of Ohio.gov 🛇                      |
|--------------------------------------------------------------------|----------------------------------------------------------|--------------------------------------------------------|-----------------------------------------------------|
| ⊖OH ID                                                             | SECURITY DEVELOPERS                                      | HELP MANAGE OH ID ACCOUNT                              | <b>2</b> Q                                          |
| DASHBOARD SITES & APPLICATIO                                       | INS SECURITY LEVEL RECENT ACTIVITY                       | DEVICES                                                |                                                     |
| My Sites & Applic                                                  | ations                                                   |                                                        |                                                     |
| A collection of all the sites and applications you have            | ve accessed, using your OH ID account.                   |                                                        |                                                     |
| <b>A</b>                                                           | <b>I</b> AI <sup>☆</sup>                                 | <b>A</b>                                               |                                                     |
| Adult Learner Providers and Students                               | Department of Education Application Request              | Department of Education Profile Setup                  | Educator Licensure and Records (CORE)               |
| 22+ High School Diploma and Adult Diploma Programs<br>Go To Site 🗗 | Request access to Education applications<br>Go To Site 🖉 | Create a profile with->tthe Department<br>Go To Site 🖉 | Apply, renew, and maintain licenses<br>Go To Site 🔄 |
| Other Sites & Applications u                                       | inder OH   ID                                            |                                                        |                                                     |
|                                                                    |                                                          |                                                        |                                                     |

1.3 The Dashboard will appear. Click Select Program in the top left.

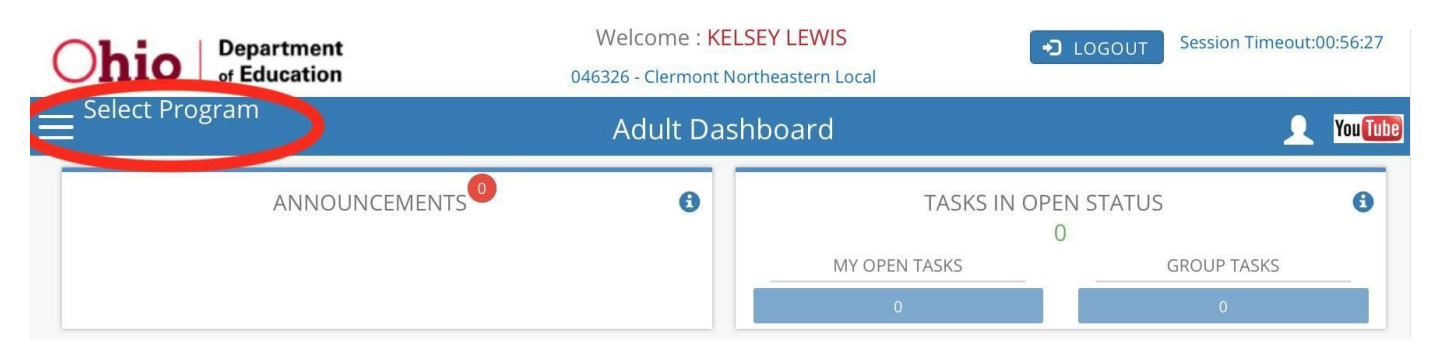

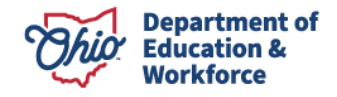

**1.4** In the window that appears on the left, click on 22+ High School Diploma Program.

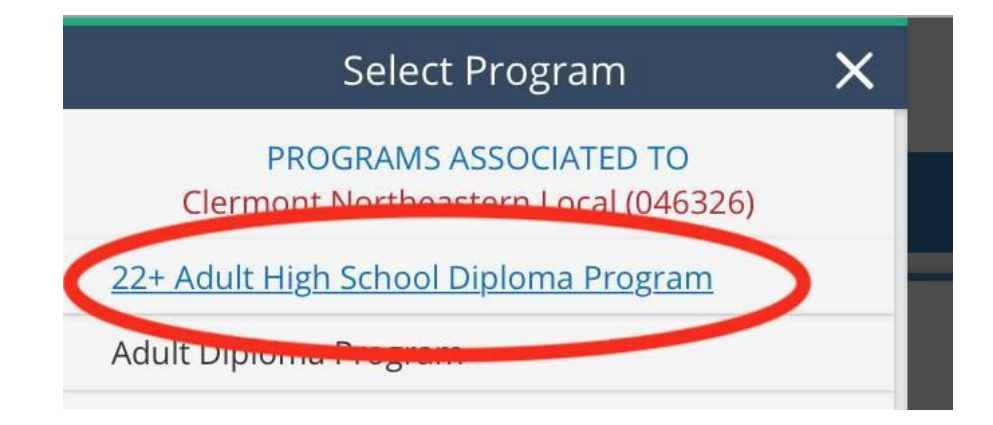

**1.5** Hover over the Student Tab located in the top left of the page. Select *Renew Student Application*.

|                                                                                | STUDENT - FINANCE - COMPLIANCE - USER MANUALS AND FORMS CONTACTS -                                                                                  |   |
|--------------------------------------------------------------------------------|----------------------------------------------------------------------------------------------------|---|
| Module: Provider<br>Program Selected:<br>22+ Adult High School Diploma Program | <ul> <li>» Search Student Application</li> <li>» New Student Application</li> <li>» Renew Student Application</li> <li>» Task Management</li> </ul> | ^ |
| Provider Search Page                                                           |                                                                                                    | ~ |

### 2.0 Student Search for Creating a Renewal Application

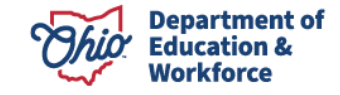

2.1 A list of selected participants will appear. Click on "Click here to complete renewal applications."

|                                                         | Students Renewal Status                                                                                                    | ×                                                      |                                                                                                    |  |
|---------------------------------------------------------|----------------------------------------------------------------------------------------------------|--------------------------------------------------------|----------------------------------------------------------------------------------------------------|--|
| best Department                                         | Welcome : Christina Collins SAFI                                                                                                    | TE HOME ABOUT ODE STATE AGENCIES ONLINE SERVICES Ohio. |                                                                                                    |  |
| nio of Education                                        | System Action Message                                                                                                    | ×                                                      | COGOUT Session Timeout:00.2                                                                                         |  |
|                                                         | Could not change status to "Submitted" at this time for the following reasons:                                                                             |                                                        |                                                                                                    |  |
| Module: Student                                         | There are other applications for this student in the previous period that have not reached Withdrawn, Declined or<br>Terminated.                           |                                                        |                                                                                                    |  |
| Program Selected: 22+ Aduit High School Diploma Program |                                                                                                    | оок                                                    |                                                                                                    |  |
|                                                         |                                                                                                    |                                                        |                                                                                                    |  |
|                                                         | ID 762284 Name Montell D Smith Period: Adult Learner FY 2021 Type. Renewal Status:                                                                         | Started                                                | Back to student renewal sea<br>resu                                                                                 |  |
| Student Application Past Credits Earned Cre             | ID 762284 Name Montell D Smith Period: Adult Learner FY 2021 Type Renewal Status:<br>dit Recovery Plan Assessment Docs Status / Flags Comments / History   | Started                                                | Back to student renewal sear<br>resu                                                                                |  |
| itudent Application Past Credits Earned Cre             | ID 762284 Name: Montell D Smith Period: Adult Learner FY 2021 Type: Renewal Status:<br>dit Recovery Plan Assessment Docs Status / Flags Comments / History | Started                                                | Back to student nerveal sea<br>net                                                                                  |  |
| tudent Application Past Credits Earned Cre              | ID 762284 Name Montell D Smith Period: Adult Learner FY 2021 Type. Renewal Status:<br>dit Recovery Plan Assessment Docs Status / Flags Comments / History  | Started<br>Stat<br>CUR<br>Stat                         | Back to student renewal sea<br>resu<br>tus<br>tech APPLICATION STATUS<br>Ted                                        |  |
| itudent Application Past Credits Earned Cre             | ID 762264 Name Montell D Smith Period: Adult Learner FY 2021 Type Renewal Status:                                                                          | Started<br>Star<br>CUR<br>Star<br>UPD<br>Sub           | Back to student reveal are<br>rest<br>tus<br>RENT APPLICATION STATUS<br>Ted<br>ATE APPLICATION STATUS TO<br>milited |  |

- 2.2 Auto Approval: A dialogue box will appear, click OK.
- **2.3** Under the Status/Flags Tab, providers can view the status of the application. The application will be moved to *Awarded* status if the provider has sufficient bucket funds.

| ID 950335 Name: Marian Varae Jaynes Period: Adult Learner FY 2023 Type: Renewal Status: Started                           | Back to student renewal search results                                                                          |
|----------------------------------------------------------------------------------------------------|----------------------------------------------------------------------------------------------------|
| Student Application Past Credits Earned Credit Recovery Plan Assessment Docs Assurances Status / Flags Comments / History |                                                                                                    |
| Applied Flags Foldmanne Andrandrag (Resolution: Resolve automating innovae before proceeding )                            | Status<br>CURRENT APPLICATION STATUS<br>Awrited<br>UniPART APPLICATION STATUS TO:<br>Accessed<br>or<br>Declined |

**2.4** The application will be moved to *Waitlisted* status if the provider has insufficient bucket funds.

| Applied Flags | Status<br>CURRENT APPLICATION STATUS        |  |
|---------------|---------------------------------------------|--|
|               | Waitlisted<br>UPDATE APPLICATION STATUS TO: |  |

#### 3.0 Credit Recovery Plan

**3.1** The system automatically creates an individualized Credit Recovery Plan for renewal participants based on the content and elective courses and assessments the participant is required to pass in order to meet the minimum graduation requirements.

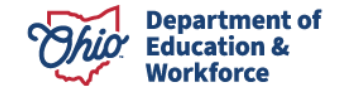

(olios of non

| Student Application Past Credits Earned | Credit Recovery P   | lan Assessn         | nent Docs A              | Assurances                | Status / Flags | Comments / His | tory   |                    |                    |                         |             |  |
|-----------------------------------------|---------------------|---------------------|--------------------------|---------------------------|----------------|----------------|--------|--------------------|--------------------|-------------------------|-------------|--|
| Year One Year Two                       |                     |                     |                          |                           |                |                |        | _                  |                    |                         |             |  |
| CONTENT SUBJECTS                        | PLANNED             | PASSED              | ELECTIVE SUBJECTS        |                           |                | PLANNED        | PASSED | ASSESMENT SUBJECTS | Current Status     |                         |             |  |
|                                         |                     |                     | Business/Technol         | ology                     |                | 0.0 🗸          | 0      | Mathematics        | Statut: STARTED    |                         |             |  |
|                                         |                     |                     | Fine Arts                |                           |                | 0.0 🗸          | 0      | Science            |                    |                         |             |  |
|                                         |                     |                     | Foreign Languag          | 10                        |                | 0.0            | 0      | Social Studies     | Summary            |                         |             |  |
|                                         |                     |                     | Foreigh canguag          | P*                        |                | 0.0 +          | •      |                    | 0                  | OPTION 2 TRACK SELECTED |             |  |
|                                         |                     |                     | English Language         | je Arts                   |                | 0.0 🗸          | 0      |                    |                    | Planned                 | Passed      |  |
|                                         |                     |                     | Mathematics              |                           |                | 0.0 🗸          | 0      |                    | Content:           | 0                       | 0           |  |
|                                         |                     |                     | Social Studies           |                           |                | 0.0 🛩          | 0      |                    | Electives:         | 0.0                     | 0           |  |
|                                         |                     |                     | Science                  |                           |                | 0.0 🗸          | 0      |                    | Assessments:       | 3                       | 0           |  |
|                                         |                     |                     | Career Technical         |                           |                | 0.0 ¥          | 0      |                    | Totals:            | 3.0                     | 0           |  |
|                                         |                     |                     |                          |                           |                |                |        | •                  | Award Amount:      |                         | \$ 1200.00  |  |
|                                         |                     |                     |                          |                           |                |                |        |                    | Total Paid So Far: |                         | \$0.0       |  |
|                                         | ** The success plan | details which credi | (s) the student plans to | complete <u>this</u> year |                |                |        |                    |                    | Finalize Plan           | Save Cancel |  |

**3.2** The HSD Nominator meets with the participant to review the participant's goals and identify the courses, electives, and assessments the participant must complete to graduate. In the example below, the participant plans to complete 0.5 content credits, 1.0 elective credits, and two assessments. The plan is in *Started* Status.

|                |            |                     |                       |                    |                  | ID         | 950332                  | Name: justin laut | er Period: Adult | Learner FY 20 | 22 Type: New  | Status: Started |                    |                      | Back to student search result |
|----------------|------------|---------------------|-----------------------|--------------------|------------------|------------|-------------------------|-------------------|------------------|---------------|---------------|-----------------|--------------------|----------------------|-------------------------------|
| Student Ap     | pplication | Past Credits Earned | Credit Recovery Pla   | in Assessi         | ment De          | cs /       | Assurances              | Status / Flags    | Comments / Histo | ry            |               |                 |                    |                      |                               |
| Year One       |            |                     |                       |                    |                  |            |                         |                   |                  |               |               |                 |                    |                      |                               |
| CONTENT SUBJEC | CTS        |                     | PLANNED               | PASSED             | ELECTIVE         | UBJECTS    |                         |                   | PLANNED          | PASSED        | ASSESMENT SUB | BJECTS          | Current Status     |                      |                               |
| Social Studies | 5          |                     |                       |                    | Foreign          | .anguag    | 0                       |                   | 0.0 🗸            | 0             | Science       |                 | Status: STARTED    |                      |                               |
| American G     | Government |                     | 0.5 🗸                 | 0                  | Fine Arts        |            |                         |                   | 0.0 🗸            | 0             | Social Stud   | dies            |                    |                      |                               |
|                |            |                     |                       |                    | Busines          |            |                         |                   | 1.0 👻            | 0             |               |                 | Graduating Info    |                      |                               |
|                |            |                     |                       |                    | Career 1         | echnical   |                         |                   | 0.0 🗸            | 0             |               |                 | I plan on graduat  | ing this year.       |                               |
|                |            |                     |                       |                    | Family a         | nd Consi   | umer Science            | 15                | 0.0 🗸            | 0             |               |                 | Summary            |                      |                               |
|                |            |                     |                       |                    | Technolo         | gy         |                         |                   | 0.0 🗸            | 0             |               |                 | 0                  | PTION 1 TRACK SELECT | ſED                           |
|                |            |                     |                       |                    | Agricultu        | ral Educ   | ation                   |                   | 0.0 🛩            | 0             |               |                 |                    | Planned              | Passed                        |
|                |            |                     |                       |                    | Junior R         | eserve O   | fficer Training         | g Corps (JROTC)   | 0.0 🗸            | 0             |               |                 | Content:           | 0.5                  | 0                             |
|                |            |                     |                       |                    | program          |            |                         |                   |                  |               | *             |                 | Electives:         | 1.0                  | 0                             |
|                |            |                     |                       |                    |                  |            |                         |                   |                  |               |               |                 | Assessments:       | 2                    | 0                             |
|                |            |                     |                       |                    |                  |            |                         |                   |                  |               |               |                 | Totals:            | 3.5                  | 0                             |
|                |            |                     |                       |                    |                  |            |                         |                   |                  |               |               |                 | Award Amount:      |                      | \$ 1850.00                    |
|                |            |                     |                       |                    |                  |            |                         |                   |                  |               |               |                 | Total Paid So Far: |                      | \$0.00                        |
|                |            |                     | ** The success plan d | letails which ored | it(s) the studer | t plans to | complete <u>this</u> ye | sar               |                  |               |               |                 |                    | Finalize Plan        | Save Cancel                   |

Clicking *Save* allows the HSD Nominator to double check and edit the information. You will see a pop-up window stating, "*Please wait*" but there is no pop-up window to state that the information was saved. The amount of funding for the adult participant is located at the bottom right of the window.

After verifying the information on the Credit Recovery Plan is accurate, click *Finalize Plan*. If the informationis accurate, click *OK*. If corrections are needed, click *Cancel*.

**3.3** Once the Credit Recovery Plan has been finalized, the date cannot be changed or updated. Therefore, it is imperative to double check the accuracy of the data **before** clicking Yes.

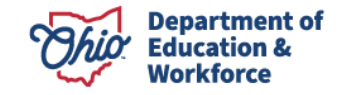

| Ohio Department                                                           |                |                        |                                |                           | Welcome : Char                              | mayne Benkovski                                            | У                       |                           |              | SAFE HOME ABOUT ODE      | STATE AGENCIES | ONLINE SERVIC | ES Ohio.go         |
|---------------------------------------------------------------------------|----------------|------------------------|--------------------------------|---------------------------|---------------------------------------------|------------------------------------------------------------|-------------------------|---------------------------|--------------|--------------------------|----------------|---------------|--------------------|
| Module: Student<br>Program Salected: 22-AsiA High Solesi Dolone Program 💌 |                |                        |                                | DASHEDARD P               | Please Confirm Once you finalize the credit | t recovery plan, you will r<br>data before clicking 'Yes'. | not be able to change o | vodee it Passe            |              |                          |                |               |                    |
|                                                                           |                |                        |                                | ID: 950332                | Name: justin lauber                         | Period: Adult L                                            | eamer FY 2022           | Type: New Status: Started |              |                          |                | Back to stude | ent search results |
| Student Application Past Credits Earned Credit Rec                        | covery Plan    | Assessment             | locs Assurances                | Status / Flags            | Comments / History                          |                                                            |                         |                           |              |                          |                |               |                    |
| Year One                                                                  |                |                        |                                |                           |                                             |                                                            |                         |                           |              |                          |                |               |                    |
| CONTENT SUBJECTS P                                                        | PLANKED        |                        | ELECTIVE SUBJECTS              |                           |                                             | PLANNED                                                    |                         | ASSESSMENT SUBJECTS       | Current St   | tatus                    |                |               |                    |
| Social Studies                                                            |                |                        | Foreign Language               |                           |                                             | 0.0 ¥                                                      | 0                       | 12 Science                |              |                          |                |               |                    |
| American Government                                                       | 0.5 🗸          | 0                      | Fine Arts                      |                           |                                             | 00 -                                                       | 0                       | Social Studies            | Statue: S17  |                          |                |               |                    |
|                                                                           |                |                        |                                |                           |                                             |                                                            |                         |                           | Graduatin    | g Info                   |                |               |                    |
|                                                                           |                |                        | Business                       |                           |                                             | 1.0 V                                                      | 0                       |                           |              | on graduating this uppr  |                |               |                    |
|                                                                           |                |                        | Career Technical               |                           |                                             | 0.0 🗸                                                      | 0                       |                           |              | on graduading this year. |                |               |                    |
|                                                                           |                |                        | Family and Consur              | mer Sciences              |                                             | 0.0 🗸                                                      | 0                       |                           | Summary      |                          |                |               |                    |
|                                                                           |                |                        | Technology                     |                           |                                             | 0.0 🗸                                                      | 0                       |                           |              | OPTION 1 TRA             | ACK SELECTED   |               |                    |
|                                                                           |                |                        | Agricultural Educat            | fion                      |                                             | 0.0 🗸                                                      | 0                       |                           |              | Pla                      | nned           | Разы          | ed                 |
|                                                                           |                |                        | Junior Reserve Off             | Teer Training Corps (J    | ROTC) program                               | 0.0 ~                                                      | 0                       |                           | Content:     |                          | 0.5            | 0             |                    |
|                                                                           |                |                        |                                |                           |                                             |                                                            |                         |                           | Electives:   | 1                        | 1.0            | 0             |                    |
|                                                                           |                |                        |                                |                           |                                             |                                                            |                         |                           | Assessmen    | its:                     | 2              | 0             |                    |
|                                                                           |                |                        |                                |                           |                                             |                                                            |                         |                           | Totals:      |                          | 3.5            | 0             |                    |
|                                                                           |                |                        |                                |                           |                                             |                                                            |                         |                           | Award Amo    | unt:                     |                | S 1850        | 0.00               |
|                                                                           |                |                        |                                |                           |                                             |                                                            |                         |                           | Total Paid S | So Far:                  |                |               | \$0.00             |
|                                                                           | ** The success | plan details which cre | dit(s) the student plans to co | complete <u>this</u> year |                                             |                                                            |                         |                           |              |                          | Finalize Plan  | Dava          | Canoal             |

3.4 Click Yes to finalize the Credit Recovery Plan.

#### 4.0 Assessment Tab

The system automatically populates assessment information for the participant based on the information

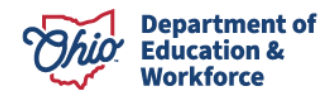

entered on the Past Credits Earned tab. In this example, the participant passed the reading and writing portions of the Ohio Graduation Tests. This is denoted under the *Status* as *Approved*. The status for Mathematics, Social Studies, and Science says *Correction Needed* since these assessments have not yet been passed.

Assessment information can be entered by clicking on the edit icon located to the far right of the row.

| Student's Assessments: |                 |           |                 |            |                  |                   |                       |   |  |  |
|------------------------|-----------------|-----------|-----------------|------------|------------------|-------------------|-----------------------|---|--|--|
| SUBJECT                | EXAM GRADE CODE | TEST DATE | ASSESSMENT TYPE | TEST SCORE | DATA SOURCE      | STATUS            | ACTIONS               |   |  |  |
| Reading                |                 |           | Edit to select  |            | MANUALLY ENTERED | Approved          | No Action Available   |   |  |  |
| Writing                |                 |           | Edit to select  |            | MANUALLY ENTERED | Approved          | No Action Available   |   |  |  |
| Mathematics            |                 |           | Edit to select  |            | MANUALLY ENTERED | Correction Needed | Submit Request Waiver |   |  |  |
| Social Studies         |                 |           | Edit to select  |            | MANUALLY ENTERED | Correction Needed | Submit Request Waiver | 6 |  |  |
| Science                |                 |           | Edit to select  |            | MANUALLY ENTERED | Correction Needed | Submit Request Waiver | 0 |  |  |

#### **4.1 Entering Assessment Data**

This step would be completed after the participant application has been reviewed (Awarded) by the Ohio Department of Education and is Accepted by the HSD Nominator. Assessment information can be entered for the following data requirements: Subject, Grade level, Test date, Assessment type, and Test score.

The drop-down menu shown below identifies the current options available to replace the Ohio Graduation Test. In this example, the participant earned a remediation free score on the ACT.

| Mathematics V 10th Grade V 08/03/2022 | ACT 🗸                   | MANUALLY ENTERED | Correction Needed | Submit Request Waiver | • • |
|---------------------------------------|-------------------------|------------------|-------------------|-----------------------|-----|
| Social Studies                        | ACT<br>SAT<br>Algebra 1 | MANUALLY ENTERED | Correction Needed | Submit Request Waiver | ø   |
| Science                               | Geometry                | MANUALLY ENTERED | Correction Needed | Submit Request Walver | 6   |

Enter the test date and the passing score. Click the Save icon.

| They                            |                |        | THE WANT NEED AND TAKEN | septence          | THE FOUNDERFORMED     |         |
|---------------------------------|----------------|--------|-------------------------|-------------------|-----------------------|---------|
| Mathematics V 10th Grade 08/03/ | 2022 ACT       | ~ (700 | MANUALLY ENTERED        | Correction Needed | Submit Request Waiver | (1) (1) |
| Social Studies                  | Edit to select |        | MANUALLY ENTERED        | Correction Needed | Submit Request Waiver | 6       |
| Science                         | Edit to select |        | MANUALLY ENTERED        | Correction Needed | Submit Request Waiver | 6       |

Click the Submit button.

| Mathematics    | 10 | 08/11/2022 | ACT            | 700 | MANUALLY ENTERED | Correction Needed | Submit Riquest Waiver | ß |
|----------------|----|------------|----------------|-----|------------------|-------------------|-----------------------|---|
| Social Studies |    |            | Edit to select |     | MANUALLY ENTERED | Correction Needed | Submit Request Walver | 6 |
| Science        |    |            | Edit to select |     | MANUALLY ENTERED | Correction Needed | Submit Request Waiver | ß |
|                |    |            |                |     |                  |                   |                       |   |

An assessment document is required to Submit.

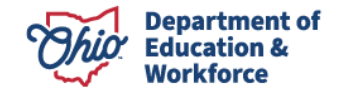

| Ohio Departme              | nt                                |                         |                     | Welcome : Na                     | ncy Byrd                               |                      | SAFE HOME ABOUT ODE   | STATE AGENCIES ONLINE SERVICES Ohio |
|----------------------------|-----------------------------------|-------------------------|---------------------|----------------------------------|----------------------------------------|----------------------|-----------------------|-------------------------------------|
| - III - I - Cuddath        | <b>5</b> 1                        |                         |                     |                                  |                                        | ×                    |                       | -0 100001                           |
|                            |                                   |                         | DASHBOARD P         | issessment document is required. |                                        | S CONTACTS+          |                       |                                     |
| March 19. Oburdant         |                                   |                         |                     |                                  | Clo                                    | se .                 |                       |                                     |
| Program Selected: 22+      | utult High School Dieloma Program |                         |                     |                                  |                                        |                      |                       |                                     |
|                            |                                   |                         |                     |                                  |                                        |                      |                       |                                     |
| Z PROMONE                  |                                   |                         | ID: 4033003         | Looks Dance Dances               | Second Adult Learner FV 2022           | und fature factor    |                       | Read to student sourch rea          |
| Viewing student: 9 of 41   |                                   |                         | 10. 1022005 Name.   | Adrika Kenee Dorsey P            | renou: Aduit Learner FT 2025 Type. Ren | ewai status: statteu |                       | Dack to student searchite           |
|                            |                                   |                         |                     |                                  |                                        |                      |                       |                                     |
| Student Application        | Past Credits Earned Credi         | t Recovery Plan Assessm | ent Docs Assurances | Status / Flags Comm              | ents / History                         |                      |                       |                                     |
| Student Information        |                                   |                         |                     |                                  |                                        |                      |                       |                                     |
|                            |                                   |                         |                     |                                  |                                        |                      |                       |                                     |
| Primary Provider: 133264,  | Dohn Community                    |                         |                     |                                  |                                        |                      |                       |                                     |
| DOB: 04/11/1984            |                                   |                         |                     |                                  | Ethnicity: Black, Non-Hispanic         |                      |                       |                                     |
| Current Grade Level: Not S | pecified                          |                         |                     |                                  | Submitted Document Type: NONE          |                      |                       |                                     |
| Gender: F                  |                                   |                         |                     |                                  |                                        |                      |                       |                                     |
|                            |                                   |                         |                     |                                  |                                        |                      |                       |                                     |
| Student's Assessme         | nts:                              |                         |                     |                                  |                                        |                      |                       |                                     |
| SUBJECT                    | EXAM GRADE CODE                   | TEST DATE               | ASSESSMENT TYPE     | TEST SCORE                       | DATA SOURCE                            | STATUS               | ACTIONS               |                                     |
| Reading                    |                                   |                         | Edit to select      |                                  | MANUALLY ENTERED                       | Approved             | No Action Available   |                                     |
| Writing                    |                                   |                         | Edit to select      |                                  | MANUALLY ENTERED                       | Approved             | No Action Available   |                                     |
| Mathematics                | 10                                | 08/11/2022              | ACT                 | 700                              | MANUALLY ENTERED                       | Correction Needed    | Submit Request Waiver | 0                                   |
| Social Studies             |                                   |                         | Edit to select      |                                  | MANUALLY ENTERED                       | Correction Needed    | Submit Request Waiver | 0                                   |
| Science                    |                                   |                         | Edit to select      |                                  | MANUALLY ENTERED                       | Correction Needed    | Submit Request Waiver | 6                                   |
|                            |                                   |                         |                     |                                  |                                        |                      |                       |                                     |

Once the document has been uploaded, the HSD Nominator clicks *Submit*. A confirmation message will appear, click Yes to submit.

|                            | Departme                  | nt                            |                      |            |               | We                     | elcome : Nancy Byrd               |                           |                             | SAFE HOME ABOUT ODE   | STATE AGENCIES ONLINE SERVICES ( |
|----------------------------|---------------------------|-------------------------------|----------------------|------------|---------------|------------------------|-----------------------------------|---------------------------|-----------------------------|-----------------------|----------------------------------|
|                            | of Education              | on                            |                      |            |               | Please Confirm         | n                                 |                           | ×                           |                       | LOGOUT Session Time              |
|                            |                           |                               |                      |            | DASHBOAR      | D F Are you sure you w | ant to perform the action Submit? |                           | S CONTACTS -                |                       |                                  |
| Module: S<br>Program :     | Student<br>Selected: 22+/ | idult High School Diploma Pro | gram 🗸               |            |               |                        |                                   |                           | es No                       |                       |                                  |
| < PREVIOU<br>Mewing studen | 13<br>nt: 9 of 41         |                               |                      |            | ID: 1022003   | Name: Aarika Renee     | Dorsey Period: Adult L            | earner FY 2023 Typ        | pe: Renewal Status: Started |                       | NEXT> Back to student sear       |
| Student                    | Application               | Past Credits Earned           | Credit Recovery Plan | Assessment | Docs Assura   | inces Status / Flag    | s Comments / History              |                           |                             |                       |                                  |
| Studen                     | t Information             |                               |                      |            |               |                        |                                   |                           |                             |                       |                                  |
| Primary F                  | Provider: 133264,         | Dohn Community                |                      |            |               |                        | 85                                | BID:                      |                             |                       |                                  |
| DOB: 04/                   | 11/1984                   |                               |                      |            |               |                        | Et                                | hnicity: Black, Non-Hispa | anic                        |                       |                                  |
| Current G                  | Brade Level: Not S        | specified                     |                      |            |               |                        | Si                                | ubmitted Document Type:   | NONE                        |                       |                                  |
| Gender: I                  |                           |                               |                      |            |               |                        |                                   |                           |                             |                       |                                  |
| Studen                     | it's Assessme             | ints:                         |                      |            |               |                        |                                   |                           |                             |                       |                                  |
| SUBJECT                    |                           | EXAM GRADE CODE               | TEST DATE            | ASS        | ESSMENT TYPE  | TEST SCOP              | RE DATA SOURCE                    | E                         | STATUS                      | ACTIONS               |                                  |
| Reading                    |                           |                               |                      | E          | dit to select |                        | MANUALLY                          | (ENTERED                  | Approved                    | No Action Available   |                                  |
| Writing                    |                           |                               |                      | E          | dit to select |                        | MANUALLY                          | ENTERED                   | Approved                    | No Action Available   |                                  |
| Mathema                    | atics                     | 10                            | 08/11/202            | 22 AC      | т             | 700                    | MANUALLY                          | ENTERED                   | Correction Needed           | Submit Request Waiver | G                                |

The status for the assessment will change to Approved.

| Writing        |    |            | Edit to select |     | MANUALLY ENTERED | Approved          | No Action Available   |   |
|----------------|----|------------|----------------|-----|------------------|-------------------|-----------------------|---|
| Mathematics    | 10 | 08/11/2022 | ACT            | 700 | MANUALLY ENTERED | Approved          | No Action Available   |   |
| Social Studies |    |            | Edit to select |     | MANUALLY ENTERED | Correction Needed | Submit Request Waiver | ø |
| Science        |    |            | Edit to select |     | MANUALLY ENTERED | Correction Needed | Submit Request Waiver | ø |
|                |    |            |                |     |                  |                   |                       |   |

### **4.2 Assessment Waiver Request**

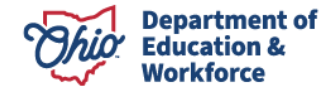

Participants who have an IEP exemption may not be required to complete assessments. To request a waiver, complete the following steps.

Click Request Waiver button.

| Writing        |    |            | Edit to select |     | MANUALLY ENTERED | Approved          | No Action Available   |   |
|----------------|----|------------|----------------|-----|------------------|-------------------|-----------------------|---|
| Mathematics    | 10 | 08/11/2022 | ACT            | 700 | MANUALLY ENTERED | Approved          | No Action Available   |   |
| Social Studies |    |            | Edit to select |     | MANUALLY ENTERED | Correction Needed | Submit Request Waiver | 6 |
| Science        |    |            | Edit to select |     | MANUALLY ENTERED | Correction Needed | Submit Request Waiver | 6 |
|                |    |            |                |     |                  |                   |                       |   |

A confirmation message will appear. Click Yes.

|   | weicome : Nancy Byra                                        |        |             |
|---|-------------------------------------------------------------|--------|-------------|
|   | Please Confirm                                              | ×      |             |
| P | Are you sure you want to perform the action Request Waiver? |        | IS CONTACTS |
|   |                                                             | Yes No |             |
|   |                                                             |        |             |

To request a waiver, an IEP document is required. Upload the participant's IEP document under the *Documents* tab.

|        | Welcome : Nancy Byrd      |       |              |
|--------|---------------------------|-------|--------------|
|        |                           | ×     |              |
| DARD F | IEP document is required. |       | S CONTACTS - |
|        |                           | Close |              |

Once the IEP document is uploaded, the status will change to Waiver Requested.

|                |                |                  | 100 C             |                       |   |
|----------------|----------------|------------------|-------------------|-----------------------|---|
| Social Studies | Edit to select | MANUALLY ENTERED | Waiver Requested  | No Action Available   |   |
| Science        | Edit to select | MANUALLY ENTERED | Correction Needed | Submit Request Waiver | ß |
|                |                |                  |                   |                       |   |

Once the waiver request has been reviewed and approved, the status will change to Approved.

| Mathematics     10     061112022     ACT     700     MANNALLY ENTERED     Approved     No Action Available       Social Studies     -Edit to select-     MANNALLY ENTERED     Approved     No Action Available       Solence     -Edit to select-     MANNALLY ENTERED     Approved     No Action Available                                                                                                    | •••••••        |    |            | Lan to person  |     | THE STREET BUT IN THE VALUE | - and a second    | THE PROPERTY OF GROUPS |   |
|----------------------------------------------------------------------------------------------------|----------------|----|------------|----------------|-----|-----------------------------|-------------------|------------------------|---|
| Social Studies         -Edit to select-         MANUALLY ENTERED         Approved         No Action Available           Solence        Edit to select-         MANUALLY ENTERED         Correction Needed         Solence         Solence         Solence         Solence         Correction Needed         Solence         Solence         So | Mathematics    | 10 | 08/11/2022 | ACT            | 700 | MANUALLY ENTERED            | Approved          | No Action Available    |   |
| ScienceEdit to select MANUALLY ENTERED Correction Needed to Request Wower (3)                                                                                                    | Social Studies |    |            | Edit to select |     | MANUALLY ENTERED            | Approved          | No Action Available    |   |
|                                                                                                    | Science        |    |            | Edit to select |     | MANUALLY ENTERED            | Correction Needed | Submit Request Waiver  | ø |

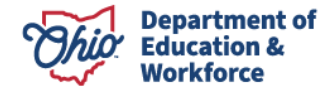

### 5.0 Documents Tab

Two documents are REQUIRED to submit the adult participant's 22+ application: Proof of Address and Age Verification. Proof of Address should show the individual's name, address, and date, such as a utility bill. This document needs to be dated no more than three months. Junk mail is not a valid proof of address. Age may be verified by uploading a copy of the participant's driver's license, state ID, etc.

**5.1** To upload the Proof of Address, click *Proof of Address* in the yellow box. A screen will appear like the one below. Use the *Choose File* button to locate the document to upload. Once the document is selected, click the *Upload* button.

| Onio of Education                                                                                                    |                    | 1 Document Upload                                                                                                    |                                                                                                    | ×                     | <b>4</b> LOG  | OUT Session Timeout 00:293     |
|----------------------------------------------------------------------------------------------------|--------------------|----------------------------------------------------------------------------------------------------|----------------------------------------------------------------------------------------------------|-----------------------|---------------|--------------------------------|
| Notare Statent Program Editoriad (2014an trap School Davina Program )  Statent Association Proc Contin Factor Association Association Asso | NINCE DOS ANUPORES | Desament Type<br>Select Document Type v<br>Minis Occument Type v<br>Minis Of Address<br>Nor of Address<br>Nor of Address<br>Address<br>Selections of Completion<br>Prior Transport<br>Weak, Lip Credit<br>Address<br>doc. doc. got. got. got. m. | set, select the characteristic provided like to have the docume<br>that the set of the select set of the set of the set of t | en(i) intel under.    |               | Back to student search results |
| Uploaded Document Type                                                                                                    | Documents On File  | ort Document(s) From Other Progra                                                                                                    |                                                                                                    | () Close              |               | Delete Document(s)             |
| Preof of Address                                                                                                    | NAME               | TYPE                                                                                                    | DATE I PI OADED                                                                                                    |                       |               |                                |
|                                                                                                    |                    |                                                                                                    | 0.02.0.0000                                                                                                    | No Documents on File. | <br>C) PROCEE |                                |
|                                                                                                    |                    |                                                                                                    |                                                                                                    |                       |               |                                |
|                                                                                                    |                    |                                                                                                    |                                                                                                    |                       |               |                                |
|                                                                                                    |                    |                                                                                                    |                                                                                                    |                       |               |                                |
|                                                                                                    |                    |                                                                                                    |                                                                                                    |                       |               |                                |

Alternatively, documents may be imported from previous applications by selecting *Import Documents* from Other Programs.

| OL : _   Department                                                                                                    | Wei                                                    | come : Charmayne Benkovs | iky           |     | SAFE HOME                             | ABOUT ODE STATE AGENCIES ONLINE SERVICES Ohio.gov |
|----------------------------------------------------------------------------------------------------|--------------------------------------------------------|--------------------------|---------------|-----|---------------------------------------|---------------------------------------------------|
| Onio of Education                                                                                                    | Import Documents                                       |                          |               | ×   |                                       | LOGOUT Session Timeout:00:29:56                   |
|                                                                                                    | Returned 4 results.                                    |                          |               |     |                                       |                                                   |
| Module: Student                                                                                                    | NAME                                                   | TYPE                     | DATE          |     |                                       |                                                   |
| Program Selected: 22+ Adult High School Diploma Program 👻                                                                                                    | POR.PNG                                                | Proof of Address         | 10/06/2021    | 0   |                                       |                                                   |
|                                                                                                    | ID.PNG                                                 | Age Verification         | 10/06/2021    | 5   |                                       |                                                   |
|                                                                                                    | GA Transcript.pdf                                      | Prior Transcript         | 10/06/2021    |     | rted                                  | Back to student renewal search results            |
|                                                                                                    | Transcript.pdf                                         | Prior Transcript         | 10/06/2021    | 0   |                                       |                                                   |
| Student         Application         Past Credits Earned         Credit Recovery Plan         Assessment         Do           Uploaded Document Type         Image: Credit Recovery Plan         Documents O         Image: Credit Recovery Plan         Decuments O           *Noor of Address         Image: Credit Recovery Plan         Returned 2 result         Credit Recovery Plan         Decuments O | en file<br>In File<br>In the Ingent Document(a) From C | Rer Poysis               |               |     | 1                                     |                                                   |
|                                                                                                    |                                                        |                          |               |     |                                       | PLTER                                             |
| NAME                                                                                                    | TYPE                                                   |                          | DATE UPLOADED | REV | /IEWED HISTOP                         | Y DELETE                                          |
| txt.brt                                                                                                    | Age Verification                                       | (                        | 03/08/2022    | No  | • • • • • • • • • • • • • • • • • • • |                                                   |
| txt.brt                                                                                                    | Proof of Address                                       | (                        | 03/08/2022    | No  | 9                                     |                                                   |
|                                                                                                    |                                                        |                          |               |     |                                       |                                                   |

**5.2** Once the file is uploaded, refresh the page by hitting the *Refresh* button on the bottom right side of the page. The uploaded document(s) should appear.

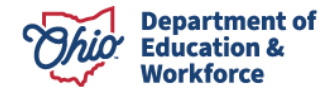

#### 6.0 Assurances Tab

All roles should see the assurance tab. Nominator should have access to agree to the Assurances. As per the requirement, the superintendent, superintendent's designee, or HSD Authorizer can accept the assurance tab.

| Student             | Application                          | Past Credits Earned                          | Credit Recovery Plan           | Assessment              | ocs Assurances             | Status / Flags         | Comments / History         |                                            |                                     |                                                |
|---------------------|--------------------------------------|----------------------------------------------|--------------------------------|-------------------------|----------------------------|------------------------|----------------------------|--------------------------------------------|-------------------------------------|------------------------------------------------|
|                     |                                      |                                              |                                |                         |                            |                        |                            |                                            |                                     |                                                |
| Assura              | inces                                |                                              |                                |                         |                            |                        |                            |                                            |                                     |                                                |
|                     |                                      |                                              |                                |                         |                            | his Demostry -         | nt of Education A          |                                            |                                     |                                                |
|                     |                                      |                                              |                                |                         |                            | nio Departme           | nt of Education A          | urances                                    |                                     |                                                |
| Provide             | r status and fund                    | ling for the 22+ Adult Hig                   | gh School Program are con      | tingent upon comply     | ring with the followi      | ng assurances.         |                            |                                            |                                     |                                                |
| 0                   | Provider will not be                 | egin coursework or assess                    | ments until an application rea | ches awarded status.    |                            |                        |                            |                                            |                                     |                                                |
| 0                   | Provider will only s                 | submit evidence of credits a                 | and assessments earned whil    | le a participant was en | rolled and participating   | in the 22+ Adult Hig   | gh School Program.         |                                            |                                     |                                                |
| 3                   | Provider will subm                   | it evidence or seek funding                  | for credits or assessments e   | arned by the participa  | nt prior to enrolling in t | he 22+Adult High Sc    | hool Program for which "pr | r credit earned" has been determined.      |                                     |                                                |
| 0                   | Provider will incur                  | costs at their own expense                   | when participants are enrolle  | ed and served beyond    | what the allocation su     | pports in a fiscal yea | r.                         |                                            |                                     |                                                |
| 6                   | Providers will give                  | career counseling to all par                 | rticipants.                    |                         |                            |                        |                            |                                            |                                     |                                                |
|                     |                                      |                                              |                                |                         |                            |                        |                            |                                            |                                     |                                                |
|                     |                                      |                                              |                                |                         |                            |                        |                            |                                            |                                     |                                                |
| By signi<br>22+ Adu | ing this documer<br>It High School P | nt, <u>I am confirming that I</u><br>rogram. | have authority to act on be    | ehalf of Provider , ar  | d I am aware that a        | ny false statements    | s made herein may requ     | Provider to return funds that have already | been awarded, forfeit future funds, | or lose status as an approved provider for the |
| Authoriz<br>I Agree | ed User                              |                                              |                                |                         |                            |                        |                            |                                            |                                     |                                                |
|                     |                                      |                                              |                                |                         |                            |                        |                            |                                            |                                     |                                                |

Until the nominator agrees to the assurances, all other users (admin.) will see the "Assurance pending" status.

|         |                                 |                             |                               |                       |               |                    | C                       | ,                            |                                                                                                    |
|---------|---------------------------------|-----------------------------|-------------------------------|-----------------------|---------------|--------------------|-------------------------|------------------------------|----------------------------------------------------------------------------------------------------|
| Student | Application                     | Past Credits Earned         | Credit Recovery Plan          | Assessment            | Docs          | Assurances         | Status / Flags          | Comments / History           |                                                                                                    |
|         |                                 |                             |                               |                       |               |                    |                         |                              |                                                                                                    |
| Assu    | ances                           |                             |                               |                       |               |                    |                         |                              |                                                                                                    |
|         |                                 |                             |                               |                       |               | 0                  | hio Departme            | ent of Education A           | surances                                                                                                    |
| Provi   | er status and fund              | ling for the 22+ Adult Hig  | h School Program are con      | lingent upon comp     | lying with t  | the following a    | ssurances.              |                              |                                                                                                    |
|         | Provider will not b             | egin coursework or assess   | ments until an application re | aches awarded stat    | US.           |                    |                         |                              | *                                                                                                    |
| •       | Provider will only :            | submit evidence of credits  | and assessments earned wh     | ile a participant was | enrolled an   | nd participating i | n the 22+ Adult High    | h School Program.            |                                                                                                    |
| •       | Provider will subm              | it evidence or seek funding | g for credits or assessments  | earned by the partic  | ipant prior t | o enrolling in the | e 22+Adult High Sch     | hool Program for which "prio | credit earned" has been determined.                                                                                                    |
| 9       | Provider will incur             | costs at their own expense  | e when participants are enrol | led and served beyo   | ond what the  | e allocation supp  | ports in a fiscal year. |                              |                                                                                                    |
|         | Providers will give             | career counseling to all pa | articipants.                  |                       |               |                    |                         |                              |                                                                                                    |
|         |                                 |                             |                               |                       |               |                    |                         |                              |                                                                                                    |
| By sig  | ning this documer<br>I Program. | nt, Lam confirming that LI  | have authority to act on be   | half of Provider , a  | nd I am awa   | are that any fal   | se statements mad       | de herein may require Pro    | der to return funds that have already been awarded, forfeit future funds, or lose status as an approved provider for the 22+ Adult High |
| ΞA      | surances Pe                     | nding                       |                               |                       |               |                    |                         |                              |                                                                                                    |
|         |                                 |                             |                               |                       |               |                    |                         |                              |                                                                                                    |
|         |                                 |                             |                               |                       |               |                    |                         |                              |                                                                                                    |
|         |                                 |                             |                               |                       |               |                    |                         |                              |                                                                                                    |
|         |                                 |                             |                               |                       |               |                    |                         |                              |                                                                                                    |

User will see the below validation message if they haven't agreed to the assurances before submitting the student application.

These assurances apply to the New and Renewal applications.

| JIIIO   of Education                                                  | System Action Message 🗙                                                                                                    | -D LOGOUT Session Tir                                                    |
|-----------------------------------------------------------------------|----------------------------------------------------------------------------------------------------|--------------------------------------------------------------------------|
| Module Student<br>Program Selected 22- Addition School Openia Program | Could not change status to "Submitted" at this time for the following reasons:<br>- Assumes mult be agreed under Assumers teb. |                                                                          |
|                                                                       | © 898455 Name Daniel J Bathke Period: Adak Learner FY 2022 Type New Status: Started                                            | Back to shudent in                                                       |
| Student Application Past Credits Earned Credit Recovery Plan Assessme | nt Docs Assurances Status / Flags Comments / History                                                                           |                                                                          |
| Applied Flags                                                         |                                                                                                    | Status     CURRENT APPLICATION STATUS                                    |
|                                                                       |                                                                                                    | Started<br>UPDATE APPLICATION STATUS TO:<br>Submitted<br>or<br>Withdrawn |

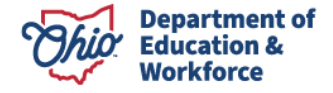

### 7.0 Status/Flags Tab

7.1 To submit a participant application, click on *Submitted*. To withdraw a participant, click on *Withdrawn*.

| Applied Flags           Applied Flags         Status           CURRENT APPLICATION STATUS         Started.           UPDATE APPLICATION STATUS TO         Submitted           Or point         or | Student         Application         Past Credits Earned         Credit Recovery Plan         Assessment         Docs         Assurances         Status / Flags         Com | History                               |
|----------------------------------------------------------------------------------------------------|----------------------------------------------------------------------------------------------------|---------------------------------------|
| CURRENT APPLICATION STATUS<br>Started<br>UPDATE APPLICATION STATUS TO<br>Submitted<br>or                                                                                                    | Applied Flags                                                                                                    | Status                                |
| UPDATE APPLICATION STATUS TO<br>Submitted<br>or                                                                                                    |                                                                                                    | CURRENT APPLICATION STATUS<br>Started |
| Submitted                                                                                                    |                                                                                                    | UPDATE APPLICATION STATUS TO          |
|                                                                                                    |                                                                                                    | or<br>Układzuw                        |

7.2 Once the participant application is submitted, the status will change to Submitted.

| pplied Flags |                                      |
|--------------|--------------------------------------|
|              | ^ Status                             |
|              | CURRENT APPLICATION STA<br>Submitted |
|              | UPDATE APPLICATION STAT              |
|              | or                                   |

### 8.0 Comments/History Tab

Use the Comments section to makes historical notes regarding the adult participant application that may be needed later for clarification. The History section is an automatic record of actions taken and includes the date, time, person's name, and application's status change.

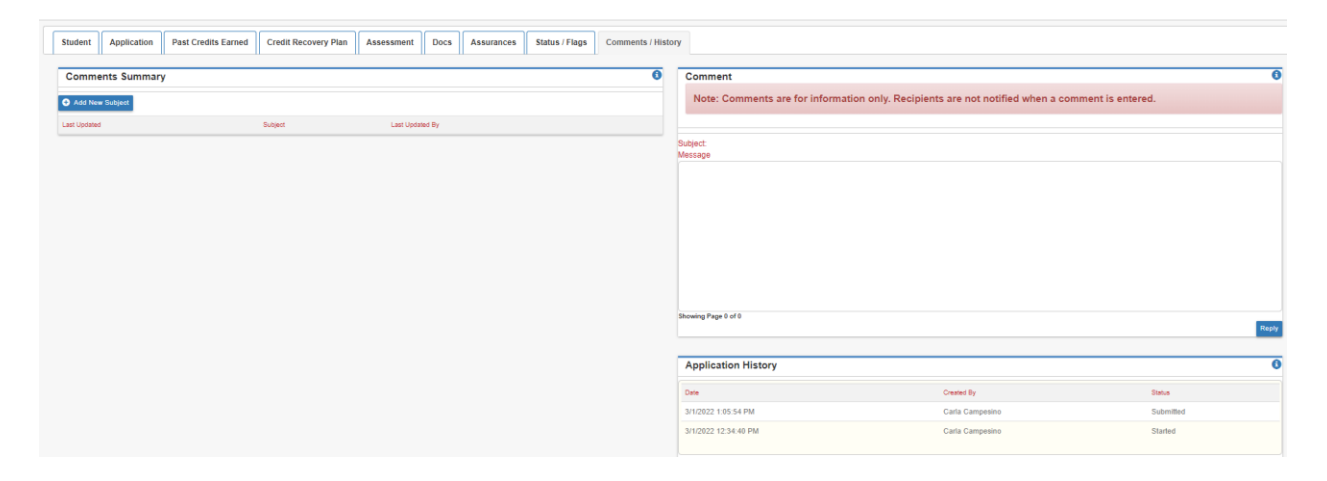

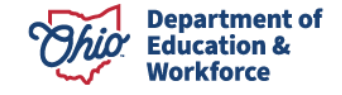

### 9.0 Student Application Review Process

After the provider submits the participant application, the Program Administrator reviews the application and clicks one of the following:

- Review Completed if there are no errors;
- Correction Needed if the application needs corrections; or
- Not Eligible if the participant is not eligible to enroll in the program; or
- *Waitlisted* if the remaining provider bucket funds are not sufficient to cover the number of participant credits left to complete.

If the Program Administrator clicks *Review Completed* the Application changes to *Eligible*, then *Awarded*. The HSD Nominator has two options:

- 1. Accepts the application on the Status/Flags Tab
  - or
- 2. Declines the application, which results in no funding.

| Student         Application         Past Credits Earned         Credit Recovery Plan         Assessment         Docs         Assurances         Status / Flags         Comments / History |                                           |
|----------------------------------------------------------------------------------------------------|-------------------------------------------|
| Applied Flags                                                                                                    | Status                                    |
|                                                                                                    | CURRENT APPLICATION STATUS<br>Awarded     |
|                                                                                                    | UPDATE APPLICATION STATUS TO:<br>Accepted |
|                                                                                                    | or<br>Declined                            |

### **10.0 Searching Existing Student Applications**

To search for an existing participant application, select Search Student Application from the Student Menu.

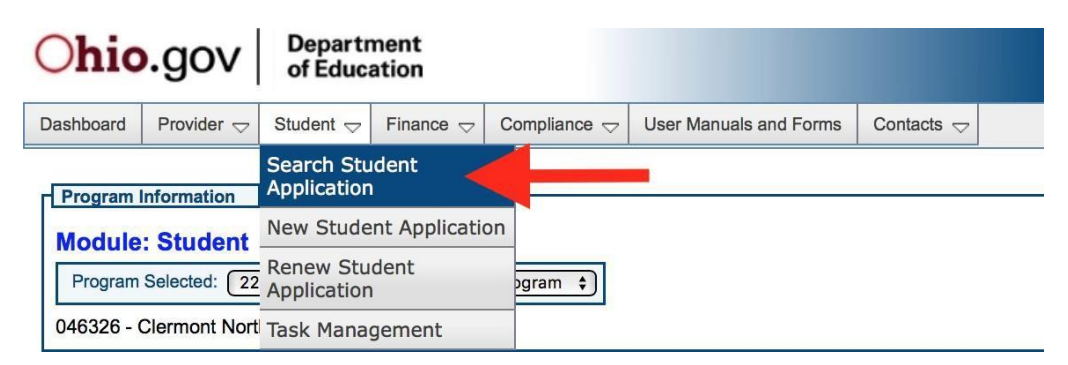

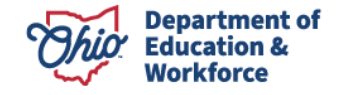

### **11.0 Advanced Student Search Page**

Click *search* in the bottom left to obtain a list of all participants for the Application Period selected. To view a participant's application, click on the *Details* button located to the far right of the existing participant application. \*Note – select the correct *Application Period* in the dropdown box.

|                                                                                                    |                                                          |                                                       | An Official Site of Ohio.gov 📀                      |
|----------------------------------------------------------------------------------------------------|----------------------------------------------------------|-------------------------------------------------------|-----------------------------------------------------|
| ⊖OH ID                                                                                                    | SECURITY DEVELOPERS                                      | HELP MANAGE OH ID ACCOUNT                             | <b>.</b> Q                                          |
| DASHBOARD SITES & APPLICATIO                                                                                                    | INS SECURITY LEVEL RECENT ACTIVITY                       | DEVICES                                               |                                                     |
| My Sites & Applications you have a collection of all the sites and applications you have a collection of all the sites and applications you ha | ations                                                   |                                                       |                                                     |
| ÎAI ☆                                                                                                    | Ĥ                                                        | <b>A</b> <sup>↑</sup>                                 |                                                     |
| Adult Learner Providers and Students                                                                                                    | Department of Education Application Request              | Department of Education Profile Setup                 | Educator Licensure and Records (CORE)               |
| 22+ High School Diploma and Adult Diploma Programs<br>Go To Site 🗗                                                                                                    | Request access to Education applications<br>Go To Site 🗗 | Create a profile with-1the Department<br>Go To Site 🖸 | Apply, renew, and maintain licenses<br>Go To Site 🗗 |
| Other Sites & Applications u                                                                                                    | under OH   ID                                            |                                                       |                                                     |
| A list of all the other sites and applications available                                                                                                    | ole that require an OH ID account to sign in             | Search by Site                                        | e or Application Name Q                             |

The existing Student Information page provides the general information initially entered for the participant. To edit the participant's information, click on the Edit Icon (pencil tool) located at the top of each section. Other participant application pages can be accessed by clicking on the desired tab located along the top of the page. If you have questions or need to edit the information on these pages, please follow the steps and guidance provided for the page provided above.

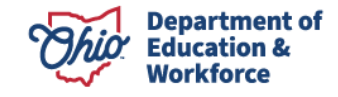

### Invoicing

This guide provides instructions on the payment process for the 22+ High School Diploma Program.

### Payment for 22+ High School Diploma Program

#### \$5,000 maximum per participant per year

- \$790 for each credit passed
- \$400 per content assessment
  - \$400 upon attainment of a minimum accumulating score of 18 points on end-of-course assessments
  - \$400 upon attainment of a minimum of 4 points on English language arts end-of-courseassessments or a minimum score of 400 points on the reading Ohio Graduation Test and 400 points on the writing Ohio Graduation Test
  - \$400 upon attainment of a minimum of 4 points on mathematics end-of-course assessments or a minimum score of 400 points on the mathematics Ohio Graduation Test
  - \$400 upon attainment of a minimum accumulating score of 6 points on science and social studies end-of-course assessments or a minimum score of 400 points on each of the science or social studies Ohio Graduation Test
- Students who entered 9<sup>th</sup> grade in 2014 and beyond must participate in end-of-course assessments as opposed to the Ohio Graduation Test
- The \$800 for successfully passing remaining credits and/or assessments and earning a high school diploma will no longer be included for FY2022 and beyond.

Bucket details are available on Status/Flags tab at any status of provider application. After viewing payment options and bucket funding details, submit invoice.

| C Previous<br>Provider 18 of 40                                                |                             | Period: Adult Learner FY 2021 Type: Renewal Applications Status: Approved | Next ><br>Back to Search                                                                                                    |
|--------------------------------------------------------------------------------|-----------------------------|---------------------------------------------------------------------------|----------------------------------------------------------------------------------------------------|
| General Personnel Application Participating Buildings Docs Status J            | / Flags Comments / History  |                                                                           |                                                                                                    |
|                                                                                |                             |                                                                           | Provider Bucket Details                                                                                                    |
| Available Flags Fatal-Not Renewing Fatal-Payment on Hold Fatal-Renewal on Hold | Add Fisg 🕲<br>🕲 Ramove Fisg | Applied flage you may remove<br>Applied flags you may not remove          | Provider Bucket Amount  \$81,632.00 Total Provider Awarded Amount  \$78,099.74 S3,532.26  Status Current Application Status Approved Update Status To: Withdrawn or Terminated |

A participant's application must be Accepted to create an invoice. Once the application is Awarded, the HSD Nominator Accepts the application on the participant's behalf. Please confirm that the participant still wants to engage in the program. To accept, open the participant's application. Click the Status/Flags tab and click Accepted.

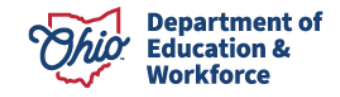

#### **Student Email**

For a participant to accept invoices, there must be an email address listed on the Student Tab that the participant can access.

| udent pplication Past Credits Earned  | Credit Recovery Plan Assessment Docs Assure | Inces Status / Flags Comments / History |                         |
|---------------------------------------|---------------------------------------------|-----------------------------------------|-------------------------|
| Student Information                   |                                             |                                         | SSID STATUS             |
| First Name: Payton                    | Middle Name: Corene                         | Last Name: Coleman Suffic:              | Current SSID Status     |
| Date of Birth: 06/24/1993             | Mother's Maiden Last Name: Frazier          | Gender: Female                          | Pending SSID Venication |
| Ethnicity: Black, Non-Hispanic        | Native Language: English                    | Last 4 Digits of SSN#: 2959             | Update SSID Status To:  |
| 3irth Place City: Canton              | Birth Place State: Ohio                     | O DI                                    | No Action Available     |
| Phone Number: 234-804-9793            | Phone Number Type: Cell Phone Number        | Email: Refresh@Fakemail.com             |                         |
| Address                               |                                             |                                         |                         |
| Student Home Physical Address 🛛       |                                             | Student Home Mailing Address C          |                         |
| Address Line1: 4827 South Blvd apt 11 |                                             | Address Line1: 4827 South Blvd apt 11   |                         |
| Address Line2:                        |                                             | Address Line2:                          |                         |
| Jity: Canton                          |                                             | City: Canton                            |                         |
|                                       |                                             | State: Ohio                             |                         |
| State: Ohio                           |                                             | State. Onlo                             |                         |

#### **Submitting Invoices for Payment**

1. Sign in to OH|ID portal. (https://safe.ode.state.oh.us/portal/)

|                                                                                                    | An Official Site of Ohio.gov 🛇                              |
|----------------------------------------------------------------------------------------------------|-------------------------------------------------------------|
| ⊖OH ID                                                                                                    |                                                             |
| Log in to your OH ID account to access multiple state applications.                                                                                                    |                                                             |
| User ID                                                                                                    |                                                             |
| FORGOT YOUR USERID?                                                                                                    |                                                             |
| Password                                                                                                    |                                                             |
| Ø                                                                                                    |                                                             |
| FORGOT PASSWORD?                                                                                                    |                                                             |
| ▲ Log In                                                                                                    |                                                             |
| LOGIN HELP   FIRST TIME USER?                                                                                                    |                                                             |
|                                                                                                    |                                                             |
| By logging in to and using this website, I agree to the Terms of Use and Legal Terms and Conditions of this website and to any other terms and conditions that may be set<br>computer systems may be accessed and used only for official state business by authorized personnel. | orth on the individual pages of this website. State of Ohio |

2. Click the Adult Learner Application tile.

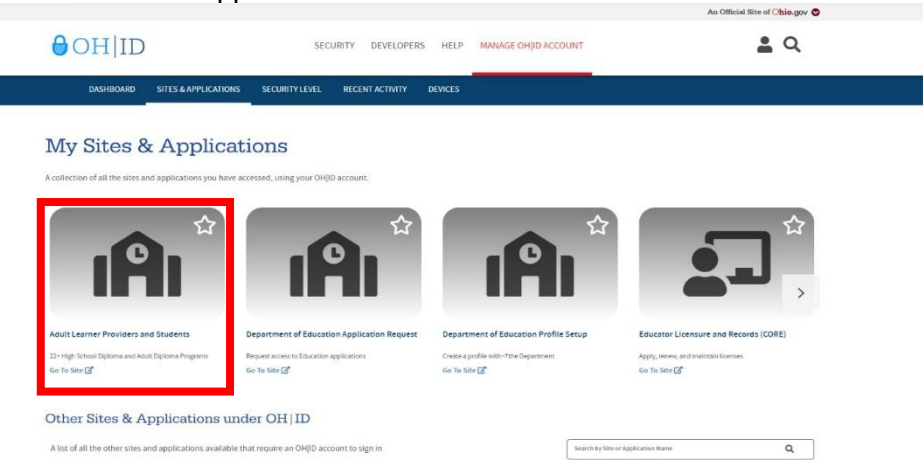

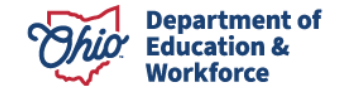

Collors of Tiops

3. The Dashboard will appear. Click Select Program in the top left.

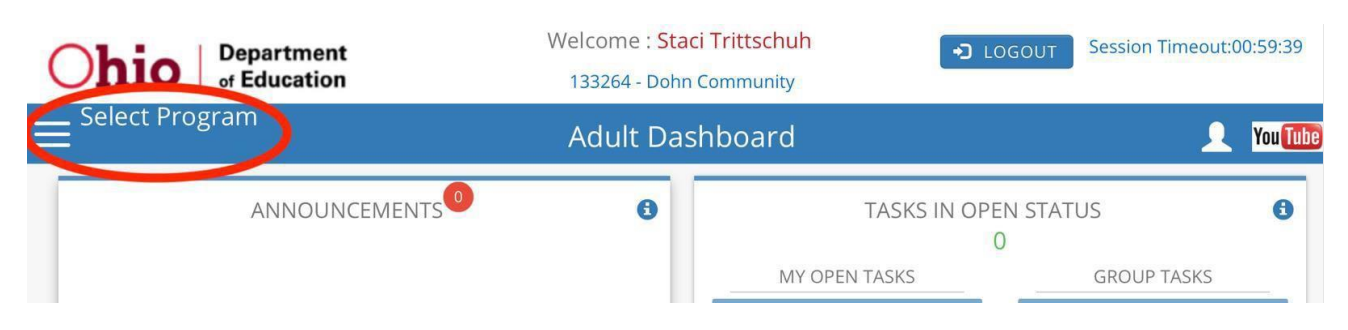

4. In the window that appears on the left, click on 22+ High School Diploma Program.

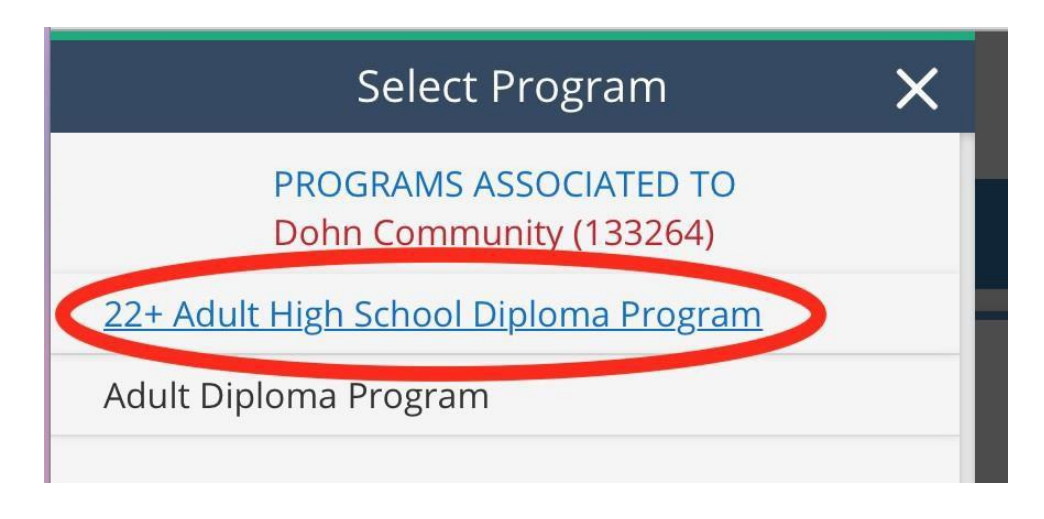

5. Hover over the Student Tab located in the top left of the page. Select Search Student Application.

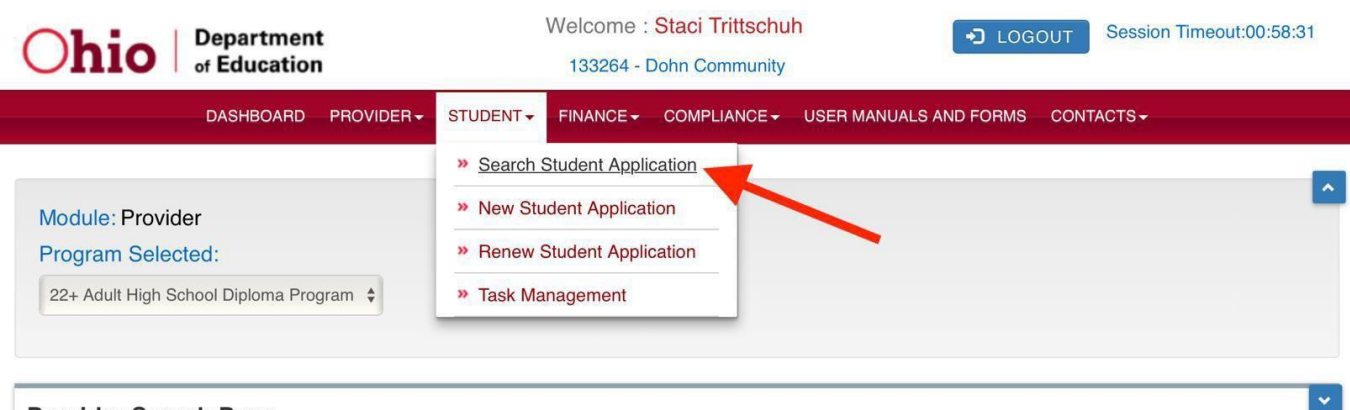

**Provider Search Page** 

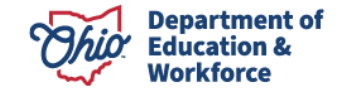

- 6. There are multiple ways to locate a participant's application to create an invoice. Make sure Application Period is accurate.
  - a. On the Student Search Page, type the participant's first and last name. Click Search.
  - b. On the Student Search Page, enter the Application ID or Student ID. Click Search.
  - c. On the Student Search Page, click Search to obtain a complete participant list.

NOTE: The list can be filtered by using the Application Status section located to the right.

|                   |             |                 | ADVANCED ST      | UDENT SE        | ARCH PAGE             |                                     |
|-------------------|-------------|-----------------|------------------|-----------------|-----------------------|-------------------------------------|
| BASIC SEARCH      | SSID SEARCH | ASSESSMENT SEAR | СН               |                 |                       |                                     |
|                   |             |                 |                  | (1)             |                       | APPLICATION STATUS:                 |
| APPLICATION ID    |             | APP             | LICATION PERIOD: | Adult Learner F | Y O                   | Accepted                            |
| STUDENT ID        |             | A               | PPLICATION TYPE: | All 📀           |                       | Correction Needed                   |
| SSID              | :           | CURRE           | NT GRADE LEVEL:  | All             |                       | Declined<br>Eligible                |
| FIRST NAME        |             |                 | PROVIDER NAME:   | Dohn Communit   | by                    | Not Eligible<br>Requirements Passed |
| LAST NAME         |             |                 | PROVIDER IRN:    | 133264          | SHOW ONLY MY STUDENTS | Resubmitted                         |
| DOB               | :           |                 | DISTRICT NAME:   |                 |                       | Started                             |
| DATE SUBMITTED    | :           |                 | DISTRICT IRN:    |                 |                       | Submitted                           |
| HAS FATAL FLAG(S) | : All       |                 | SORT ORDER:      | Date Started, S | Status, Name 📀        |                                     |
| Search            |             |                 |                  |                 |                       |                                     |

7. Open a participant application by clicking the Details button located to the far right.

#### Basic Search - 1 result(s) returned.

| NAME                     | GRADE | APP ID | PROGRAM PERIOD   | STUDENT | PRIMARY<br>PROVIDER IRN | PRIMARY<br>PROVIDER | DISTRICT | DISTRICT OF<br>RESIDENCE    | APP<br>STATUS | DATE<br>SUBMITTED | APP<br>TYPE | DETAILS |
|--------------------------|-------|--------|------------------|---------|-------------------------|---------------------|----------|-----------------------------|---------------|-------------------|-------------|---------|
| Jones, Anthony<br>Howard | **    | 393176 | Adult Learner FY | 213146  | 133264                  | Dohn<br>Community   | 043851   | Deer Park<br>Community City | Accepted      | 2/20/2018         | New         | 0       |

8. Click on View Finance Details.

| PREVIOUS Viewing student: 2 of 60                                                                                                    |                                                                                                    | ID: 199894 Name: Laszlo Marie Bauer Period: Adult Learner FY 2022 Type: Renewal Status: A                                                   | ccepted NET Ver France Detail                                                                       |
|----------------------------------------------------------------------------------------------------|----------------------------------------------------------------------------------------------------|----------------------------------------------------------------------------------------------------|----------------------------------------------------------------------------------------------------|
| Student Application Past Credits Earned Student Information  First Name Lasto Data of Sime 0023/1995 EBinicity While, Non-Hispanic Bini Pase City, Xann Phone Number 330-785-6643 | Credit Recovery Plan         Assessment         Docs         Assurances           Mode Name: Marie         Mode Name: Marie: Mode Name: Marie         Mode Name: Marie: Marie: Mar | Status / Flags Comments / flistory Last Name: Baser Suffic Gender Female Last Aligits of SSM: 3991 SSD: Email: Refresh@fakemail.com         | SSID STATUS Current SSID Statua Pending SSID Verification Update SSID Status To No Action Available |
| Address<br>Student Home Physical Address @<br>Address Line 1: 340 Edith Ave.<br>Address Line 2:<br>City: Alton<br>State: Ohio<br>2ga: 44372                                       |                                                                                                    | Student Home Mailing Address C<br>Address Link 1: 340 Edith Ave.<br>Address Link 1: 340 Edith Ave.<br>C/p Atron<br>State: Ohio<br>Zar. 4312 |                                                                                                    |

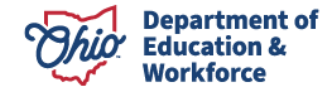

9. The system directs you to the Attendance Tab. Enter the participant's attendance hours for each month. Click the Save icon.

| ng Student: 1 of 1 |                 |         |                     |            |            |           |             |        |
|--------------------|-----------------|---------|---------------------|------------|------------|-----------|-------------|--------|
| ng Student: 1 of 1 |                 |         |                     |            |            |           |             |        |
|                    | ACCOUNT SUMMARY | PAYMENT | FINANCE DOCS        | FINANCE CO | MMENTS     |           |             |        |
| School Name        | Provider IRN    | En      | rollment Start Date |            | Enrollment | End Date  | Total Hours | Detail |
| Dohn Community     | 133264          |         | 02/20/2018          |            | 06/30/2    | 2018      | 30          | 9      |
|                    |                 |         |                     |            |            | COMMENTS  |             |        |
| Month/Year         | Hours           |         |                     | Action     |            | COMMENTS: |             |        |
| July 2017          |                 |         |                     |            |            |           |             |        |
| Aug 2017           |                 |         |                     |            |            |           |             |        |
| Sept 2017          |                 |         |                     |            |            |           |             |        |
| Oct 2017           |                 |         |                     |            |            |           |             |        |
| Nov 2017           |                 |         |                     |            |            |           |             |        |
| Dec 2017           |                 |         |                     |            |            |           |             |        |
| Jan 2018           |                 |         |                     |            |            |           |             |        |
| Feb 2018           | 10              |         |                     |            | Ø          |           |             |        |
| March 2018         | 10              |         |                     |            |            |           |             |        |
| April 2018         | 10              |         |                     |            | ß          |           |             |        |
| Nov. 0040          |                 |         |                     | -          |            |           |             |        |
| May 2018           |                 |         |                     | - (        |            |           |             |        |
| June 2018          |                 |         |                     |            |            |           |             |        |
| Total for Year     | 30              |         |                     |            |            |           |             |        |

To edit hours, click the pencil icon, correct the hours, and click Save.

NOTE: If needed, you can add comments by clicking on the Add Comment button in the lower right.

10. Click on the Finance Docs Tab. Click Course Transcript on the far left.

| ATTENDANCE        | ACCOUNT SUMMARY | PAYMENT FINANCE           |            | ICE COMMENTS |                              |               |              |          |
|-------------------|-----------------|---------------------------|------------|--------------|------------------------------|---------------|--------------|----------|
| DOCUMENTS:        | Documents       | DCUMENTS ON FILE:         |            |              | <b>■</b> + - \               | view Document | Î - Delete I | Document |
| Course Transariat |                 | NAME                      | TYP        |              | DATE                         | REQUIRED      | REVIEW       | V D      |
| Course Transcript |                 | Preyor, Lamar 4-27-18.pdf | Course Tra | nscript 4/27 | 7/2018 1:29:43 PM            | Y             |              | E•       |
|                   |                 | Preyor, Lamar 4-16-18.pdf | Course Tra | nscript 4/16 | 6/2018 3:06:59 PM            | Y             |              | D• 🗊     |
|                   |                 | Preyor, Lamar 4-2-18.pdf  | Course Tra | nscript 4/8/ | 2018 11:44:09 AM             | Y             |              | D• 🗊     |
|                   |                 | Preyor, Lamar 1-26-18.pdf | Course Tra | nscript 3/7/ | 2018 11:19:30 AM             | Y             |              | D• 1     |
|                   |                 |                           |            |              | (Salect <b>Rafrash</b> hutte | F             | Refresh      | Save     |

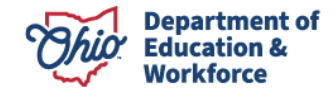

The following window will appear. Click *Browse* to locate your document. Click *Open*. (This may be different depending on the browser you are using.)

| Opload :Course Tra          | nscript - Internet Explorer                      | 3 <u>443</u> 9                 |          | ×     |
|-----------------------------|--------------------------------------------------|--------------------------------|----------|-------|
| 💕 https://entdocrepqa       | a.ode. <b>state.oh.us</b> //Home/Upload?key=3A8A | g8QHWqGUjta%2bG6XaH02          | MYqq48ia | Wrf 🏾 |
| Upload for (                | Course Transcript:                               |                                |          |       |
| Only the follow             | ving file extensions are accented.               |                                |          |       |
| .do                         | c, .docx, .gif, .jpg, .jpeg, .mht, .pdf, .txt,   | xls , .xlsx, .xlsm, .xlsb, .pr | ng, .zip |       |
| File Location:              |                                                  | Brow                           | se       |       |
| (Max Size 5M)               |                                                  |                                |          |       |
| (Max Size 5M)<br>File Name: | (optional - I                                    | Default will be the filename)  |          |       |
| (Max Size 5M)<br>File Name: | (optional - I                                    | Default will be the filename)  | laad     |       |

Once the file location populates, click Upload.

| nttps://entdocrepqa.c                                  | de. <b>state.oh.us</b> //Home/Upload?key=3A8Ag8QHWqGUJ                                                                               | ta%2bG6XaH02MYqq48ii                               | aWrt 💼 |
|--------------------------------------------------------|----------------------------------------------------------------------------------------------------|----------------------------------------------------|--------|
| Upload for Co                                          | ourse Transcript:                                                                                                    |                                                    |        |
| Only the following                                     | ng file extensions are accepted                                                                                                    |                                                    |        |
|                                                        |                                                                                                    |                                                    |        |
| .doc,                                                  | .docx, .gif, .jpg, .jpeg, .mht, .pdf, .txt, .xls , .xlsx, .:                                                                         | xlsm, .xlsb, .png, .zip                            |        |
| .doc,<br>File Location:<br>(Max Size 5M)               | .docx, .gif, .jpg, .jpeg, .mht, .pdf, .txt, .xls , .xlsx, .:<br>C:\Users\10156725\Desktop\test.docx                                  | xlsm, .xlsb, .png, .zip<br>Browse                  |        |
| .doc,<br>File Location:<br>(Max Size 5M)<br>File Name: | .docx, .gif, .jpg, .jpeg, .mht, .pdf, .txt, .xls , .xlsx, .:<br>C:\Users\10156725\Desktop\test.docx<br>(optional - Default will be t | xlsm, .xlsb, .png, .zip<br>Browse<br>the filename) |        |

After uploading the document, click *Refresh* in the bottom right.

| ARY PAY | MENT FINANCE DOC      | S FINANCE COM     | MENTS                  |                      |            |                   |
|---------|-----------------------|-------------------|------------------------|----------------------|------------|-------------------|
| DOCUME  | NTS ON FILE:          |                   | <b>□</b> • - <i>Vi</i> | ew Document          | 🗊 - Delete | Document          |
|         | NAME                  | TYPE              | DATE                   | REQUIRED             | REVIEW     | V D               |
| Prey    | or, Lamar 4-27-18.pdf | Course Transcript | 4/27/2018 1:29:43 PM   | Y                    |            | Ē• 🗊              |
| Prey    | or, Lamar 4-16-18.pdf | Course Transcript | 4/16/2018 3:06:59 PM   | Y                    |            | E+ 🗊              |
| Prey    | vor, Lamar 4-2-18.pdf | Course Transcript | 4/8/2018 11:44:09 AM   | Y                    |            | 1.                |
| Prey    | or, Lamar 1-26-18.pdf | Course Transcript | 3/7/2018 11:19:30 AM   | Y                    |            | E+ 🗊              |
|         |                       |                   | (Select Refresh button | Re after uploadmente | efresh     | Save<br>document) |

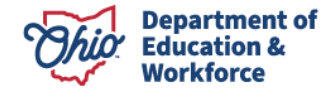

11. Click the *Invoice Tab* to add a new invoice when a participant has passed one or more Click *Add New Invoice*.

| ng Student:                | 1 of 1                                                                                            |                                      |                                                                                           |                               |                                                             |                                            |                                                      |                                        |                                    |                                                          |                                                        |                  |       |
|----------------------------|---------------------------------------------------------------------------------------------------|--------------------------------------|-------------------------------------------------------------------------------------------|-------------------------------|-------------------------------------------------------------|--------------------------------------------|------------------------------------------------------|----------------------------------------|------------------------------------|----------------------------------------------------------|--------------------------------------------------------|------------------|-------|
| ENDANC                     |                                                                                                   | AC                                   | COUNT SUM                                                                                 | MARY                          | AYMENT                                                      | FINANCE                                    | DOCS                                                 | FINANCE CO                             | OMMENTS                            |                                                          |                                                        |                  |       |
| Invoice In<br>Scholarshi   | formation<br>p: 2/20/2018<br>voice is an Ad                                                       | - 6/30/2018<br>djustment             | 3 To<br><mark>4 i</mark> r                                                                | otal Allocate<br>Ivoice(s) re | d: \$5,000.00<br>turned. Tota                               | Tota<br>I Requesta                         | al Invoiced<br>ad: \$3,214                           | l: \$3,214.26<br><b>I.26, Total Ap</b> | Total Paid:                        | : (\$3,214.26)<br><b>4.26</b>                            | Total Remaining                                        | g: \$1,78        | 5.74  |
|                            |                                                                                                   |                                      |                                                                                           | DROVIDER                      | PROVIDER                                                    | STATUS                                     | RILLING                                              | DATE                                   | BEOLIESTED                         | ODE                                                      | TO BE BAID                                             | COTO             |       |
| IVOICE<br>UMBER            | NAME                                                                                              | APP ID                               | PERIOD                                                                                    | IRN                           | FROUDER                                                     | 314103                                     | CYCLE                                                | SUBMITTED                              | AMOUNT                             | APPROVED                                                 | (OR)<br>REFUNDED                                       | GUIU             | PRINT |
| WOICE<br>UMBER<br>846164   | Jones,<br>Anthony<br>Howard                                                                       | 393176                               | Adult<br>Learner FY<br>2018                                                               | 133264                        | Dohn<br>Community                                           | Invoice<br>Accepted                        | FY<br>2018                                           | SUBMITTED                              | \$1,428.56                         | APPROVED<br>AMOUNT<br>\$1,428.56                         | (OR)<br>REFUNDED<br>\$1,428.56                         | Ø                | PRIN  |
| 846164<br>856884           | Jones,<br>Anthony<br>Howard<br>Jones,<br>Anthony<br>Howard                                        | 393176<br>393176                     | Adult<br>Learner FY<br>2018<br>Adult<br>Learner FY<br>2018                                | 133264<br>133264              | Dohn<br>Community<br>Dohn<br>Community                      | Invoice<br>Accepted<br>Invoice<br>Accepted | FY<br>2018<br>FY<br>2018                             | SUBMITTED<br>3/7/2018<br>4/8/2018      | \$1,428.56<br>\$357.14             | APPROVED<br>AMOUNT<br>\$1,428.56<br>\$357.14             | (OR)<br>REFUNDED<br>\$1,428.56<br>\$357.14             | ©                | e     |
| 846164<br>856884<br>861213 | NAME<br>Jones,<br>Anthony<br>Howard<br>Jones,<br>Anthony<br>Howard<br>Jones,<br>Anthony<br>Howard | APP ID<br>393176<br>393176<br>393176 | Adult<br>Learner FY<br>2018<br>Adult<br>Learner FY<br>2018<br>Adult<br>Learner FY<br>2018 | 133264<br>133264<br>133264    | Dohn<br>Community<br>Dohn<br>Community<br>Dohn<br>Community | Invoice<br>Accepted<br>Invoice<br>Accepted | FY<br>2018<br>FY<br>2018<br>FY<br>2018<br>FY<br>2018 | 3/7/2018<br>4/8/2018<br>4/16/2018      | \$1,428.56<br>\$357.14<br>\$714.28 | APPROVED<br>AMOUNT<br>\$1,428.56<br>\$357.14<br>\$714.28 | (OR)<br>REFUNDED<br>\$1,428.56<br>\$357.14<br>\$714.28 | 9<br>9<br>9<br>9 |       |

12. The Invoice Window will open. Click Add Course.

|                                  | Dalata Pata al                                                                |
|----------------------------------|-------------------------------------------------------------------------------|
| IVOICE                           | ×                                                                             |
| nvoice Number: 0                 | Provider: Dohn Community                                                      |
| nrollment: 2/20/2018 - 6/30/2018 | Student Name: Jones, Anthony Howard                                           |
|                                  |                                                                               |
| Invoice 📕                        |                                                                               |
|                                  |                                                                               |
| Course Type                      | Course Name Start Date End Date Credits Amount Lunpon to                      |
|                                  | Add Course                                                                    |
|                                  |                                                                               |
|                                  | CLICK HERE TO VIEW DETAILS                                                    |
| Comments M 👼                     | Amount to be paid by ODE for this Invoice \$0.00                              |
|                                  | NOTE: ** Total amount requested this Invoice is less than the total available |
|                                  | amount                                                                        |
|                                  |                                                                               |
|                                  |                                                                               |
|                                  |                                                                               |
|                                  |                                                                               |
| Add Comment                      |                                                                               |
|                                  |                                                                               |
|                                  |                                                                               |

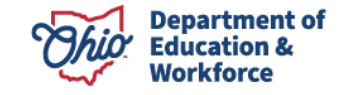

13. Another window will open. Enter the information for the following items: Course type, Course Name, Start Date, End Date, and Credits.

| om | Save Course |             |            | Amount to be paid by | ODE for this Invoid | <u></u>       | ×a |
|----|-------------|-------------|------------|----------------------|---------------------|---------------|----|
|    | Course Type | Course Name | Start Date | End Date             | Credits             | Amount        |    |
|    | -Select-    | -Select- 文  |            |                      | 0 🗘 0               |               |    |
| ŀ  |             |             |            |                      |                     |               |    |
| bb |             |             |            |                      | Save                | Course Cancel | J  |
|    |             |             |            |                      |                     |               |    |

14. Once these items are completed, click *Save Course*. NOTE: the system automatically fills in the Amount.

| mر<br>م | ments 👔 😬               |                         | Amount to h | e paid by ODE for this Inv | oice      | \$0.00 |
|---------|-------------------------|-------------------------|-------------|----------------------------|-----------|--------|
|         | Save Course             |                         |             |                            |           | ×      |
|         | Course Type             | Course Name             | Start Date  | End Date                   | Credits   | Amount |
|         | Elective Requirements ᅌ | English Language Arts ᅌ | 02/23/2018  | 04/20/2018                 | 1.0 ᅌ 714 | .28    |
| ŀ       |                         |                         |             |                            |           |        |
| d       |                         |                         |             |                            | Save Co   | ourse  |
| l       |                         |                         |             |                            |           |        |

15. Continue Adding courses (steps 11-14) until all completed courses/assessments, which have not been invoiced for, are included. In this example, the invoice includes 1.5 content and 2.0 elective credits for a total of \$1,785.74.

NOTE: The Other Social Studies is only for \$0.04 because this invoice combined with previous invoices has maxed the participant's eligibility for the year. (Max per year is \$5,000).

| voice                                |                       |                       |                        |                             |                           |                      |               |
|--------------------------------------|-----------------------|-----------------------|------------------------|-----------------------------|---------------------------|----------------------|---------------|
| voice Number: 0<br>rollment: 2/20/20 | 18 - 6/30/2018        |                       |                        | Provider: Do<br>Student Nar | ohn Commu<br>ne: Jones, A | nity<br>Anthony Howa | ırd           |
| Invoice 👼                            |                       |                       |                        |                             |                           |                      |               |
|                                      | Course Type           | Cour                  | se Name Start Date     | End Date                    | Credits                   | Amount               | Edit Delete   |
|                                      | Elective Requirements | English Language Arts | 2/23/2018              | 4/20/2018                   | 1.0                       | 714.28               |               |
|                                      | Elective Requirements | Mathematics           | 3/5/2018               | 5/29/2018                   | 1.0                       | 714.28               | 1             |
|                                      | Content Requirements  | American Government   | 3/12/2018              | 5/2/2018                    | 0.5                       | 357.14               | 2 🗊           |
|                                      | Content Requirements  | Other Social Studies  | 3/12/2018              | 5/2/2018                    | 1.0                       | 0.04                 | Ø 🗎           |
|                                      |                       |                       | Total amount re        | quested in thi              | s Invoice:                | \$1,785.74           |               |
|                                      |                       |                       |                        |                             | 01101                     |                      | Add Course    |
| Comments 👔                           |                       | Ar                    | nount to be paid by OD | E for this Invoi            | CEIC:                     | HERE TO V            | \$1.785.74    |
|                                      |                       | No                    | DTE: ** Total amount   | requested this              | Invoice is le             | ss than the to       | tal available |

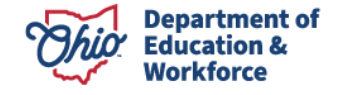

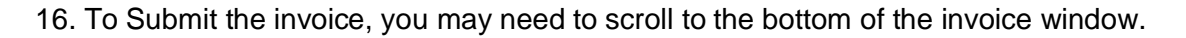

| 6/3/2018 7:39:56 AM - Staci Trittschuh - Started | CURRENT INVOICE STATUS:<br>Started<br>UPDATE INVOICE STATUS TO:<br>Submit |
|--------------------------------------------------|---------------------------------------------------------------------------|
|                                                  | Save                                                                      |

NOTE: A course transcript is required to submit an invoice. Each invoice requires a transcript. If a transcript has not been already uploaded, you will receive the error message shown below. Click *OK*. Make sure to save the invoice before closing it to upload the transcript.

| 6 |                                                      |    |
|---|------------------------------------------------------|----|
|   | ×                                                    |    |
| h | Course transcript is required to submit the Invoice. | ): |
|   |                                                      |    |
|   |                                                      |    |
|   |                                                      |    |
|   |                                                      |    |
|   |                                                      |    |
|   |                                                      |    |
|   |                                                      |    |

17. Clicking Submit changes the Invoice Status to Submitted.

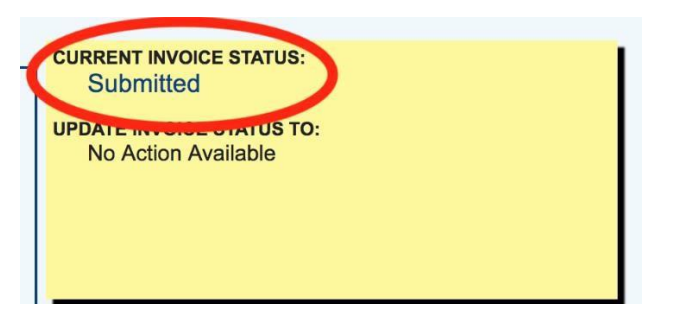

18. Participants receive an email informing them that an invoice was submitted for their approval. Please explain to participants that they are NOT receiving a bill; the action of accepting the invoice allows the Department of Education to pay for the coursework the participant completed.

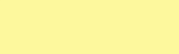

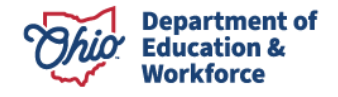

### **Reviewing Existing Invoices**

There are three ways to access an existing invoice:

1. Search Student Application

Hover over Student Menu at the top. Select Search Student Application.

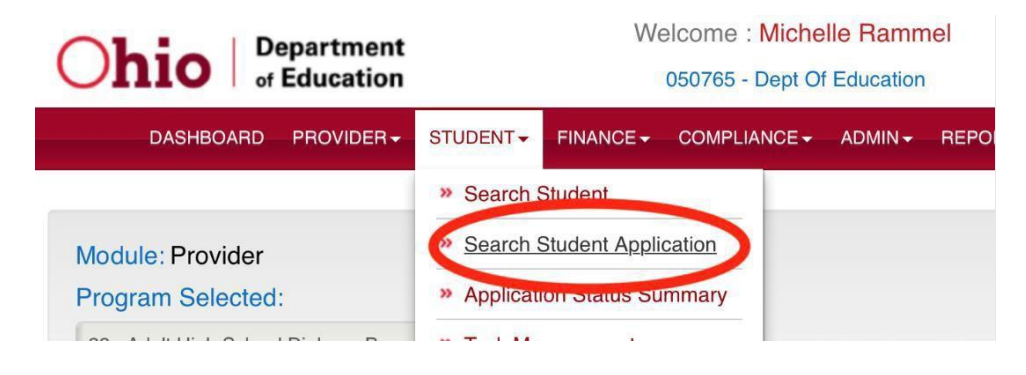

#### 2. Finance Search

Hover over the Finance Menu at the top. Select Finance Search.

| <b>Ohio</b> Department<br>of Education | Welcome : Michelle Rammel<br>050765 - Dept Of Education | J LOGOUT             |
|----------------------------------------|---------------------------------------------------------|----------------------|
| DASHBOARD PROVIDER - STUDENT -         |                                                         | USER MANUALS AND FOR |
|                                        | Finance Search                                          |                      |
| Module: Provider                       | » Invoice Search                                        |                      |
| Program Selected:                      | » Payment Search                                        |                      |

#### 3. Invoice Search

Hover over the Finance Menu at the top. Select *Invoice Search*.

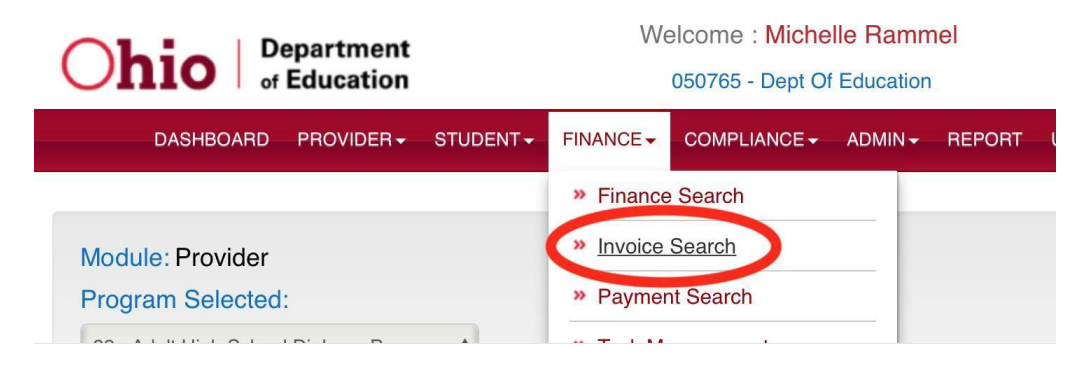

After selecting one of the three methods listed above, enter the participant's APP ID *or* first and last name. Be sure the correct Application Period is selected in the dropdown box.

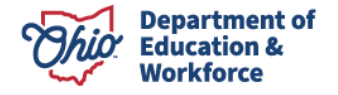

Select the participant by clicking on the Details icon on the far right.

| Basic Search - 1 result(s) returned. |       |        |                  |         | 0                       |                                   |          |                          |               |                   |             |         |
|--------------------------------------|-------|--------|------------------|---------|-------------------------|-----------------------------------|----------|--------------------------|---------------|-------------------|-------------|---------|
| NAME                                 | GRADE | APP ID | PROGRAM PERIOD   | STUDENT | PRIMARY<br>PROVIDER IRN | PRIMARY<br>PROVIDER               | DISTRICT | DISTRICT OF<br>RESIDENCE | APP<br>STATUS | DATE<br>SUBMITTED | APP<br>TYPE | DETAILS |
| Chen,<br>Benjamin<br>Marie           | **    | 480738 | Adult Learner FY | 169985  | 063297                  | Lorain Co<br>Community<br>College | 043943   | Elyria City<br>Schools   | Accepted      | 6/1/2018          | Renewa      | 0       |

Click on View Finance Details.

| e iD:          | 480738 Nam      | e: Benjamin Marie Che         | n Period                     | d: Adult Learner F | Y T<br>Sta | ype: Renewal<br>tus: Accepted | View Finance Details |
|----------------|-----------------|-------------------------------|------------------------------|--------------------|------------|-------------------------------|----------------------|
| Viewing 2 of 7 | Task: Accept /R | eject invoice - Application I | D: 480738, Invoice Number: 8 | 71106, Student Na  | me: Benja  | min Marie Chen                |                      |
| STUDENT        | APPLICATION     | PAST CREDITS EARNED           | CREDIT RECOVERY PLAN         | ASSESSMENT         | DOCS       | STATUS / FLAGS                | COMMENTS / HISTORY   |
| Student        | Information     |                               |                              |                    |            | CURRENT SS                    | SID STATUS           |

Under the Invoice Tab, any invoice that has been processed for the participant can be viewed.

| ID: 480738 Name: Benjamin Marie Chen       | Period: Adult Learner FY Type: Renewal Application<br>Status: Accepte |
|--------------------------------------------|-----------------------------------------------------------------------|
| Viewing Student: 1 of 1                    |                                                                       |
| ATTENDANCE INVOICE ACCOUNT SUMMARY PAYMENT | FINANCE DOCS FINANCE COMMENTS                                         |
| Invoice Information 👔 🐻                    |                                                                       |

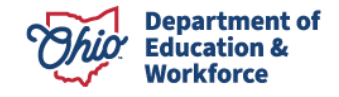

#### **Student Accept an Invoice**

1. Access the OH|ID account https://safe.ode.state.oh.us/portal

|                                                                                                    | An Official Site of Ohio.gov 🛇                              |
|----------------------------------------------------------------------------------------------------|-------------------------------------------------------------|
| ⊖OH ID                                                                                                    |                                                             |
| Log in to your OH ID account to access multiple state applications.                                                                                                    |                                                             |
| User ID                                                                                                    |                                                             |
| FORGOT YOUR USER ID?                                                                                                    |                                                             |
| Password                                                                                                    |                                                             |
| 2                                                                                                    |                                                             |
| FORGOT PASSWORD?                                                                                                    |                                                             |
| 🔒 Log In                                                                                                    |                                                             |
| LOGIN HELP   FIRST TIME USER?                                                                                                    |                                                             |
|                                                                                                    |                                                             |
| By logging in to and using this website, I agree to the Terms of Use and Legal Terms and Conditions of this website and to any other terms and conditions that may be set fi<br>computer systems may be accessed and used only for official state business by authorized personnel. | orth on the Individual pages of this website. State of Ohio |

2. Select Adult Learner Application tile.

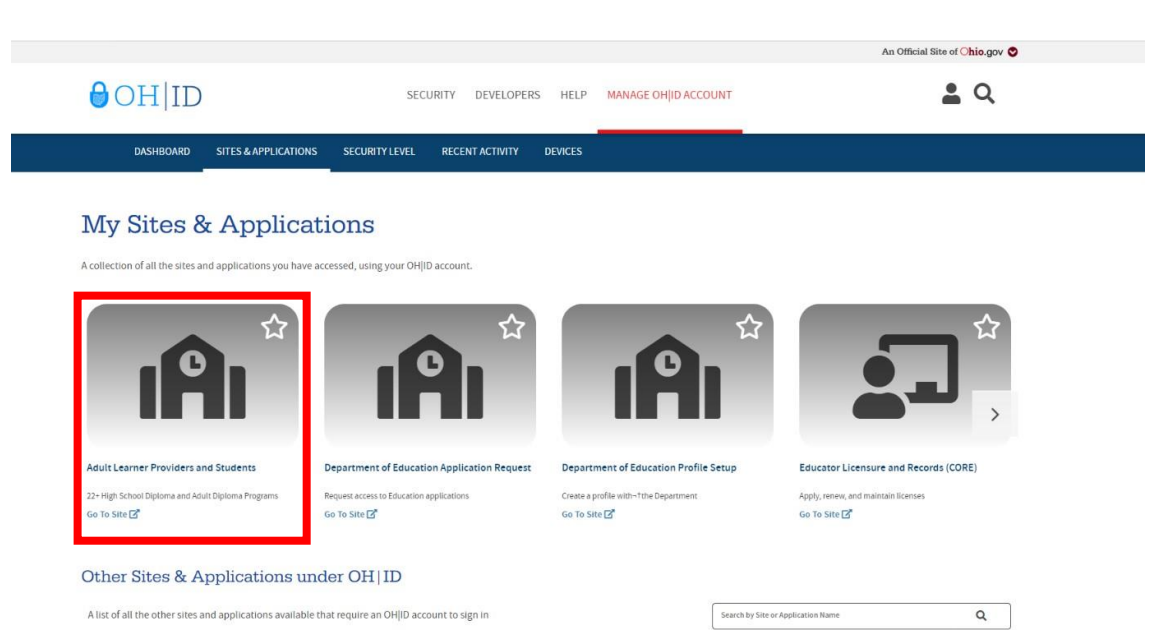

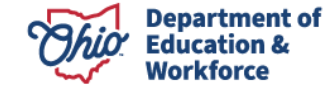

#### 3. The Adult Student Dashboard appears.

| Select Program Adult Student Dashbo                                                                         | ard                 |
|----------------------------------------------------------------------------------------------------|---------------------|
| Student Details                                                                                             | <b>~</b>            |
| Task List                                                                                                   | ^                   |
| SHOW <b>5 C</b> INTRIES                                                                                     | SEARCH:             |
| TASK TITLE                                                                                                  | START STATUS        |
| Accept /Reject invoice - Application ID: 480738, Invoice Number: 871107, Student Nar<br>Benjamin Marie Chen | ne: 06/01/2018 Open |

4. Locate the Task List. There will be one or more invoices waiting for your (the adult participant) approval. Click *Proceed*.

| . Select Program<br>Adult Student Dashboard                                                                   |               |        |          |   |
|----------------------------------------------------------------------------------------------------|---------------|--------|----------|---|
| Student Details                                                                                               |               |        |          | ~ |
| Task List                                                                                                    |               |        |          | ^ |
| SHOW 5 CENTRIES                                                                                               | SEARCH:       |        |          |   |
| TASK TITLE                                                                                                    | START<br>DATE | STATUS | $\frown$ |   |
| Accept /Reject invoice - Application ID: 480738, Invoice Number: 871107, Student Name:<br>Benjamin Marie Chen | 06/01/2018    | Open   | ØPROCEED |   |
| Accept /Reject invoice - Application ID: 480738, Invoice Number: 871106, Student Name:                        | 06/01/2019    | Open   | @PROCEED |   |

#### 5. A window will open.

| Course Type         Course Name         Start Date         End Date         Credits         Amount         Edit           Content Requirements         Other Social Studies         7/1/2018         7/1/2018         0.5         357.14 | Course Name         Start Date         End Date         Credits         Amount         Edit         Delet           Other Social Studies         7/1/2018         7/12/2018         0.5         357.14           Total amount requested in this Invoice:         \$357.14 |
|----------------------------------------------------------------------------------------------------|----------------------------------------------------------------------------------------------------|
| Course rype         Course Name         Start Date         End Date         Credits         Amount         Edit           Content Requirements         Other Social Studies         7/1/2018         7/1/2018         0.5         357.14 | Course Name         Start Date         End Date         Credits         Amount         Edit Date           Other Social Studies         7/1/2018         7/12/2018         0.5         357.14           Total amount requested in this Invoice:         \$357.14          |
|                                                                                                    | Total amount requested in this Invoice: \$357.14                                                                                                    |
| Total amount requested in this invoice. \$557.14                                                                                                    |                                                                                                    |
|                                                                                                    |                                                                                                    |

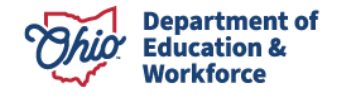

NOTE: If you Reject the invoice, the provider is not paid for your completed work and you will notreceive your High School Diploma.

| ٦ | CURRENT INVOICE STATUS:<br>Submitted             |  |
|---|--------------------------------------------------|--|
| ( | UPDATE INVOICE STATUS TO<br>Accept Invoice<br>or |  |
|   | Invoice Reject                                   |  |

7. The Current Invoice Status changes to Invoice Accepted.

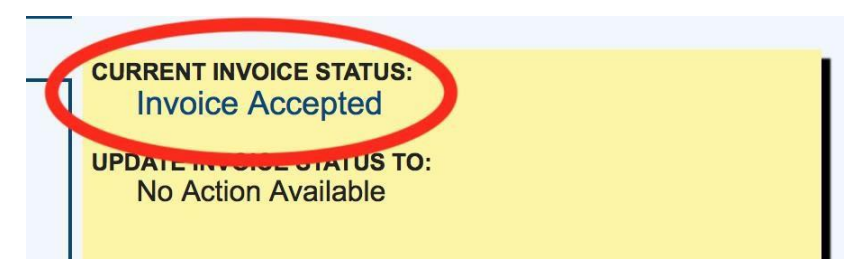

8. Click Close at the bottom. (You may have to scroll down further.)

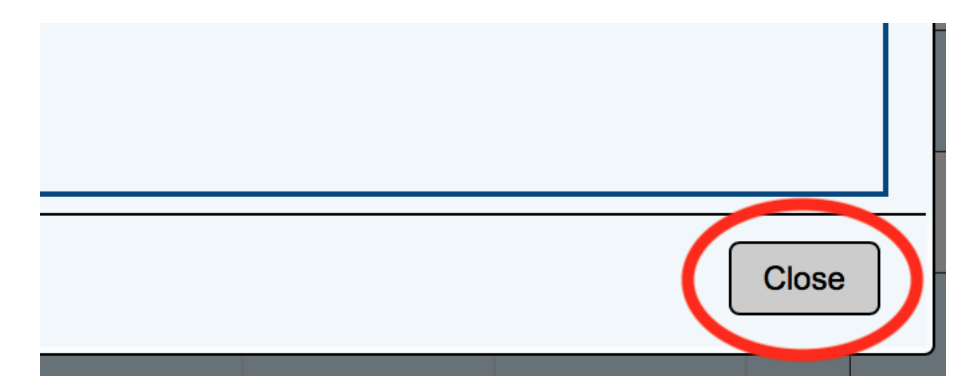

9. Lastly, sign out of your OH|ID account. This is located at the top right of the screen.

| Ohio      | .gov        | Departr<br>of Educa | ment<br>ation          |            | Welcome benjamin chen [Sign Out]<br>Printe, ady Version<br>Session 7.11 Joint 20159:43 |
|-----------|-------------|---------------------|------------------------|------------|----------------------------------------------------------------------------------------|
| Dashboard | Student 🗢   | Finance 🗢           | User Manuals and Forms | Contacts 🗢 | QA                                                                                     |
| Program   | Information | ]                   |                        |            |                                                                                        |

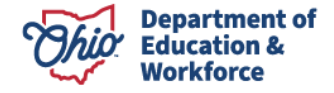

L

CHICS OTHOUS

#### **Contact Information**

For questions regarding the 22+ Program, please contact:

Ashley Kerr Education Program Specialist Office of Career-Technical Education 614-387-2199 ashley.kerr@education.ohio.gov

The Department's <u>Notice of Non-Discrimination</u> applies to all programs and activities.

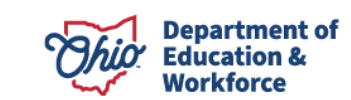

### **Application Template**

| 22+ APPLICANT INFORMATION - To be Completed by Applicant |                                                  |                                 |  |  |  |  |  |  |
|----------------------------------------------------------|--------------------------------------------------|---------------------------------|--|--|--|--|--|--|
| First Name:                                              | Middle:                                          | Last:                           |  |  |  |  |  |  |
| Date of Birth:                                           | Phone:                                           | Phone Type:                     |  |  |  |  |  |  |
| Physical Street Address:                                 |                                                  |                                 |  |  |  |  |  |  |
| City:                                                    | State:                                           | ZIP Code:                       |  |  |  |  |  |  |
| Mailing Address (if different than above):               |                                                  |                                 |  |  |  |  |  |  |
| City:                                                    | State:                                           | ZIP Code:                       |  |  |  |  |  |  |
| School District of Residence:                            | County:                                          | Date Residency Began:           |  |  |  |  |  |  |
| Birth Place City:                                        | Birth Place State:                               | Mother's Maiden Last Name:      |  |  |  |  |  |  |
| Email:                                                   | Gender:                                          | SSID:                           |  |  |  |  |  |  |
| Native Language:                                         | Ethnicity:                                       | Last 4 Digits of SSN#:          |  |  |  |  |  |  |
| U.S. Citizen: Yes 🗌 No 🗌                                 | U. S. Veteran: Yes 🗌 No 🗌                        | Last Name on Birth Certificate: |  |  |  |  |  |  |
| Applicant Educati                                        | onal Background - To be Completed by A           | oplicant                        |  |  |  |  |  |  |
| Year Student Entered 9th Grade:                          | Highest Grade Completed:                         |                                 |  |  |  |  |  |  |
| Last Academic Year Completed:                            | Name of Last School Attended:                    |                                 |  |  |  |  |  |  |
| STUDENT SU                                               | JCCESS PLAN - To be completed by Provid          | er                              |  |  |  |  |  |  |
| Secondary Provider Name:                                 |                                                  |                                 |  |  |  |  |  |  |
| Secondary Provider IRN:                                  | Initial Counseling/Associated Services Completed | (check all that apply):         |  |  |  |  |  |  |
| Pre-Assessment Name:                                     | OhioMeansJobs Registration                       | Digital Literacy Training       |  |  |  |  |  |  |
| Check one:                                               | Career Inventory                                 | Create Resume                   |  |  |  |  |  |  |
| ≥ 9th Grade □                                            | □ Job Outlook Data/In-Demand Jobs                | Benefits Access                 |  |  |  |  |  |  |
| ≤ 9th Grade □                                            | Postsecondary Opportunities                      | Other Support Services          |  |  |  |  |  |  |
| Credential/Certificate Program Name:                     | Identify Disability (If applicable)              | □ Other                         |  |  |  |  |  |  |

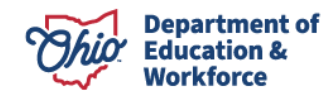

#### **Work Credit Form**

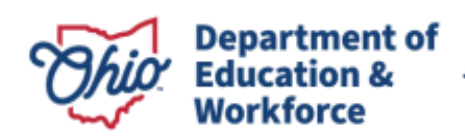

Education.Ohio.gov

Mike DeWine, Governor Jon Husted, Lt. Governor Stephen D. Dackin, Director

Provider name:

Student ID Number:

Work/Life Experience Credit: Per rule 3301-45-07 Competency-based instructional programs and credit for prior learning, section C:

(C) Providers must consider prior learning experiences of the adult learner and award appropriate credit using educational options prior to enrolling the student in the program.

#### Hours Worked - Credits Granted:

120 contact hours = 1 Career Technical Education (CTE) Credit Maximum of number of credits can be earned: (credits are based on Graduation Requirements when the applicant entered the 9<sup>th</sup> Grade)

Please detail educational options related to CTE:

i.e.: Educational options can include the following: -Work Experience and/or

-Life Experience

Student Signature

Date

HSD Provider Signature Date

25 South Front Street Columbus, Ohio 43215 U.S.A. education.ohio.gov 877 | 644 6338 For people who are deaf or hard of hearing, please call Relay Ohio first at 711.

The State of Ohio is an Equal Opportunity Employer and Provider of ADA Services

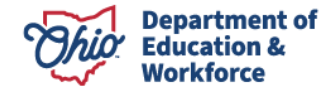

#### Credit Review Form 1963 - 1989

| Name                                                                      |                | App ID                    | Provider | Year Enter 9 <sup>th</sup><br>grade | Credits | Credits<br>Farned | Credits |
|---------------------------------------------------------------------------|----------------|---------------------------|----------|-------------------------------------|---------|-------------------|---------|
| Proof Address                                                             | ID             | Transcript                | _ IEP    | Proof CTE credit                    | (18)    | Larneu            | Neeueu  |
| ENGLISH                                                                   |                |                           |          |                                     | 3       |                   |         |
| МАТН                                                                      |                |                           |          |                                     | 2       |                   |         |
| SOCIAL STUDIES                                                            | Am History (1) | Am Govt (1)               |          |                                     | 2       |                   |         |
| SCIENCE                                                                   |                |                           |          |                                     | 1       |                   |         |
| PE/HEALTH                                                                 | PE (1/2)       | Health (1/2)              |          |                                     | 1       |                   |         |
|                                                                           | ELA            | Math                      | SS       | S                                   | 0       |                   |         |
| ELECTIVES<br>(Must complete 3<br>units in another<br>subject besides ELA) | Foreign Lang   | Visual/Performing<br>Arts | Business | Technology                          | 9       |                   |         |
|                                                                           | Career Tech    | Industrial Arts           |          |                                     |         |                   |         |

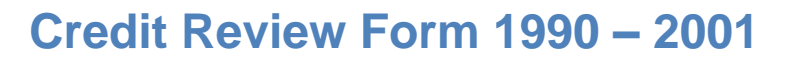

| Name                                                                      | Name           |                           | Provider | Year Enter 9 <sup>th</sup> grade | Credits       | Credits | Credits |
|---------------------------------------------------------------------------|----------------|---------------------------|----------|----------------------------------|---------------|---------|---------|
| Proof Address                                                             | ID             | Transcript                | IEP      | Proof CTE credit                 | Required (18) | Earned  | Needed  |
| ENGLISH                                                                   |                |                           |          |                                  | 3             |         |         |
| МАТН                                                                      |                |                           |          |                                  | 2             |         |         |
| SOCIAL STUDIES                                                            | Am History (1) | Am Govt (1)               |          |                                  | 2             |         |         |
| SCIENCE                                                                   |                |                           |          |                                  | 1             |         |         |
| PE/HEALTH                                                                 | PE (1/2)       | Health (1/2)              |          |                                  | 1             |         |         |
|                                                                           | ELA            | Math                      | SS       | S                                | Q             |         |         |
| ELECTIVES<br>(Must complete 3<br>units in another<br>subject besides ELA) | Foreign Lang   | Visual/Performing<br>Arts | Business | Technology                       | 5             |         |         |
|                                                                           | Career Tech    | Industrial Arts           |          |                                  |               |         |         |
| ASSESSMENTS                                                               | Reading        | Math                      | Writing  | Science *                        | Social Studie | !S      |         |

\*NOTE: Science required for those who entered 9<sup>th</sup> grade for first time in 1997 and beyond

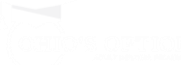

### Credit Review Form 2002 – 2003

| Name                                                | Name             |                    | D           | Provider |                 | Year Enter 9 <sup>th</sup><br>grade | Credits      | Credits | Credits |
|-----------------------------------------------------|------------------|--------------------|-------------|----------|-----------------|-------------------------------------|--------------|---------|---------|
| Proof Address                                       | ID               | Trans              | cript       | IEP      |                 | Proof CTE credit                    | (20)         | Larneu  | Needed  |
| ENGLISH                                             |                  |                    |             |          |                 |                                     | 4            |         |         |
| МАТН                                                |                  |                    |             |          |                 |                                     | 3            |         |         |
| SOCIAL STUDIES                                      | Am History (1/2) | Am Govt (1/2)      |             |          |                 |                                     | 3            |         |         |
| SCIENCE                                             | Biology          | Physical Science * |             |          |                 |                                     | 2            |         |         |
| PE/HEALTH                                           | PE (1/2)         | Health (1/2)       |             |          |                 |                                     | 1            |         |         |
| ELECTIVES                                           | Bus/Tech Fi      |                    | Fine Arts   |          | Foreign Lang    |                                     | 7            |         |         |
| (Must include 1<br>credit of<br>business/tech, fine | ELA              |                    | Math        |          | SS              |                                     |              |         |         |
| language)                                           | Science          |                    | Career Tech |          | Industrial Arts |                                     |              |         |         |
| ASSESSMENTS                                         | Reading          | Math               | Writing     |          | Science **      |                                     | Social Studi | es      |         |

\*NOTE: Physical Science includes: Physical Science, Chemistry, Physics, Earth Space Science, Geology \*\*NOTE: Science required for those who entered 9<sup>th</sup> grade for first time in 1997 and beyond

#### Credit Review Form 2004 – 2009

| Name                                                |                  |        | D             | Provider |                 | Year Enter 9 <sup>th</sup><br>grade | Credits      | Credits | Credits |
|-----------------------------------------------------|------------------|--------|---------------|----------|-----------------|-------------------------------------|--------------|---------|---------|
| Proof Address                                       | ID               | Trans  | cript         | IEP      |                 | Proof CTE credit                    | (20)         | Earneu  | Needed  |
| ENGLISH                                             |                  |        |               |          |                 |                                     | 4            |         |         |
| МАТН                                                |                  |        |               |          |                 |                                     | 3            |         |         |
| SOCIAL STUDIES                                      | Am History (1/2) | Am G   | ovt (1/2)     |          |                 |                                     | 3            |         |         |
| SCIENCE                                             | Biology          | Physic | cal Science * |          |                 |                                     | 3            |         |         |
| PE/HEALTH                                           | PE (1/2)         | Healt  | h (1/2)       |          |                 |                                     | 1            |         |         |
|                                                     | Bus/Tech Fin     |        | Fine Arts     |          | Foreign Lang    |                                     |              |         |         |
| ELECTIVES                                           |                  |        |               |          |                 |                                     | 6            |         |         |
| (Must include 1<br>credit of<br>business/tech, fine | ELA              |        | Math          |          | SS              |                                     |              |         |         |
| language)                                           | Science          |        | Career Tech   |          | Industrial Arts |                                     |              |         |         |
| ASSESSMENTS                                         | Reading          | Math   |               | Writing  | Science **      |                                     | Social Studi | es      |         |

\*NOTE: Physical Science includes: Physical Science, Chemistry, Physics, Earth Space Science, Geology \*\*NOTE: Science required for those who entered 9<sup>th</sup> grade for first time in 1997 and beyond)

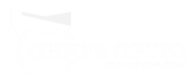

#### Credit Review Form 2010 – 2013

| Name                                                                 |                                          | App ID          | Provider                         | Year Enter 9 <sup>th</sup><br>grade | Credits      | Credits | Credits |
|----------------------------------------------------------------------|------------------------------------------|-----------------|----------------------------------|-------------------------------------|--------------|---------|---------|
| Proof Address                                                        | ID                                       | Transcript      | IEP                              | Proof CTE credit                    | (20)         | Earned  | Needed  |
| ENGLISH                                                              |                                          |                 |                                  |                                     | 4            |         |         |
| <b>MATH</b><br>(incl. Alg 2 or equiv.)                               |                                          |                 |                                  |                                     | 4            |         |         |
| SOCIAL STUDIES                                                       | Am History (1/2)                         | Am Govt (1/2)   |                                  |                                     | 3            |         |         |
| SCIENCE                                                              | Physical Science *                       | Life Science ** | Adv Study                        |                                     | 3            |         |         |
| PE/HEALTH                                                            | PE (1/2)                                 | Health (1/2)    |                                  |                                     | 1            |         |         |
| CHECK OFF ONLY:                                                      | Fine Arts (2 semesters)<br>(grades 7-12) |                 | Economics and Financial Literacy |                                     |              |         |         |
| ELECTIVES<br>(Must include 1                                         | Foreign Lang                             | Fine Arts       | Business                         | Career tech                         | 5            |         |         |
| credit of<br>business/tech, fine<br>arts and/or foreign<br>language) | FCS                                      | Technology      | Ag Ed                            | JROTC                               |              |         |         |
| ASSESSMENTS                                                          | Reading                                  | Math            | Writing                          | Science ***                         | Social Studi | es      |         |

\*NOTE: Physical Science includes: Physical Science, Chemistry, Physics, Earth Space Science, Geology \*\*NOTE: Life Science includes: Biology, Anatomy & Physiology

\*\*\*NOTE: Science required for those who entered 9<sup>th</sup> grade for first time in 1997 and beyond

#### **Credit Review Form 2014 – Present**

| Name                                                 | App ID Provider                                     |                                      | Year Enter 9 <sup>th</sup> grade |                                                |                                                          |               |                                                                       |                   |                   |
|------------------------------------------------------|-----------------------------------------------------|--------------------------------------|----------------------------------|------------------------------------------------|----------------------------------------------------------|---------------|-----------------------------------------------------------------------|-------------------|-------------------|
| Proof Address                                        | ID                                                  | Transcript                           | IEP _                            |                                                | Proof CTE credit                                         |               | Credits<br>Required (20)                                              | Credits<br>Earned | Credits<br>Needed |
| ENGLISH                                              |                                                     |                                      |                                  |                                                |                                                          |               | 4                                                                     |                   |                   |
| MATH<br>(incl. Alg 2 or equiv.)                      |                                                     |                                      |                                  |                                                |                                                          |               | 4                                                                     |                   |                   |
| SOCIAL STUDIES                                       | Am History (1/2)                                    | Am Govt (1/2)                        |                                  |                                                |                                                          | 3             |                                                                       |                   |                   |
| SCIENCE                                              | Physical Science *                                  | Life Science **                      | Adv S                            | Study                                          |                                                          |               | 3                                                                     |                   |                   |
| PE/HEALTH                                            | PE (1/2)                                            | Health (1/2)                         |                                  |                                                |                                                          |               | 1                                                                     |                   |                   |
| ELECTIVES<br>(Must include 1 credit of               | Foreign Lang                                        | Fine Arts                            | Fine Arts Business               |                                                | Career tech                                              |               |                                                                       |                   |                   |
| business/tech, fine arts<br>and/or foreign language) | FCS                                                 | Technology                           | Ag E                             | d                                              | JROTC                                                    | 5             |                                                                       |                   |                   |
| CHECK OFF ONLY:                                      | Fine Arts (2 semesters) (grades                     | 5 7-12)                              |                                  |                                                | Economics and Financial Literacy                         |               |                                                                       |                   |                   |
| End of Course Exams                                  | ELA (4pts between ELA 1 and ELA 2)                  | Math (4pts between Alg<br>and Geom): | I                                | Science and Social<br>Am Govt, Am Hist,<br>Bio | al Studies (6pts total between<br>t, and Bio): Govt Hist |               | Earned at least 18 of 32 possible points on the 7 end of course exams |                   |                   |
|                                                      | ELA 1ELA 2                                          | Alg I Geom                           |                                  | AT (prior to March 2                           | –<br>2016): Writing (430 or above)                       |               | of 3                                                                  | 2                 |                   |
| ACT/SAT                                              | ACT: English (18 or above)<br>Reading (22 or above) | Math (22 or above)                   |                                  | Reading (450 or above)                         | above) Math (520 or                                      | SA<br>ab<br>M | .T (March 2016 an<br>ove)<br>ath (530 or above                        | nd later): EBR    | W (450 or         |

\*NOTE: Physical Science includes: Physical Science, Chemistry, Physics, Earth Space Science, Geology

\*\*NOTE: Life Science includes: Biology, Anatomy & Physiology